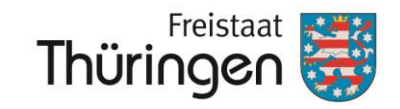

Neuantragstellung KULAP2022 in PORTIA/ VERONA

**Ĵ**PORTIA

05.07.2022 bis 05.09.2022

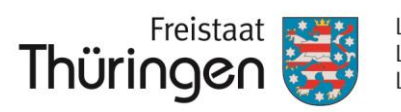

| 1.                                          | Grundsätzliches                                                                                                    | Seite 3 – 6     |  |  |  |
|---------------------------------------------|----------------------------------------------------------------------------------------------------|-----------------|--|--|--|
| 2.                                          | . Anmeldung in PORTIA                                                                                                    |                 |  |  |  |
| 3.                                          | Aufbau Fachbereich VERONA in PORTIA                                                                                                    |                 |  |  |  |
| 4.                                          | Dokumente                                                                                                    | Seite 13 – 18   |  |  |  |
| 5.                                          | Verpflichtungsregister                                                                                                    | Seite 19 – 23   |  |  |  |
| 6.                                          | Kartenanzeige                                                                                                    | Seite 24 – 32   |  |  |  |
| 7.                                          | Suche nach einem Feldblock                                                                                                    | Seite 33 – 35   |  |  |  |
| 8.                                          | Erfassen/ Bearbeiten von Antragsobjekten                                                                                                    | Seite 36        |  |  |  |
|                                             | <ul> <li>Erfassung von Summenobjekten ohne UNB-Beteiligung; hier "E2 = Erosionsschutz<br/>Gesamtbetrieb"</li> </ul>                                                  | Seite 37 – 45   |  |  |  |
|                                             | b. Erfassung/ Bearbeiten von Einzelflächenobjekten mit UNB-Beteiligung; hier "K2 = Artenreiches<br>Grünland = 8 Kennarten"                                           | Seite 46 – 50   |  |  |  |
|                                             | c. Geometriebearbeitung                                                                                                    | Seite 51 – 55   |  |  |  |
|                                             | i. Flächengeometrie erstellen                                                                                                    | Seite 56 – 59   |  |  |  |
|                                             | ii. Flächengeometrie kopieren                                                                                                    | Seite 60 – 62   |  |  |  |
|                                             | iii. Flächengeometrie bearbeiten                                                                                                    | Seite 63 – 65   |  |  |  |
|                                             | iv. Flächengeometrie umformen                                                                                                    | Seite 66 – 68   |  |  |  |
|                                             | v. Streifengeometrie erstellen                                                                                                    | Seite 69 – 72   |  |  |  |
|                                             | d. Weitere Bearbeitung des Antragsobjektes                                                                                                    | Seite 73 – 77   |  |  |  |
|                                             | <ul> <li>e. Erfassung/ Bearbeiten von Einzelflächenobjekten mit UNB-Beteiligung; hier "Mx1 = Mahd<br/>Biotop GL (Basisförderung) ohne Managementauflagen"</li> </ul> | Seite 78 – 86   |  |  |  |
|                                             | f. Erfassung/ Bearbeiten von Einzelflächenobjekten mit UNB-Beteiligung; hier "BE =<br>Erschwerniszuschlag"                                                           | Seite 87 – 93   |  |  |  |
| 9.                                          | UNB-Abstimmungsverfahren in PORTIA                                                                                                    | Seite 94 – 108  |  |  |  |
| 10.                                         | Allgemeine Hinweise                                                                                                    | Seite 109 – 112 |  |  |  |
| 11. Anträge Ref. 52 Flächen, Angela Thomzyk |                                                                                                    |                 |  |  |  |

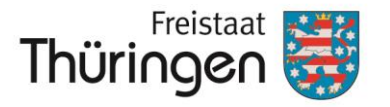

# 1. Grundsätzliches

#### Übersicht der KULAP2022-Maßnahmen

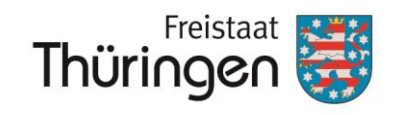

Landesamt für Landwirtschaft und Ländlichen Raum

| Ackerland                                                                |            |
|--------------------------------------------------------------------------|------------|
| Maßnahme                                                                 | €/ha       |
| B mehrjährige Blühstreifen mit<br>gebietseigenem Saatgut                 | 745        |
| RA Ackerrandstreifen                                                     |            |
| RA 11 Ackerrandstreifen Standard<br>RA 21 Ackerrandstreifen Standard mit | 525<br>672 |
| RA 31 Ackerrandstreifen Standard mit<br>Stoppelruhe                      | 565        |
| RA 12 Ackerrandstreifen Standard                                         | 143        |
| doppeltem Reihenabstand                                                  | 105        |
| RA 32 Ackerrandstreifen Standard mit<br>Stoppelruhe                      | 290        |
| ST Schonstreifen/Schonfläche                                             | 556        |
| SG Schlagteilung                                                         | 28         |
| F Feldhamsterschutz                                                      | 107        |
| F2 Feldhamsterparzelle                                                   | 697        |
| F3 Feldhamsterstreifen                                                   | 906        |
| R Rotmilanschutz                                                         | 200        |
| U dauerhafte Umwandlung von<br>Ackerland in Grünland                     | 2297       |
| E Erosionsschutz                                                         | 54         |
| E1 Erosionsschutz auf Einzeinachen<br>E2 Erosionsschutz im Gesamtbetrieb | 43         |
| Maßnahmen Ökologischer Landbau                                           |            |
| ÖL1 Einführung                                                           |            |
| OL1 Ackerfläche<br>Öl 1 Grünland                                         | 314        |
| ÖL1 Gemüsebau                                                            | 485        |
| ÖL1 Dauer- oder Baumschulkulturen                                        | 1211       |
| ÖL2 Beibehaltung                                                         | 242        |
| ÖL2 Ackeniache<br>ÖL2 Grünland                                           | 242        |
| ÖL2 Gemüsebau                                                            | 485        |
| OL2 Dauer- oder Baumschulkulturen                                        | 987        |

| Grünland                                                                                                    |                                        |  |  |  |
|----------------------------------------------------------------------------------------------------|----------------------------------------|--|--|--|
| Maßnahme                                                                                                    | €/ha                                   |  |  |  |
| M Mahd Biotopgrünland<br>M11 Mahd, Basisstufe 1<br>M12 Mahd, Basisstufe 2 mit zu-<br>sätzl Managementauflagen                                                                                                    | 325<br>375                             |  |  |  |
| M21 Mahd, Basisstufe 2<br>M22 Mahd, Basisstufe mit zusätzl.<br>Managementauflagen                                                                                                    | 400<br>450                             |  |  |  |
| M31 Mahd, Basisstufe 3<br>M32 Mahd mit Basisstufe 3 mit<br>zusätzl. Managementauflagen                                                                                                    | 500<br>550                             |  |  |  |
| W Weide Biotopgrünland<br>W11 Weide, Basistufe1<br>W12 Weide, Basisstufe 1 mit<br>zusätzl. Managementauflagen<br>W21 Weide, Basisstufe 2<br>W22 Weide, Basisstufe 2 mit<br>zusätzl. Managementauflagen<br>W31 Weide Basisstufe 3<br>W32 Weide Basisstufe 3 mit | 300<br>350<br>350<br>400<br>425<br>475 |  |  |  |
| zusätzl. Managementauflagen                                                                                                    | 415                                    |  |  |  |
| land<br>H11 Hüteschafhaltung<br>(Schafe/Ziegen), Basisstufe 1                                                                                                    | 400                                    |  |  |  |
| H12 Hüteschafhaltung<br>(Schafe/Ziegen), Basisstufe 1 mit<br>zusätzl. Managementauflagen                                                                                                    | 450                                    |  |  |  |
| H21 Hüteschafhaltung<br>(Schafe/Ziegen), Basisstufe 2<br>H22 Hüteschafhaltung                                                                                                    | 475<br>550                             |  |  |  |
| (Schafe/Ziegen), Basisstufe 2 mit<br>zusätzl. Managementauflagen<br>H31 Hüteschafhaltung<br>(Schafe/Ziegen), Basisstufe 3                                                                                                    | 575                                    |  |  |  |
| H32 Hüteschafhaltung<br>(Schafe/Ziegen), Basisstufe 3 mit<br>zusätzl. Managementauflagen                                                                                                    | 625                                    |  |  |  |
| BE Erschwerniszuschlag                                                                                                    | 50                                     |  |  |  |

| G | Ganzjahresbeweidung<br>G1 Ganzjahresbeweidung, Basis-<br>stufe | 350 |
|---|----------------------------------------------------------------|-----|
|   | G2 Ganzjahresbeweidung mit<br>zusätzl. Managementauflagen      | 400 |
| κ | Artenreiches Grünland-                                         |     |
|   | Kennarten                                                      |     |
|   | K1 Artenreiches Grünland                                       | 60  |
|   | 6 Kennarten                                                    |     |
|   | K2 Artenreiches Grünland                                       | 120 |
|   | 8 Kennarten (in Kulissen)                                      |     |
| s | Streuobstpflege (€/Baum)                                       | 20  |

#### 05.09.2022

Verfahren

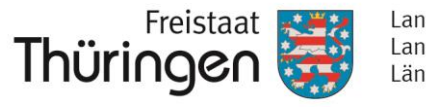

Landesamt für Landwirtschaft und Ländlichen Raum

- Die Neuantragstellung KULAP2022 erfolgt webbasiert über das neue Antragstellerportal PORTIA.
- Die bisher aus VERONA herunterladbare und lokal installierbare Antragssoftware VERA wird zur KULAP-Neuantragstellung 2022 und auch zur Sammelantragstellung 2023 <u>nicht</u> mehr verwendet. Diese Anwendung wird vollständig durch PORTIA abgelöst.
- Für die Nutzung von PORTIA wird ein internetfähiger PC und eine performante Internetverbindung benötigt.

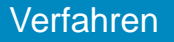

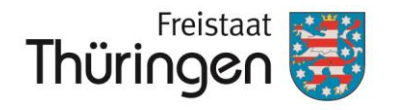

## Das Portal **PORTIA** ist über den Link https://portia.thueringen.de/

### erreichbar.

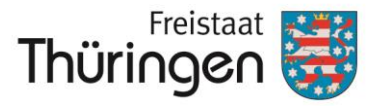

# 2. Anmeldung in PORTIA

05.09.2022

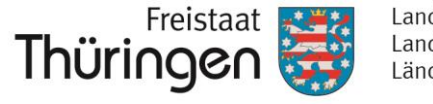

- Falls Sie in 2022 einen KULAP-Antrag stellen wollen, müssen Sie sich vor der erstmaligen Anmeldung in PORTIA zunächst im Thüringer Servicekonto (TSK) mit der "hohen Vertrauensstufe" registrieren.
- Mit der Online-Ausweisfunktion (eID-Funktion) Ihres Personalausweises erbringen Sie den Nachweis, dass Sie auch wirklich die Person sind, die für sich selber oder ein Unternehmen den Antrag stellen oder ändern darf.

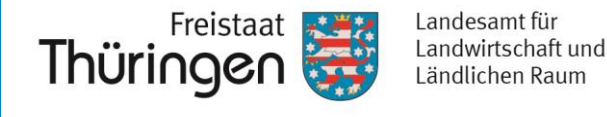

 Wir verweisen auf Informationen auf der Internetseite des TLLLR unter folgendem Link:

https://tlllr.thueringen.de/wir/aktuelles/import-mi/detailseite/kulap-2022-ueber-portia

 Im Bereich DOWNLOADS sind zur Anmeldung zahlreiche Schulungsmaterialien verfügbar.

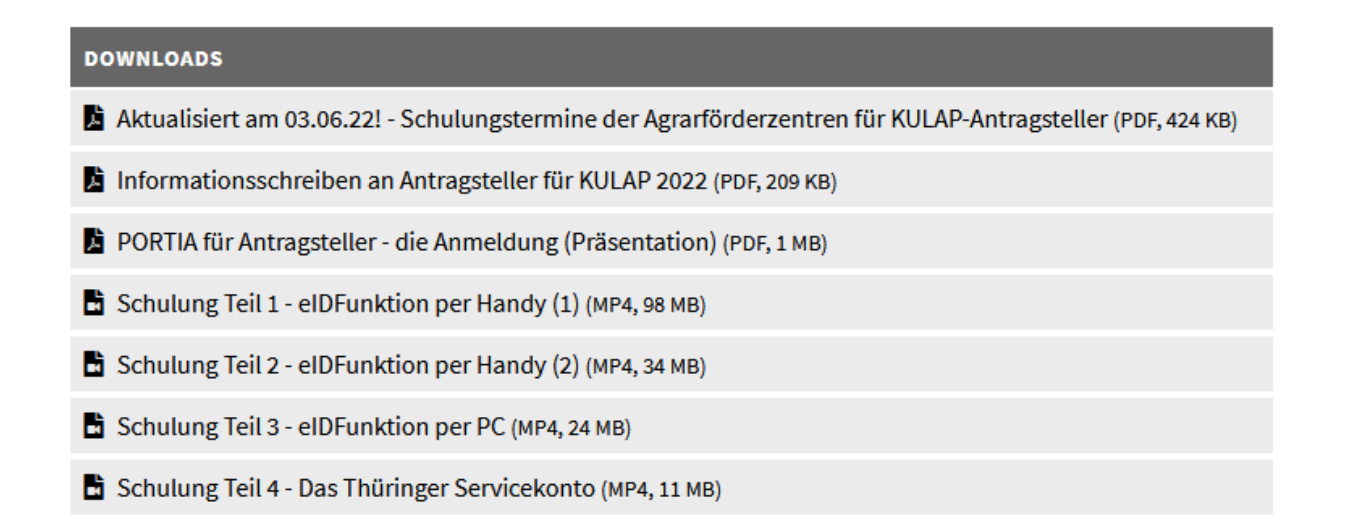

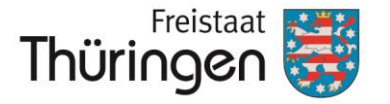

# 3. Aufbau Fachbereich VERONA in PORTIA

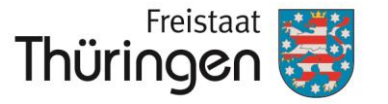

 Dreh- und Angelpunkt der Bearbeitung Ihres KULAP2022-Antrags ist das neue "Verpflichtungsregister".

 Sie finden es nach der Anmeldung in PORTIA im Fachbereich "VERONA = Flächenbezogene Antragstellung".

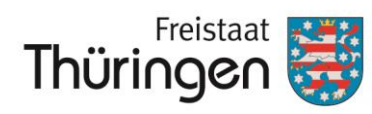

| Wählen Sie Ihren Fachbereich                              |               | VERONA                                      | Hier sind begleitende Dokumente.                                                          |
|-----------------------------------------------------------|---------------|---------------------------------------------|-------------------------------------------------------------------------------------------|
|                                                           |               |                                             | wie z.B.                                                                                  |
| VERONA                                                    |               | Dokumente                                   | <ul> <li>der KULAP2022-Forderkatalog</li> <li>das Merkblatt zur Antragstellung</li> </ul> |
|                                                           |               | Finden Sie weiterführende Informationen zu  | KULAP2022 <ul> <li>die Präsentation zur</li> </ul>                                        |
| Flächenbezogene Antragstellung                            |               | den Antragsverfahren.                       | KULAP2022-Antragstellung in                                                               |
| Verwalten Sie Ihre Anträge oder kommunizieren Sie mit der |               |                                             | einsehbar.                                                                                |
| Behörde.                                                  |               | Dokumente -                                 |                                                                                           |
| Zum Fachbereich →                                         |               |                                             |                                                                                           |
|                                                           |               | VERONA                                      |                                                                                           |
|                                                           | $  \rangle >$ |                                             | Antragsobjekte zu                                                                         |
| SONI                                                      |               | verpflichtungsregister                      | erstellen und zu<br>bearbeiten, gaf, der UNB                                              |
| Schulobst und -gemüse                                     |               | Verwalten Sie Ihre KULAP-Verpflichtungen    | zur Abstimmung zu                                                                         |
| Verwalten Sie Ihre Anträge oder kommunizieren Sie mit der |               | als Grundlage für die KULAP-Antragstellung. | Einreichen vorzusehen.                                                                    |
| Behörde.                                                  |               | Verpflichtungsregister                      | >                                                                                         |
| Zum Fachbereich →                                         |               |                                             |                                                                                           |
|                                                           |               | VERONA                                      | Hier ist der Antrag auf Bewilligung<br>KULAP2022 einsehbar. Dieser wird                   |
| II ONA                                                    |               |                                             | aus dem Verpflichtungsregister<br>abgeleitet, manuelle Eintragungen                       |
|                                                           |               | Anträge                                     | sind nur bei E2 vorzunehmen.                                                              |
| Integrierte Landliche Entwicklung                         |               | Stellen Sie Anträge und verwalten Sie diese |                                                                                           |
| Verwalten Sie Ihre Anträge oder kommunizieren Sie mit der |               | Behalten Sie den Überblick über das         |                                                                                           |
| Behörde.                                                  |               | Verfahren.                                  | Ab August wird hier auch die KULAP-<br>Flächenliste einsehbar sein, welche                |
| Zum Fachbereich →                                         |               | Anträge                                     | sich ebenfalls vollständig aus dem                                                        |
|                                                           |               | Anuage                                      | Diese Liste wird dann eingereicht.                                                        |

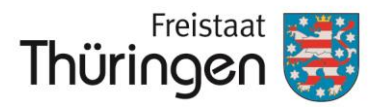

# 4. Dokumente

05.09.2022

#### PORTIA

SONI

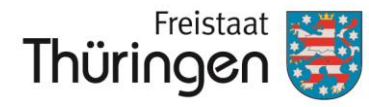

Landesamt für Landwirtschaft und Ländlichen Raum

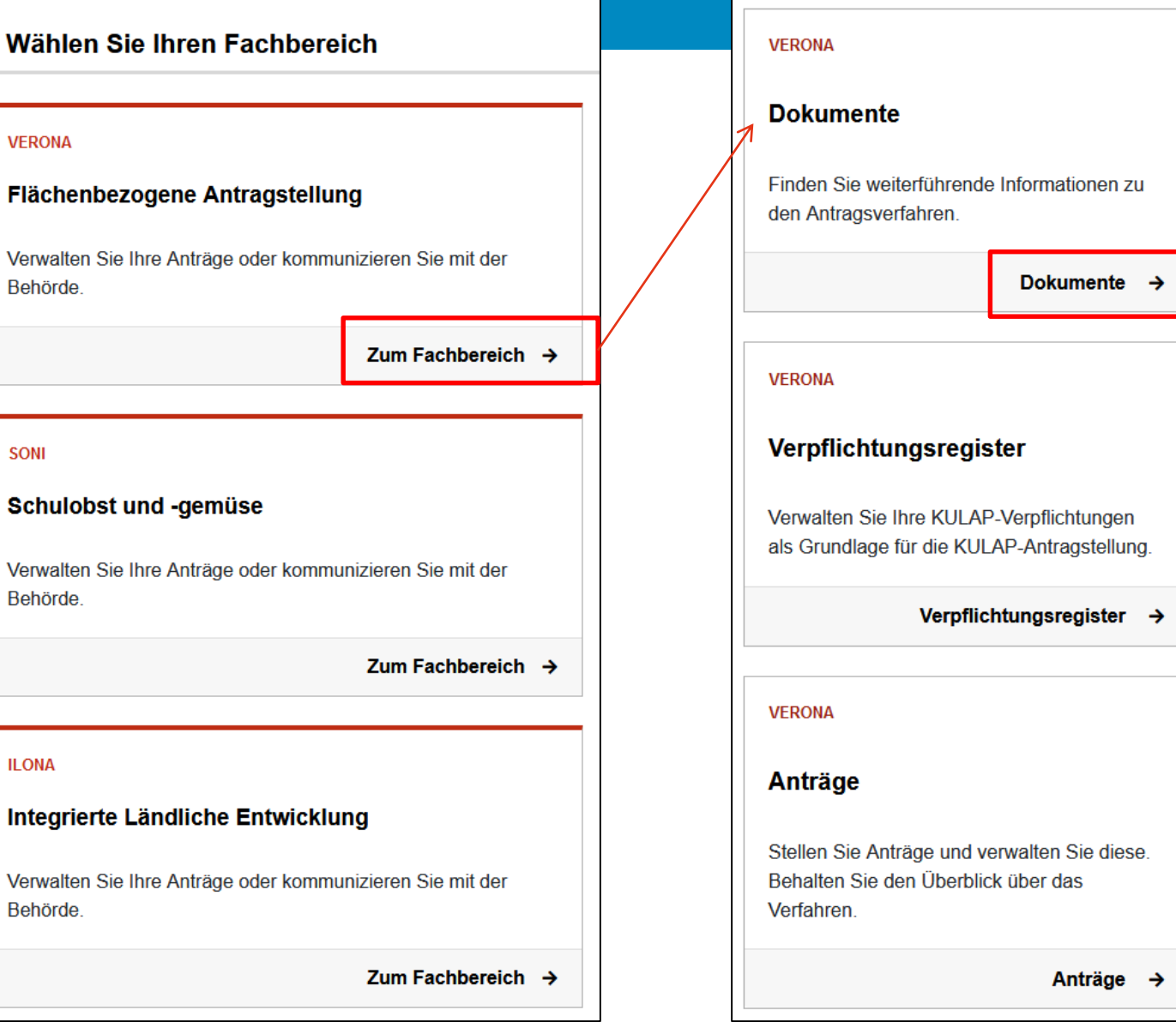

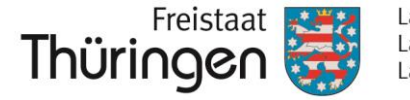

Hier sind begleitende Dokumente, wie z.B.

- der KULAP2022-Förderkatalog
  - inkl. Kombinationstabellen,
- das Merkblatt zur Antragstellung KULAP2022,
  - die Präsentation zur Antragstellung in PORTIA

einsehbar.

WICHTIG:

Zum Zeitpunkt der Erstellung dieser Präsentation (04.07.2022) noch nicht ► vorhanden unter → Dokumente.

Sie wird zum Start der Antragstellung KULAP2022 vorhanden sein.

| Star | tseite                                       |                                                                 |        |                |
|------|----------------------------------------------|-----------------------------------------------------------------|--------|----------------|
|      | Name                                         | Beschreibung                                                    | Größe  | Änderungsdatum |
| Dok  | umente                                       |                                                                 |        |                |
|      | KULAP2022 - Kombinationstabellen             | KULAP2022 - Kombinationstabellen                                | 555 KB | Vor 12 Minuten |
|      | KULAP2022 - Förderkatalog                    | KULAP2022 - Förderkatalog                                       | 613 KB | Vor 12 Minuten |
|      | Merkblatt zum Antrag auf Förderung KULAP2022 | Merkblatt zum Antrag auf Förderung KULAP2022 und seinen Anlagen | 1,9 MB | Vor 14 Minuten |

Dokumente

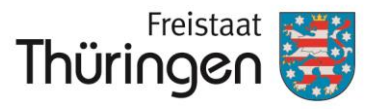

### KULAP2022 Info Thüringen Merkblatt zum Antrag auf Wenn Sie den Förderung KULAP 2022 und seinen Anlagen Info-Button drücken, können Sie das Merkblatt auch herunterladen. Seite 1 / 32 Thüringer Landesamt für Land Seite unten un

#### Ref. 52 Flächen, Angela Thomzyk

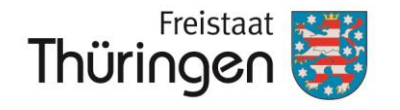

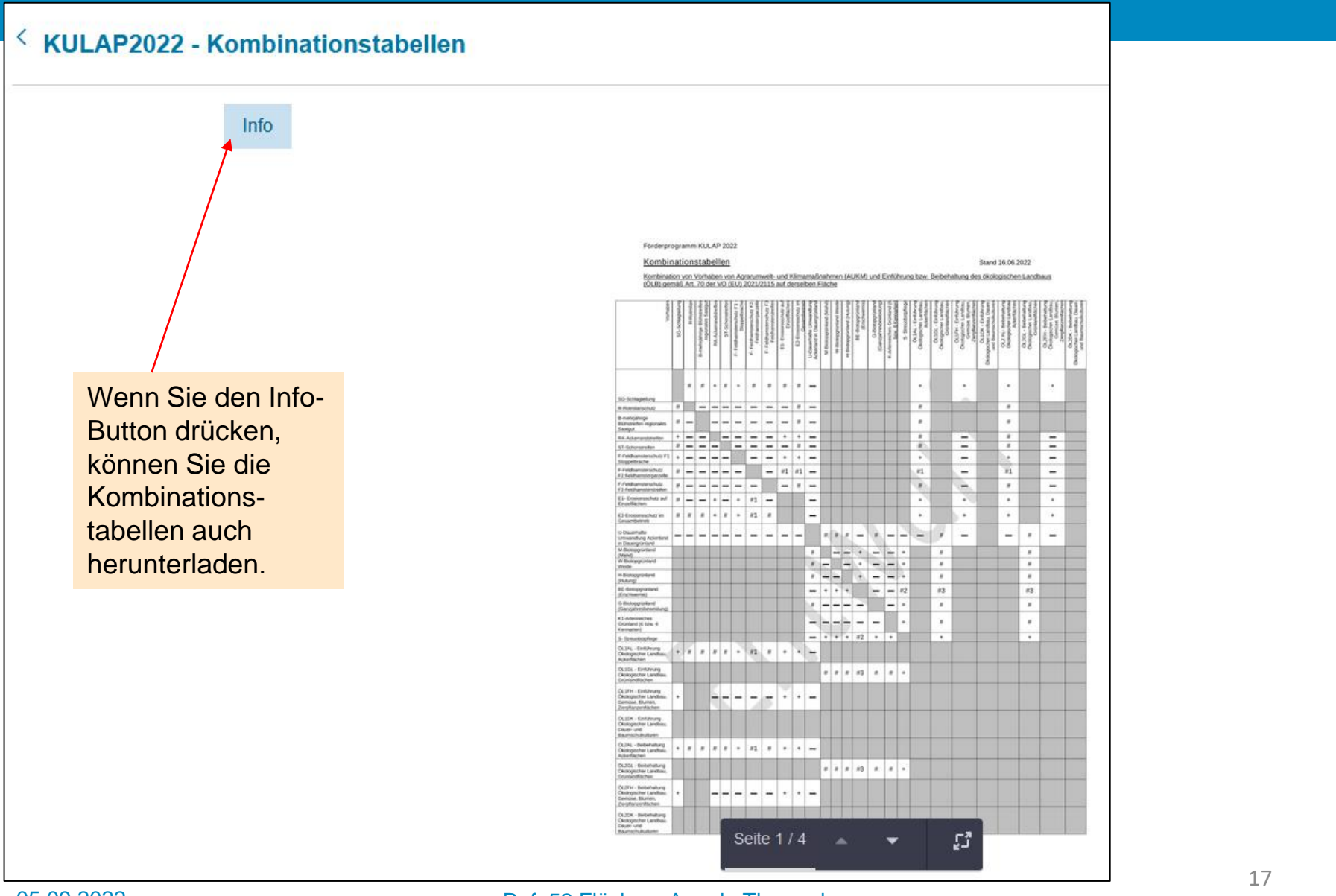

Ref. 52 Flächen, Angela Thomzyk

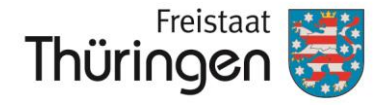

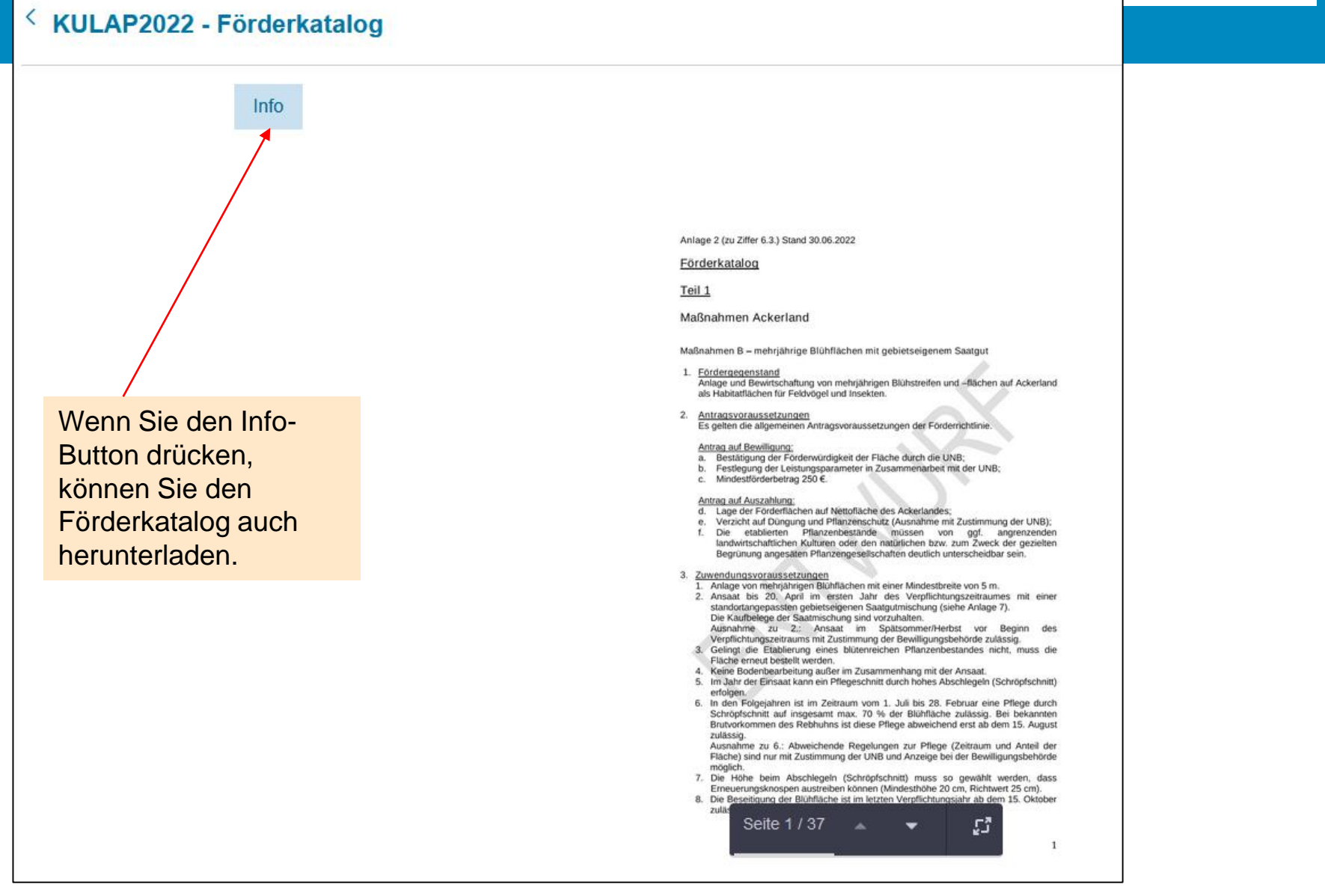

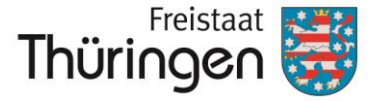

# 5. Verpflichtungsregister

#### PORTIA

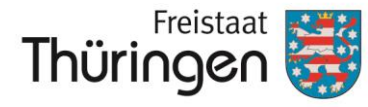

Landesamt für Landwirtschaft und Ländlichen Raum

#### VERONA

#### Dokumente

Finden Sie weiterführende Informationen zu den Antragsverfahren.

Dokumente →

VERONA

#### Verpflichtungsregister

Verwalten Sie Ihre KULAP-Verpflichtungen als Grundlage für die KULAP-Antragstellung.

Verpflichtungsregister →

VERONA

#### Anträge

Stellen Sie Anträge und verwalten Sie diese. Behalten Sie den Überblick über das Verfahren.

Anträge →

#### Wählen Sie Ihren Fachbereich

#### VERONA

#### Flächenbezogene Antragstellung

Verwalten Sie Ihre Anträge oder kommunizieren Sie mit der Behörde.

Zum Fachbereich →

#### SONI

#### Schulobst und -gemüse

Verwalten Sie Ihre Anträge oder kommunizieren Sie mit der Behörde.

Zum Fachbereich →

#### ILONA

#### Integrierte Ländliche Entwicklung

Verwalten Sie Ihre Anträge oder kommunizieren Sie mit der Behörde.

Zum Fachbereich →

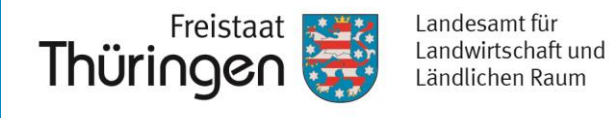

• Wenn Sie das Verpflichtungsregister das erste Mal öffnen, öffnet sich die Hauptansicht mit einer Kartendarstellung und einer leeren Liste darunter:

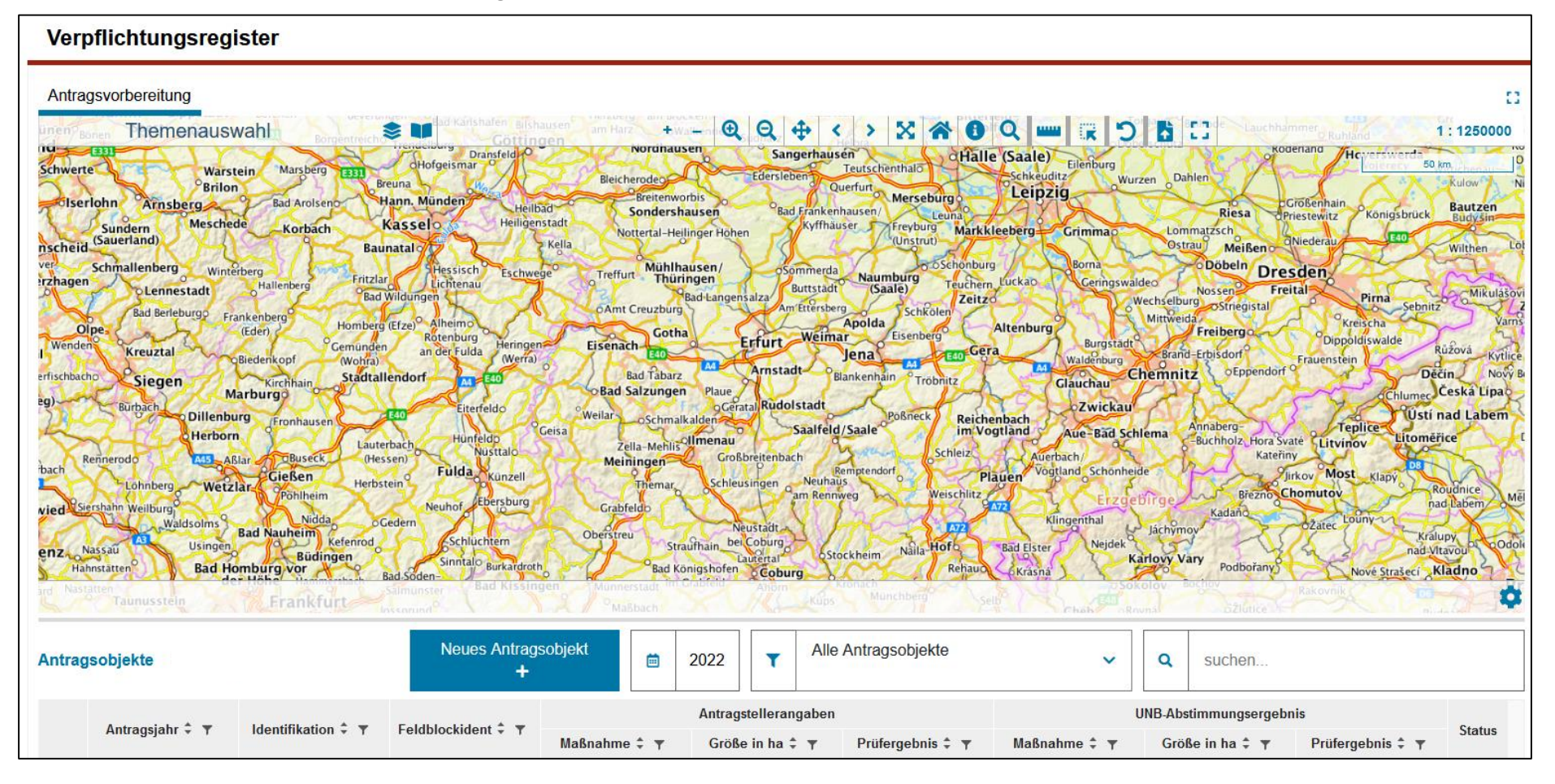

#### Ref. 52 Flächen, Angela Thomzyk

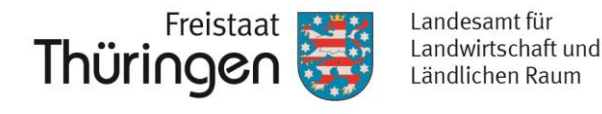

### Kleiner Tipp:

Wenn Sie auf Ihrer Tastatur F11 drücken, vergrößert sich Ihr Bildschirm, in dem die Leiste des Internetbrowsers verschwindet. Beim erneuten Drücken von F11 ist die Leiste wieder da.

### Leiste vorhanden

| Verpflichtungsregister                              | VERON × +                                                                                                    |                                                                                                    | - 0                                               | ×   |
|-----------------------------------------------------|----------------------------------------------------------------------------------------------------|----------------------------------------------------------------------------------------------------|---------------------------------------------------|-----|
| $\leftrightarrow$ $\rightarrow$ C $\textcircled{a}$ | O A https://portia                                                                                                    |                                                                                                    |                                                   | , ≡ |
|                                                     | Thüringen                                                                                                    | thueringen.de Regierung und Ministerien 🕶                                                                                                    | Kontakt                                           |     |
|                                                     | <b>∃</b> PORTIA                                                                                                    | ⊠ Postfach Ko                                                                                                    | nto 🔫                                             |     |
|                                                     | Startseite > Fachbereich > Verpflichtungsregister                                                                                                    |                                                                                                    |                                                   |     |
|                                                     | Verpflichtungsregister                                                                                                    |                                                                                                    | 0                                                 |     |
|                                                     | Briton     Breuna     Breuna     Bleicherodeo       Briton     Bad Arolseno     Han. Nündern     Heilibad       Meschede     Korbach     Kas selo     Heilibad       Perg     Winterberg     Fritzlar     Lichtenau       Berleburgo     Frinkenberg     Fritzlar     Lichtenau       Berleburgo     Frankenberg     Homberg (Erze     Alhemo       Berleburgo     Fritzlar     Other fritzlar     Cotha       Berleburgo     Fritzlar     Cotha     Erigena       Berleburgo     Fritzlar     Noterlal-teilinger     Bad Valangersala       Berleburgo     Fritzlar     Lichtenau     Cotha     Erigenach       Berleburgo     Fritzlar     Noterlal-teilinger     Bad Valangersala       Bad Wintrai     Stadtallendorf     Tother     Eisenach       Bad Tabarz     Markurrai     Stadtallendorf     Tother | Riesa     Openseinant       Kriffhauser     Freyburg     Calepta       Kriffhauser     Freyburg     Barna       Oschkeuditz     Wurzen     Dahlen       Sommerda     Namburg     Crößenhain       Burtstadt     Gash     Freyburg       Burtstadt     Schkeuditz     Wurzen     Dahlen       Burtstadt     Schkeuditz     Wurzen     Dahlen     Crößenhain       Kriffhauser     Freyburg     Markkleeberg     Grinmac     Lommatzsch       Sommerda     Nossen     Freital     Pima       Burtstadt     Gash     Schkoler     Mitweida       Jena     Esenberg     Altenburg     Burgstadt     Barder Ereibergo       Biankenhain     Tobhitz     Chemnitz     Oppendit       Biankenhain     Tobhitz     Chemnitz     Oppendit | 248<br>Bab<br>Bab<br>Witt<br>Witt<br>Cock<br>Cesk |     |

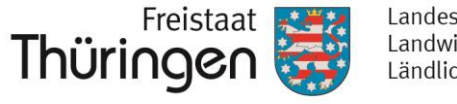

### Kleiner Tipp:

Wenn Sie auf Ihrer Tastatur F11 drücken, vergrößert sich Ihr Bildschirm, in dem die Leiste des Internetbrowsers verschwindet. Beim erneuten Drücken von F11 ist die Leiste wieder da.

### Leiste verschwunden

| Contraction     Contraction     Contracti          | Ihüringen 🐯                                                                                                    |                                                                                                    |
|----------------------------------------------------------------------------------------------------|----------------------------------------------------------------------------------------------------|----------------------------------------------------------------------------------------------------|
| Starsele > Fachbereich > Verpflichtungsregister           Verpflichtungsregister         Image: Starsele Construction         Partiage         Verpflichtungsregister                                                                                                    | ĴPORTIA                                                                                                    | ⊠ Postfach Konto                                                                                                    |
| Startsele O Fachbereich Dokument D Antrage Antrage Verpflichtungsregister                                                                                                    | Startseite > Fachbereich > Verpflichtungsregister                                                                                                    |                                                                                                    |
| Seriestadt       Halenberg       Heisisch       Eschweig       Heisiger Heisiger       Sondershausen       Sondershausen       Sondershausen       Eisen Heisiger       Heisiger Heisiger       Heisiger       Heisiger       He                                                                                                    | A Startseite O Fachbereich Dokumente                                                                                                    | Anträge E Verpflichtungsregister                                                                                                    |
| Antragsvorbereitung<br>Antragsvorbereitung<br>Themenauswahl Beicherode Beicherode | Veraflichtungeregister                                                                                                    |                                                                                                    |
| Antragsvorbereitung                                                                                                    | verpflichtungsregister                                                                                                    |                                                                                                    |
| Themenauswahl       Beruha       Belcherode       Condershaue       Merseburg       Schkeuduz       Wuzzen       Dahlen       Größen and<br>Größen and<br>Berlehung       Dahlen       Operation       Berlehung       Dahlen       Operation       Berlehung       Berlehung       B                                                                                                    | Antragsvorbereitung                                                                                                    |                                                                                                    |
| Insberg     Bad Arolsen     Hann, Münden     Heilbad     Berlenworbis     Merseburg     Leinbad     Leinbad     Größenhain     Größenhain     Größenhain     Größenhain     Größenhain     Größenhain     Konigsbruck     Bau       Meschede     Kordach     Kasse     Kasse     Kasse     Kella     Notertal-Heilinger Hohen     Kordershausen     Bad Frankenhausen/     Freyburg     Größenhain     Größenhain     Konigsbruck     Bau       Oerg     Winterberg     Fritzlar     Heisisch     Eschwege     Treffur     Mühlhausen/     Sonigsbruck     Bau       Berleburgo     Fritzlar     Heisisch     Eschwege     Treffur     Mühlhausen/     Sonigsbruck     Bau       Berleburgo     Fritzlar     Heisisch     Eschwege     Treffur     Mühlhausen/     Sonigsbruck     Bau       Bad kangensalza     Muittard     Sadelangensalza     Muittard     Sonigsbruck     Bau     Bau       Barleburgo     Frankenberg     Hallenberg     Größenhurg     Keinschau     Keinschau     Keinschau       Barleburgo     Frankenberg     Gemunder     Allenburg     Keinschau     Keinschau     Keinschau       Gemunder     Gemunder     Konterburg     Keinschau     Keinschau     Keinschau     Keinschau                                                                                                    | Breuna Breuna                                                                                                    | + - C C + C + C + C + C + C + C + C + C                                                                                                    |
| Notestal     Notestal     Notes                                                                                                    | Bad Arolseno Hann. Münden                                                                                                    | Heilbard Sondershausen Bad Frankenhausen/ Leuna Riesa Priestewitz Konigsbruck Bat<br>Beiligenstadt                                                                                                    |
| berg     Winterberg     Fritzla     Hessisch     Eschwege     Treffur, Muhhausen/<br>Diagen     Sommeda     Sommeda     Sochonburg     Item / Sochonburg     Boden     Dese       Berleburg     Frankenberg     Bad Wildungen     Bad tangensalza     Buttstadt     Sommeda     Sochonburg     Teuchen     Luckas     Obeen     Dese     Pirical     Pirical                                                                                                    | Meschede                                                                                                    | Kella Nottertal-Heilinger Hohen Arthressen Anter Crimmao Commatzsch                                                                                                    |
| Berleburgo Frankenbergo (Eder) Kontalialendorf (2010) Bad Tabarz (2010) Bad Tabarz (     | Meschede Korbach Kassel                                                                                                    | Meißen                                                                                                    |
| (Eder)     Normore (E2e)     Rotenburg     Gotha     Erfurt     Weimar     Eisenberg     Altenburg     Burgstadt     Freiberg     Olippoldiswalde       ztal     OBiedenkopf     OBiedenkopf     (Wohra)     an der Fulda     Heringen (Weria)     Eisenach     Eig     Eig     Bankennain     Troppidz     Eigenach     Freiberg     Olippoldiswalde     Ružov:       ren     Virghau     Stadtallendorf     ren     Bankennain     Troppidz     Eigenach     Gependorf     Frauenstein     Dečin                                                                                                    | Meschede Korbach Kassel<br>Baunatal<br>Berg Winterberg Finzlar Ulessisch<br>Lichtenau                                                                                                    | Eschwege <sup>o</sup> Treffur Muhlhausen/ osommerda Naumburg Borna Obbeln Dresden<br>Buttstadt Saale) reuchem Luckab Ceningswaldeo Nossen Freital                                                                                                    |
| Gen Virghan Stadtallendorf (Werra) Bad Tabarz Arnstadt Blankenhäin Trophitz Chemnitz OEppendorf Dečin                                                                                                    | Meschede Korbach Kassel<br>Baunatal<br>Berleburgo Frankenberg Berleburgo Frankenberg House Andreas<br>Berleburgo Frankenberg House Allermo                                                                   | Eschwege Trefun Muhlhausen/<br>OAmt Creuzburg Am Etfersberg School Am Creuzburg Am Etfersberg School Am Creuzburg Am Creuzburg Am |
|                                                                                                    | Meschede Korbach Kassel<br>Baunatal<br>Perg Winterberg<br>Innestadt Hallenberg Fritzlar<br>Berleburgo Frankenberg<br>(Eder) Gemunden an der Fulda                                                            | Eschwege Treffur Muhlhausen/ osommeda Buttstadi Gaale Teuchen Luckao Osthonburg Ceringswalde Nossen Freital Pina Schonitz Gaale Ceringswalde Wittweida Garles Ceringswalde Ceringswalde Garles Ceringswalde Ceringswalde Ceringswa    |
|                                                                                                    | Meschede Korbach Kassel<br>Bunatal<br>Berleburgo Frankenberg<br>Berleburgo Frankenberg<br>(der) Biedenkopf Homberg (Eze) Alhemor<br>(der) Gemunden an der Fulda<br>Biedenkopf Stadtallendorf motor (Eterfeld | Eschwege     Trefur     Muhlhausen/<br>Bad tangensatza     Osommeda<br>Bad tangensatza     Osommeda<br>Bad tangensatza     Osommeda<br>Bad tangensatza     Borna     Obdeln<br>Genigswalde     Dobeln<br>Genigswalde     Debeln<br>Desember     Debeln<br>Freital     Pirna       Heringen<br>Beringen<br>Bad tabarz     Cotha<br>Cotha<br>Bad tabarz     Cotha<br>Cotha<br>Cotha<br>Bad tabarz     Cotha<br>Amstat     Nametersberg<br>Beringen<br>Bad tabarz     Schkonburg<br>Amstat     Altenburg<br>Beringen<br>Bad tabarz     Schkonburg<br>Amstat     Borna     Nossen<br>Mittweeda     Freital<br>Mittweeda     Pirna<br>Schkonburg     Pirna<br>Sebnitz     Schkonburg<br>Burgstat     Nossen<br>Mittweeda     Freital<br>Dippoldisvalde     Pirna<br>Sebnitz     Schkonburg     Nossen<br>Mittweeda     Freital<br>Dippoldisvalde     Ružov<br>Chemitz     Ružov<br>Dippoldisvalde     Ružov<br>Chemitz     Chemitz     Obeeln<br>Mittweeda     Chemitz     Obeeln<br>Mittweeda     Chemitz     Obeeln<br>Mittweeda     Chemitz     Obeeln<br>Mittweeda     Chemitz     Obeeln<br>Mittweeda     Chemitz     Obeeln<br>Mittweeda     Chemitz     Obeeln<br>Mittweeda     Chemitz     Obeeln<br>Mittweeda     Chemitz     Chemitz<                                                                                                    |

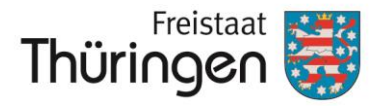

# 6. Kartenanzeige

#### Kartenanzeige

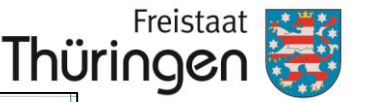

Landesamt für Landwirtschaft und Ländlichen Raum

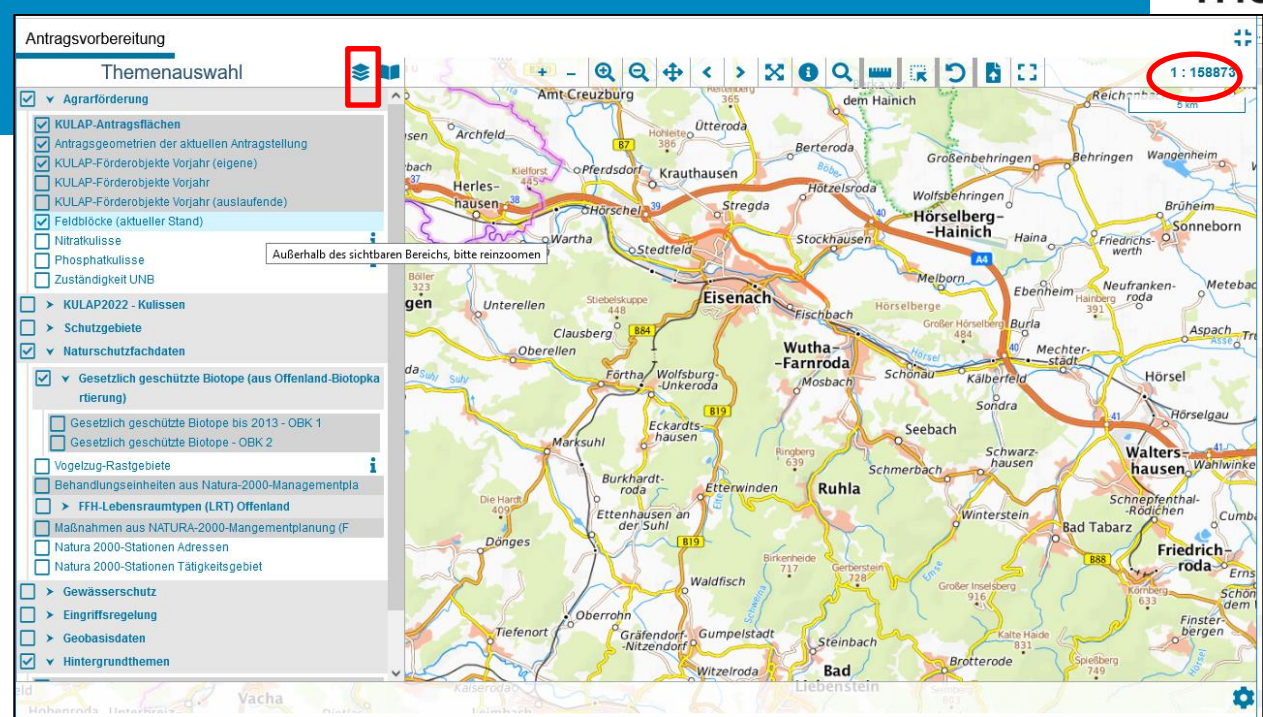

<u>Hinweis:</u> Werden Themen nicht im aktuellen Maßstab der Karte angezeigt, sind diese in der Themenauswahl grau hinterlegt.

- Die Karte zeigt die Hintergrundkarte TopPlusOpen in den Ausmaßen Thüringens.
- Über die Themenauswahl (aufklappen mit 
   ) können die verschiedenen Themen angehakt und somit in der Karte zur Anzeige gebracht werden.
- Beim Start wird nur die Hintergrundkarte TopPlusOpen angezeigt. Nicht alle Themen sind in allen Maßstäben sichtbar. Der jeweilige Maßstab wird rechts oberhalb der Karte angezeigt. Deshalb muss man sich z.B. für die Ansicht der Feldblöcke weiter in die Karte hineinzoomen (ab Maßstab 1:60.000).

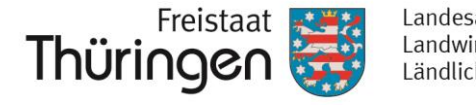

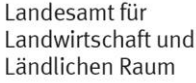

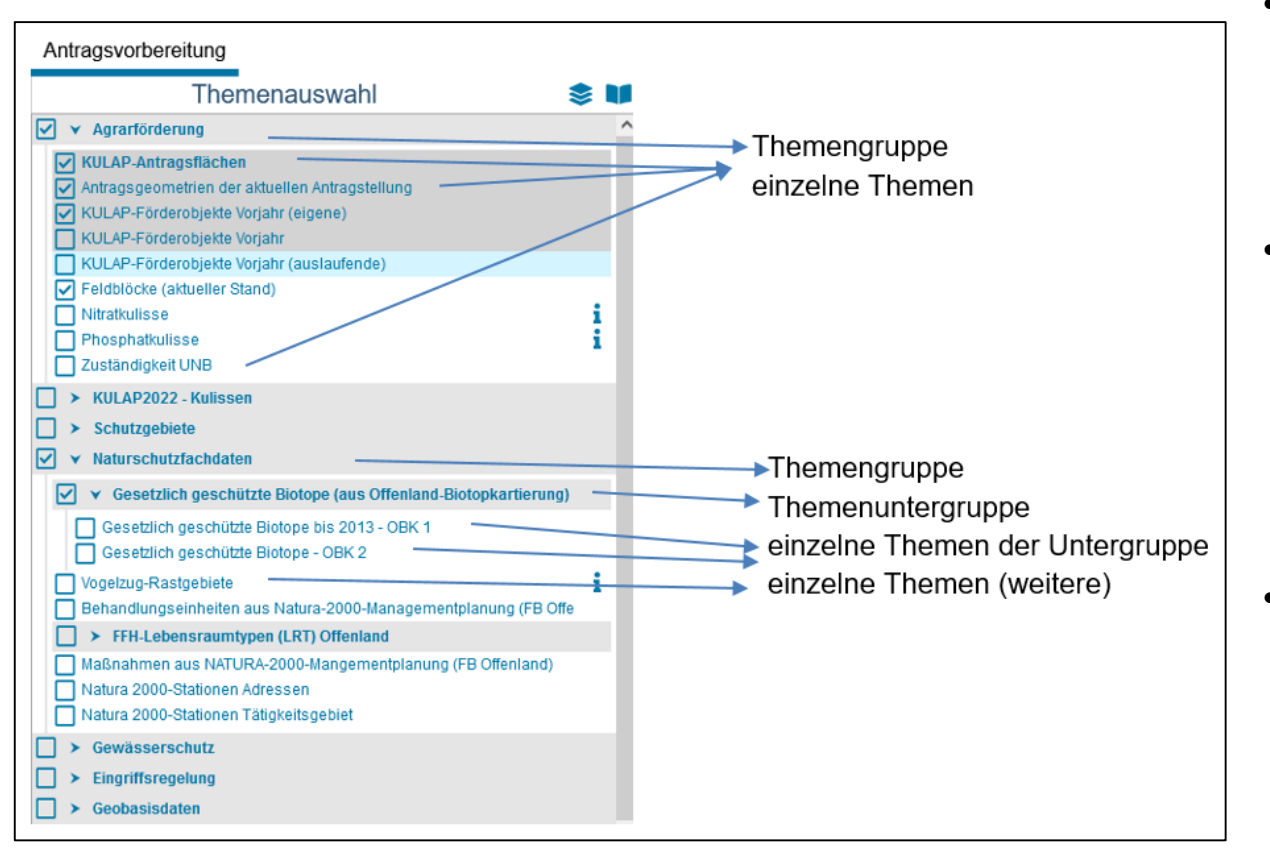

- In der **Themenauswahl** sind die **Themen** in verschiedenen **Themen**gruppen einsortiert.
- Vereinzelt gibt es noch
  Themenuntergruppen, die
  ebenfalls zum Anhaken der
  einzelnen Themen
  aufgeklappt werden müssen
  (über ).
- Diese Untergruppen gibt es immer dann, wenn zu einem Thema mehrere Ebenen (z.B. verschiedene Stände wie bei OBK 1 und OBK 2) vorhanden sind.

#### Kartenanzeige

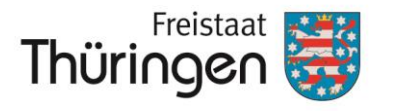

Landesamt für Landwirtschaft und Ländlichen Raum

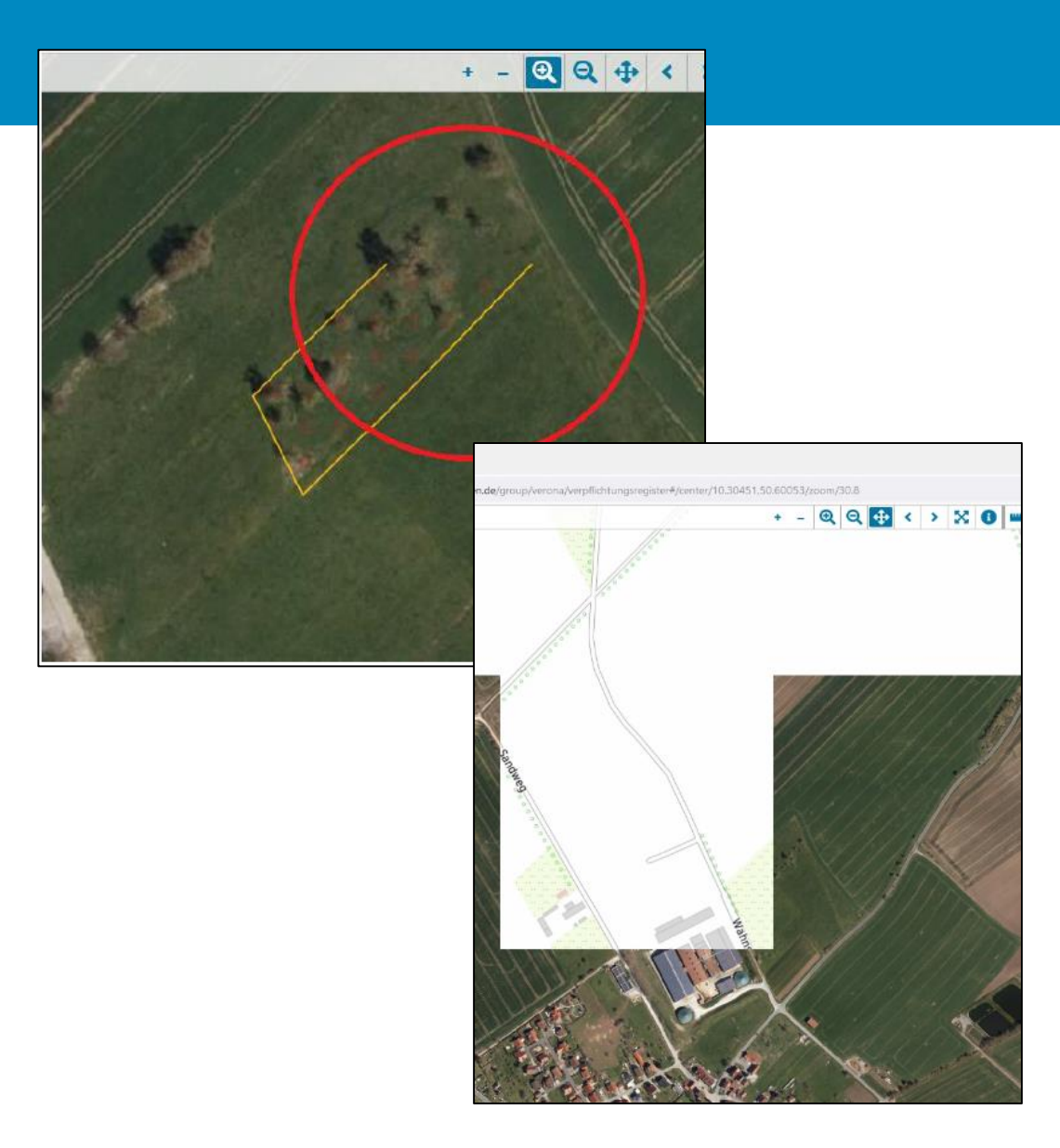

#### Kleiner Tipp:

Sollten Themen nicht korrekt angezeigt werden, z.B.

- nur in Teilbereichen dargestellt und abgeschnitten oder
- in verschiedenen Zoomstufen, sind Geometrien mal sichtbar, dann wieder nicht;

→ dann empfiehlt es sich, den
 Browserverlauf (v.a. den Cache)
 zu leeren und die Karte neu zu
 laden.

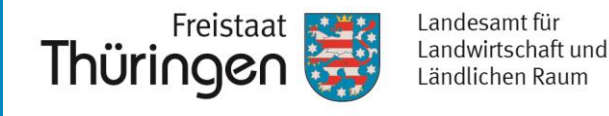

- Je nach zu beantragender KULAP-Ma
  ßnahme k
  önnen/m
  üssen Sie die verschiedenen Themen selbst ein- und wieder ausblenden.
- Lediglich KULAP-Antragsflächen, Feldblöcke, Antragsgeometrien und KULAP-Förderobjekte des Vorjahres sowie die Hintergrundthemen (Orthophoto und TopPlusOpen) sind beim Start aktiv.

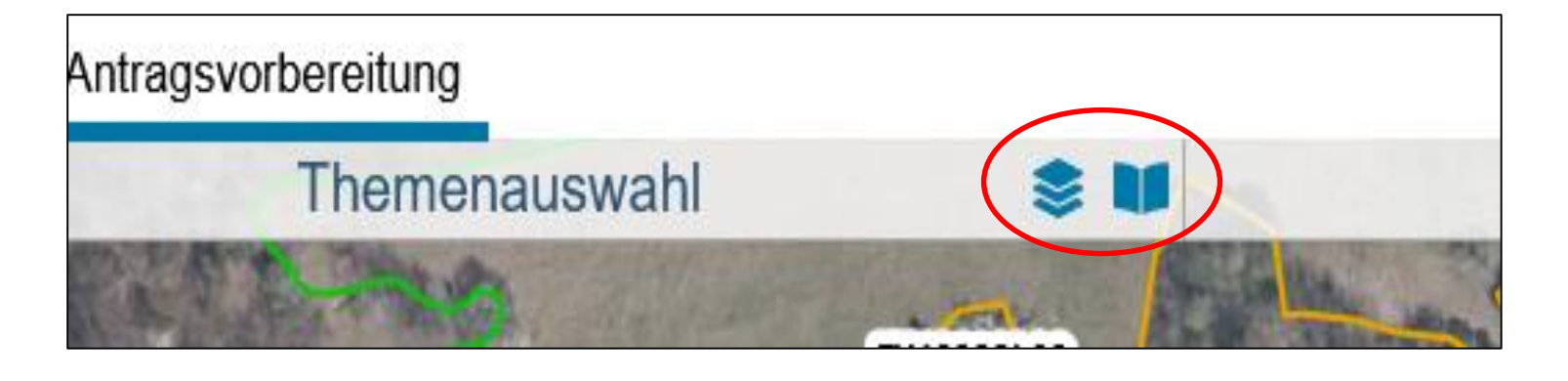

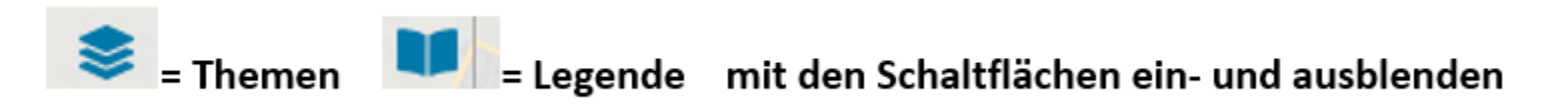

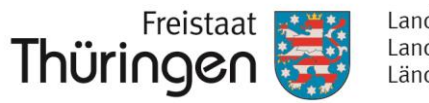

### Legende 🚺 (hier ein Ausschnitt):

| KULAP-Antragsflächen                                                                                                    |
|----------------------------------------------------------------------------------------------------|
| Antragsgeometrien der aktuellen Antragstellung                                                                              |
| KULAP-Förderobjekte Vorjahr (eigene)                                                                                        |
| Feldblöcke (aktueller Stand)  Landwirtschaftliche Fläche (LF) Landschaftselement (LE) Forstfläche (FF) Sonstige Fläche (SF) |
| Zuständigkeit UNB                                                                                                    |
| K2 - Artenreiches Grünland für 8 Kennarten                                                                                  |
| BTG - Biotop-Grünland (M - Mahd, W - Weide, H -<br>Hüteschafhaltung)                                                        |
| G - Ganzjahresbeweidung                                                                                                    |
| S - Streuobstpflege                                                                                                    |
| U - Dauerhafte Umwandlung von Ackerland in Dauergrünlar                                                                     |
| R - Rotmilanschutz                                                                                                    |
| ST - Schonstreifen/Schonfläche                                                                                              |
| RA - Ackerrandstreifen                                                                                                    |
| F - Feldhamsterschutz<br>Feldhamster-Schwerpunktgebiet (FH-SG)<br>Feldhamster-Verbreitungsgebiet (FH-VG)                    |
| E1 - Frosionsschutz auf Einzelflächen                                                                                       |

**KULAP-Antragsflächen** = Das ist der Layer, in dem die Geometrien gespeichert und angezeigt werden, die im Verpflichtungsregister aufgenommen wurden.

**Antragsgeometrien in der aktuellen Antragstellung** = Hier sind die Geometrien des eigenen Betriebes aus der Antragstellung 2022 (FNN) dargestellt. Diese sind einfach und problemlos kopierbar.

**KULAP-Förderobjekte Vorjahr (eigene)** = Hier sind die Geometrien noch mindestens bis in das Verpflichtungsjahr 2023 hinein laufender KULAP2014-Förderobjekte des eigenen Betriebes dargestellt. Innerhalb dieser Geometrien kann kein Neuantrag gestellt werden.

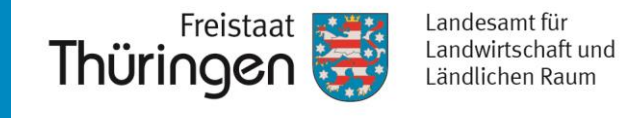

- Mit Hilfe des Werkzeuges "Objekt identifizieren" in der Werkzeugleiste der Karte können die Attribute einzelner Themen abgefragt werden.
- Klicken Sie erst das Werkzeug an und dann klicken Sie mit der linken Maustaste in die Karte in die abzufragende Geometrie.

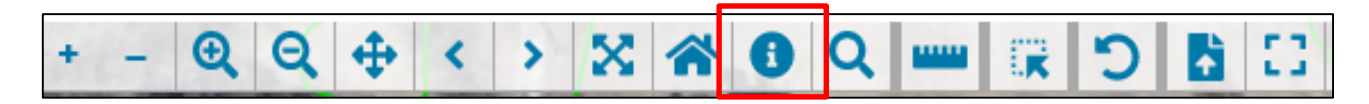

• Es sind Informationen zu jedem in der Karte aktivierten Thema anzeigbar.

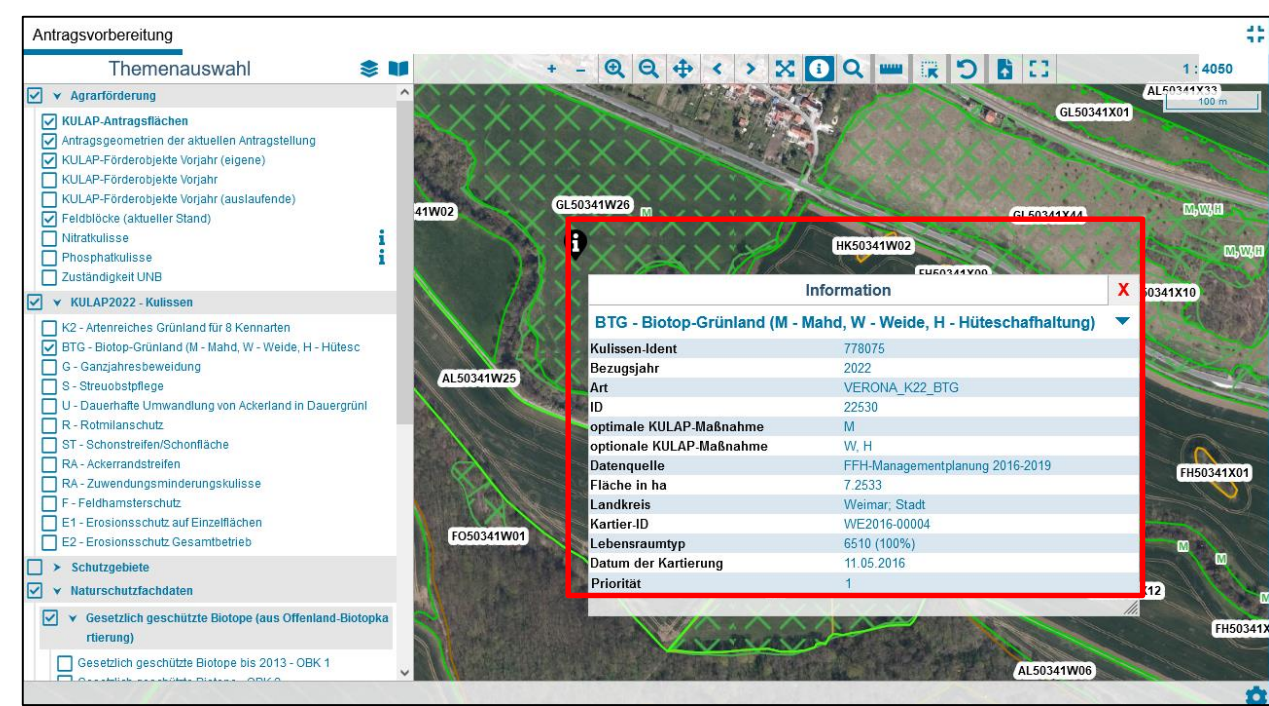

### i = Infobutton

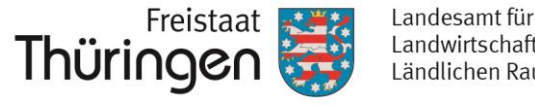

Sind mehrere Themen aktiviert und Ihr Mausklick liegt an einer Stelle, die • von mehreren Themen betroffen ist, muss im Dialog "Information" über den Pfeil neben dem Themennamen das entsprechende Thema, welches Sie abfragen wollen, ausgewählt werden.

| Information                                                       | X | ^ |
|-------------------------------------------------------------------|---|---|
| Feldblöcke (aktueller Stand)                                      | • | 1 |
| Feldblöcke (aktueller Stand)                                      |   |   |
| BTG - Biotop-Grünland (M - Mahd, W - Weide, H - Hüteschafhaltung) |   |   |

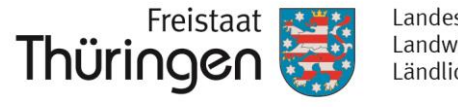

 Um sich schnell auf Ihre Betriebsflächen aus dem Antrag 2022 zoomen zu können, gibt es ein spezielles Werkzeug in der GIS-Anzeige, welches die Karte auf den Bereich Ihrer FNN-Antragsgeometrien ausrichtet.

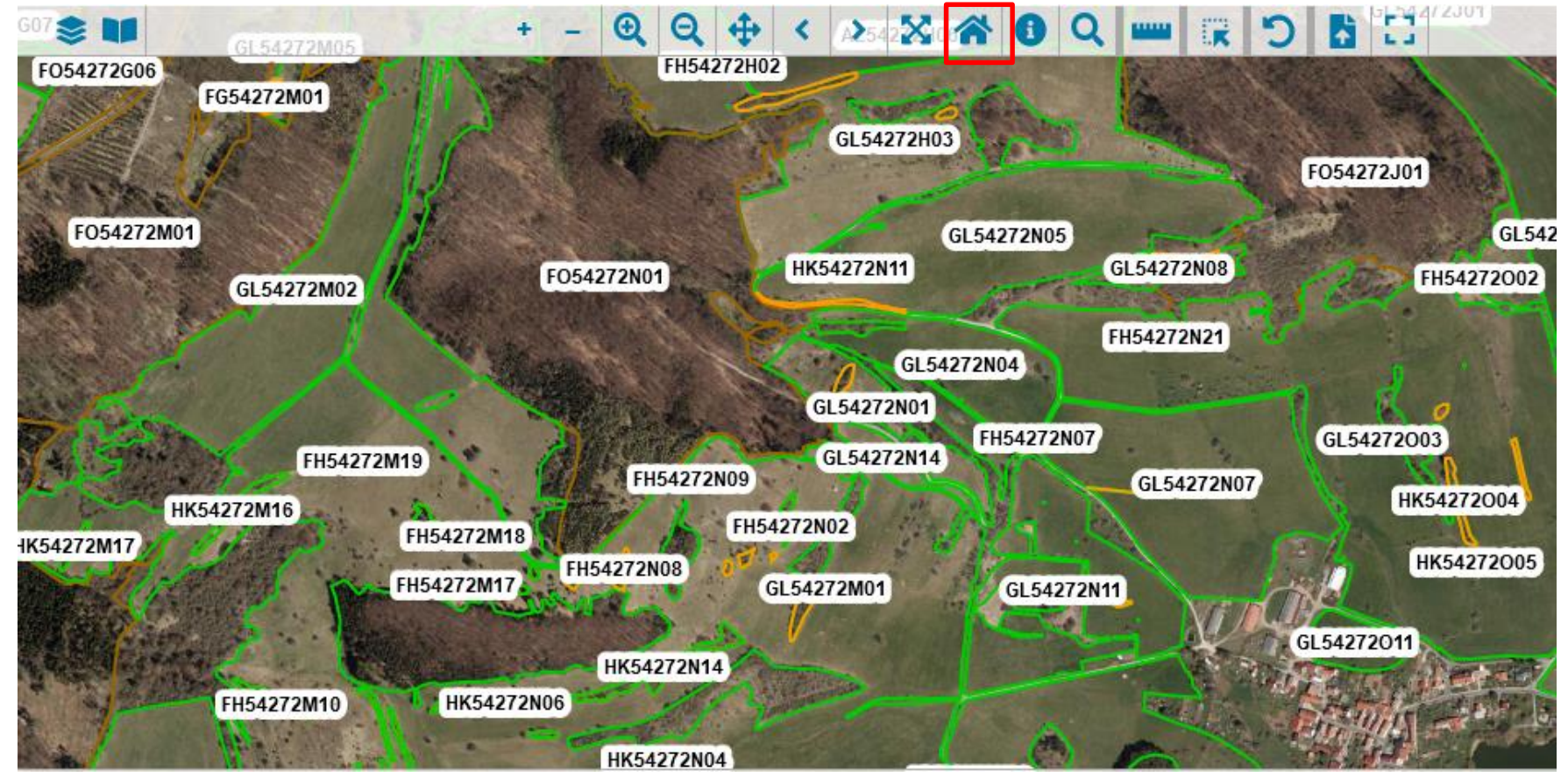

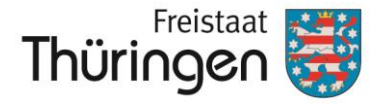

# 7. Suche nach einem Feldblock

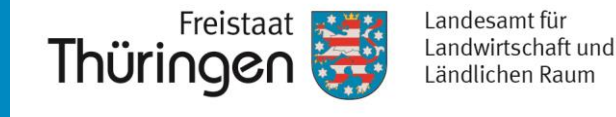

- Nach dem Öffnen des Registers wird immer zuerst die Thüringenkarte angezeigt.
- Wenn Sie zu einer bestimmten Fläche navigieren möchten, besteht die Möglichkeit, sich auf einen Feldblock zu zoomen.

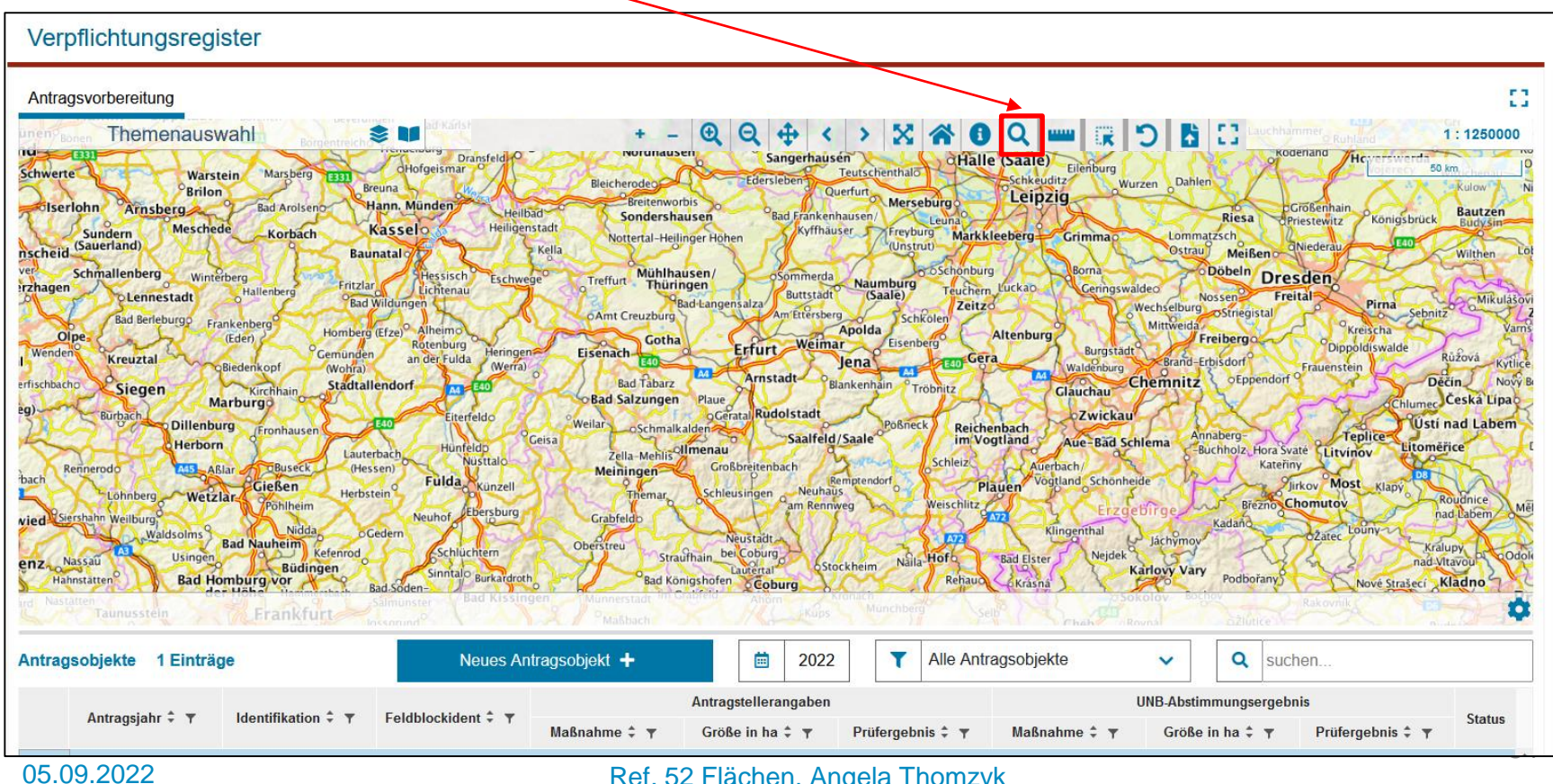

Ref. 52 Flächen, Angela Thomzyk

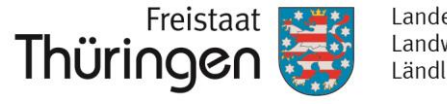

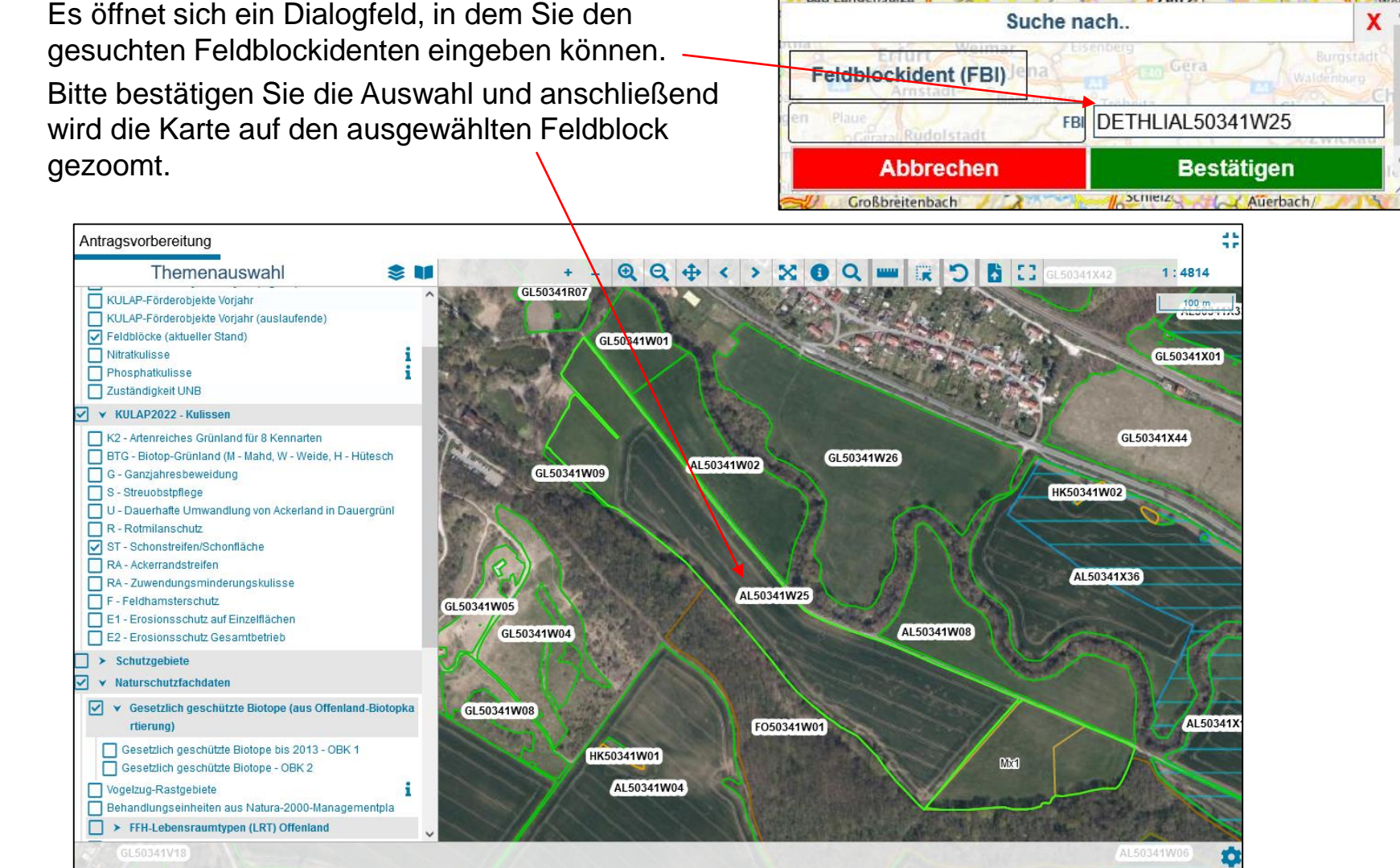

#### 05.09.2022

#### Ref. 52 Flächen, Angela Thomzyk

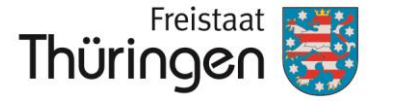

# 8. Erfassen/ Bearbeiten von Antragsobjekten
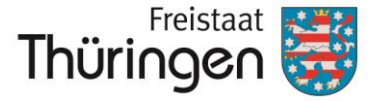

## a. Erfassung von Summenobjekten ohne UNB-**Beteiligung**, hier "E2 = Erosionsschutz Gesamtbetrieb"

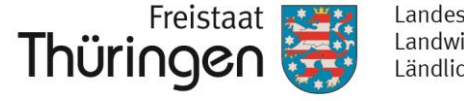

- Sie müssen nun die Antragsobjekte in das Register eintragen, die Sie für KULAP2022 beantragen möchten.
- Führen Sie dafür das Kommando "Neues Antragsobjekt" aus.

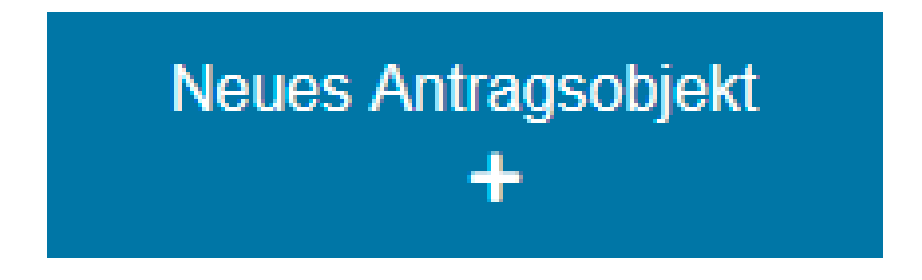

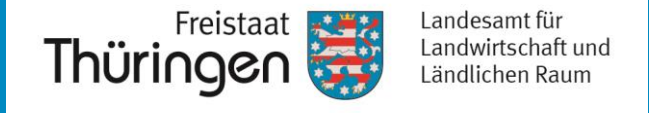

• Mit Ausführen des Kommandos wechseln Sie in die Detailansicht des Registers. Diese ist zunächst leer.

| eues Antragsobiekt 🔨     |   |                 |                |                      |    |                     |    |
|--------------------------|---|-----------------|----------------|----------------------|----|---------------------|----|
|                          |   |                 |                |                      |    |                     |    |
| Speichern 🖥              |   | Abbrechen       | ×              |                      |    |                     |    |
| 0 Harte Plausibilitäten  | ~ | Antragsjahr     | Identifikation |                      |    | Status              |    |
| 0 Weiche Plausibilitäten | ~ | 2022            |                |                      |    |                     |    |
| 0 Hinweise               | ~ | Art der Förderu | ng             | Abstimmungsstatus    |    | Verantwortliche UNB |    |
|                          |   |                 |                |                      |    |                     |    |
|                          |   |                 |                |                      |    |                     |    |
|                          |   | Antragsteller   | angaben        |                      |    |                     |    |
|                          |   | KULAP-Maß       | nahme *        |                      |    | Feldblockident      |    |
|                          |   |                 |                |                      | -  |                     |    |
|                          |   | Anzahl Bäun     | 00             | Geometriegröße       |    | Antragsgröße        |    |
|                          |   | / inzum Buum    | Stück          | Connethogroupe       | ha | Anardgogrouo        | ha |
|                          |   |                 | Clash          |                      |    |                     |    |
|                          |   | Mittlere Höhe   | Э              | Mittlere Hangneigung |    | Erschwernisstufe    |    |
|                          |   |                 | m              |                      | %  |                     |    |
|                          |   |                 | m              |                      | %  |                     |    |

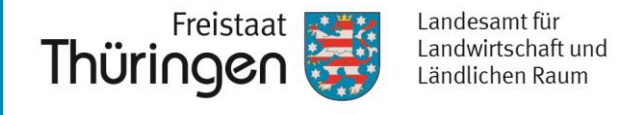

 Die Eingabe der notwendigen Angaben f
ür ein Antragsobjekt beginnt immer mit der Auswahl der zu beantragenden KULAP2022-Ma
ßnahme. Klicken Sie dazu auf den Haken neben dem Feld "KULAP-Ma
ßnahme":

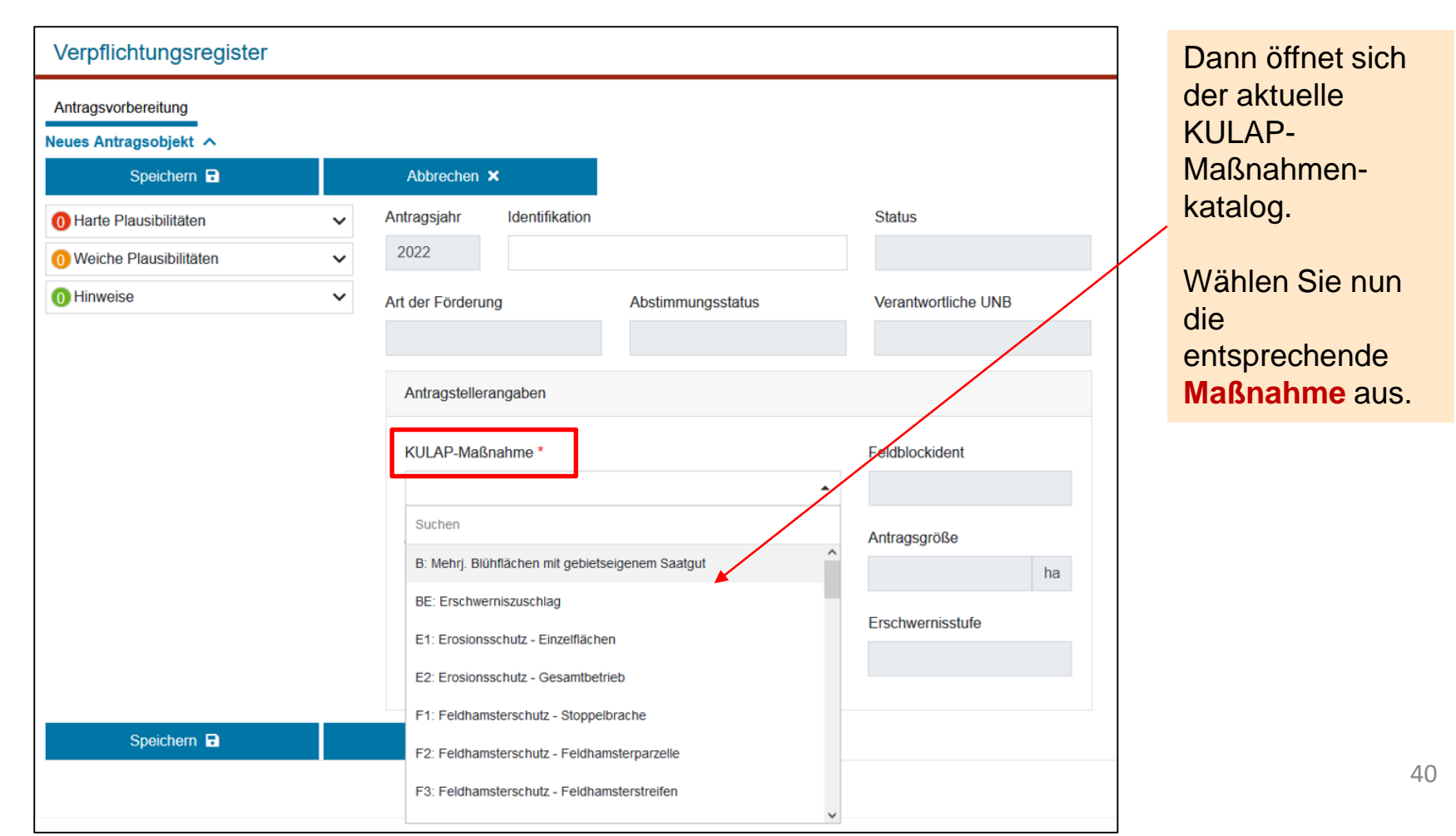

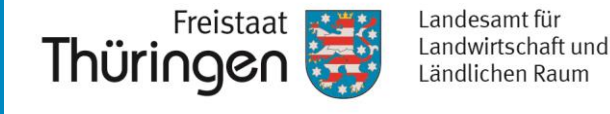

## Kleiner Tipp:

Sie können die gewünschte KULAP-Maßnahme auch mit den ersten Buchstaben eintippen, dann erscheint die entsprechende Auswahl. Somit sparen Sie sich das Durchscrollen durch den ganzen Katalog.

| Verpflichtungsregister<br>Antragsvorbereitung<br>Neues Antragsobjekt |   |                                           | _                                   |                     |    |
|----------------------------------------------------------------------|---|-------------------------------------------|-------------------------------------|---------------------|----|
| Speichern 🖬                                                          | ~ | Abbrechen ×<br>Antragsjahr Identifika     | tion                                | Status              |    |
| 0 Weiche Plausibilitäten                                             | ~ | 2022                                      |                                     |                     |    |
| 0 Hinweise                                                           | ~ | Art der Förderung                         | Abstimmungsstatus                   | Verantwortliche UNB |    |
|                                                                      |   | Antragstellerangaben<br>KULAP-Maßnahme *  |                                     | Feldblockident      |    |
|                                                                      |   | ero<br>E1: Erosionsschutz - Einze         | elflächen                           | Antragsgröße        | ha |
|                                                                      |   | E2: Erosionsschutz - Gesa<br>wittere none | amtbetrieb<br>Ivrituere mangneigung | Erschwernisstufe    |    |
| Speichern 🖬                                                          |   | Abbrechen ×                               |                                     |                     |    |

Mit Auswahl der Maßnahme wird automatisch eingetragen, ob es sich um eine Summenmaßnahme oder eine Einzelflächenmaßnahme handelt!

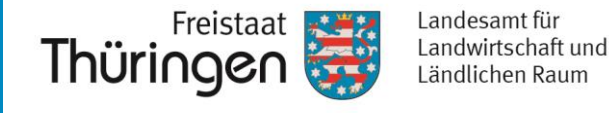

- Die Maßnahme "E2 = Erosionsschutz Gesamtbetrieb" wird ausgewählt.
- Geben Sie nun die Antragsgröße für diese Maßnahme ein.
- Anschließend führen Sie das Kommando "Speichern" aus.
   Ein Speichernist pur

|                               |                                                                        |                                 |                 |           |                      |     |                     | möglig | b wenn die                 |                                     |          |
|-------------------------------|------------------------------------------------------------------------|---------------------------------|-----------------|-----------|----------------------|-----|---------------------|--------|----------------------------|-------------------------------------|----------|
|                               | Antragsvorbereitung<br>Neues Antragsobjekt                             |                                 |                 |           |                      |     |                     | Antrag | sgröße                     | Antragsgröße *                      |          |
|                               | Speichern 🖬                                                            | Abbrec                          | hen 🗙           |           |                      |     |                     |        | agon wardo.                | Antragsgröße wird benötigt.         |          |
|                               | 0 Harte Plausibilitäten                                                | <ul> <li>Antragsjah</li> </ul>  | r Identif       | ikation   |                      |     | Status              |        | _                          |                                     |          |
|                               | 0 Weiche Plausibilitäten                                               | 2022                            |                 |           |                      |     |                     |        | Bitte bea                  | chten Sie, dass                     | 3        |
|                               | 0 Hinweise                                                             | <ul> <li>Art der För</li> </ul> | derung          |           | Abstimmungsstatus    |     | Verantwortliche UNB |        | bei der B                  | eantragung vor                      | ר        |
|                               |                                                                        | Summer                          | förderung       |           |                      |     |                     |        | Summen                     | maßnahmen ir                        | n        |
|                               |                                                                        | Antrage                         | tellerangaben   |           |                      |     | /                   |        | KULAP<br>Gesamta           | 2022 nur eine<br>Intragsgröße fü    | r        |
|                               |                                                                        | KULAP                           | -Maßnahme *     |           |                      |     | Feldblockident      |        | die gan                    | ze Maßnahme                         |          |
| Mit Aus<br>automa             | swahl der Maßnahme wird<br>atisch eingetragen, ob es                   | E2: E                           | rosionsschutz - | - Gesamtt | petrieb              | × • |                     |        | not                        | wendig ist!                         |          |
| sich un<br>oder ei<br>Einzelf | n eine <b>Summenmaßnahme</b><br>ne<br>f <b>lächenmaßnahme</b> handelt! | Anzahl                          | Bäume           | Stück     | Geometriegröße       | ha  | Antragsgröße *      | ha     | Die Maßnahr<br>ÖL2 sind St | nen E2, SG, ÖL1 u<br>ummenmaßnahmer | nd<br>า. |
|                               |                                                                        | Mittlere                        | Höhe            |           | Mittlere Hangneigung |     | Erschwernisstufe    |        |                            |                                     |          |
|                               |                                                                        |                                 |                 | m         |                      | %   |                     |        |                            | → Eine                              |          |
|                               |                                                                        |                                 |                 |           |                      |     |                     |        | Einzelflä                  | chenaufstellung                     | J        |
|                               | Speichern 🖥                                                            | Abbred                          | hen 🗙           |           |                      |     |                     |        | wie beim l<br>nich         | KULAP2014 wir<br>nt benötigt.       | rd       |

### Ref. 52 Flächen, Angela Thomzyk

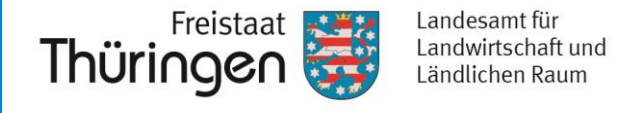

- Im Feld "Identifikation" können Sie eine eindeutige Bezeichnung der Fläche eingeben, z.B. "Am Wald", "Schlag 123" o.ä.
- Wird keine Identifikation vergeben, wird das Feld vom System beim Speichern automatisch mit einer Zahlen- / Buchstabenkombination gefüllt. (z.B. e07979)

| Antragsobjekt 03a205 🔨   |   | 1919, 9711111111 | 1979 1999 1999 1999 1999 1999 1999 1999 |
|--------------------------|---|------------------|-----------------------------------------|
| Speichern 🕞              |   | Abbrechen        | ×                                       |
| 0 Harte Plausibilitäten  | ~ | Antragsjahr      | Identifikation                          |
| 0 Weiche Plausibilitäten | ~ | 2022             | Testfläche 1                            |
|                          |   |                  |                                         |

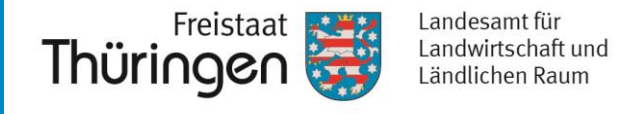

- Damit ist die Erfassung f
  ür die zu beantragende Summenma
  ßnahme E2 bereits abgeschlossen.
- Sie können das Antragsobjekt nun "Zur Beantragung vorsehen".

| Antragsobjekt Testfläche 1 A          |                      | Inssorind            | Маво             | ich .                                                                          |                              |                         |                                                                        | Cheb                       | oRovn               | á                                            |
|---------------------------------------|----------------------|----------------------|------------------|--------------------------------------------------------------------------------|------------------------------|-------------------------|------------------------------------------------------------------------|----------------------------|---------------------|----------------------------------------------|
| Bearbeiten 🧪                          | Z                    | ur Beantragung vors  | ehen 🖂           | J                                                                              | Antragsobjekt löschen        | Ē                       |                                                                        |                            |                     |                                              |
| 0 Harte Plausibilitäten               | $\mathbf{v}$         | Antragsjahr          | Identifikation   |                                                                                |                              |                         | Status                                                                 |                            |                     |                                              |
| 0 Weiche Plausibilitäten              | ~                    | 2022                 | Testfläche 1     |                                                                                |                              |                         | in Bearb                                                               | eitung                     |                     |                                              |
| 0 Hinweise                            | ~                    | Art der Förderung    | <b>j</b>         | Ab                                                                             | stimmungsstatus              |                         | Verantwor                                                              | tliche UNB                 |                     |                                              |
| Alle weiteren Felder                  | Alle weiteren Felder |                      | ung              | Nicht abstimmungsrele                                                          |                              |                         |                                                                        | Durch die E<br>wird gesteu | ingabe<br>ert, ob o | der Maßnahme<br>die Eingabe von              |
| auf der<br>Eingabemaske sind          |                      | Antragstellerangaben |                  | Anhand der Maßnahme ist<br>automatisch eingetragen,<br>dass die Maßnahme nicht |                              | ne ist<br>gen,<br>nicht | Einzelflächen notwer<br>nicht. Wenn nein, wir<br>"Feldblockident" auto |                            |                     | endig ist oder<br>⁄ird das Feld<br>tomatisch |
| nicht relevant, das ist               |                      | KULAP-Maßnahme *     |                  |                                                                                | UNB-abstimmungsrelevant ist. |                         | Feldblockident                                                         |                            |                     |                                              |
| dadurch erkennbar,<br>dass die Felder |                      | E2: Erosions         | sschutz - Gesamt | betriet                                                                        | )                            |                         |                                                                        |                            |                     |                                              |
| ausgegraut sind.                      |                      | Anzahl Bäume         | e                | G                                                                              | eometriegröße                |                         | Antragsgröl                                                            | 3e *                       |                     |                                              |
|                                       |                      |                      | Stück            |                                                                                | 0,0000                       | ha                      |                                                                        | 25,0000                    | ha                  |                                              |
|                                       |                      | Mittlere Höhe        |                  | М                                                                              | ittlere Hangneigung          |                         | Erschwerni                                                             | sstufe                     |                     |                                              |
|                                       |                      |                      | m                |                                                                                |                              | %                       |                                                                        |                            |                     |                                              |
|                                       |                      |                      |                  |                                                                                |                              |                         |                                                                        |                            |                     | 44                                           |

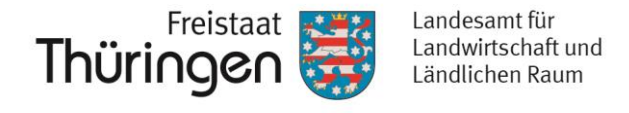

• Wenn Sie nun in die Hauptansicht zurück wechseln, sehen Sie das zu beantragende Summenobjekt als Listeneintrag.

zurück zur Hauptseite 🗲

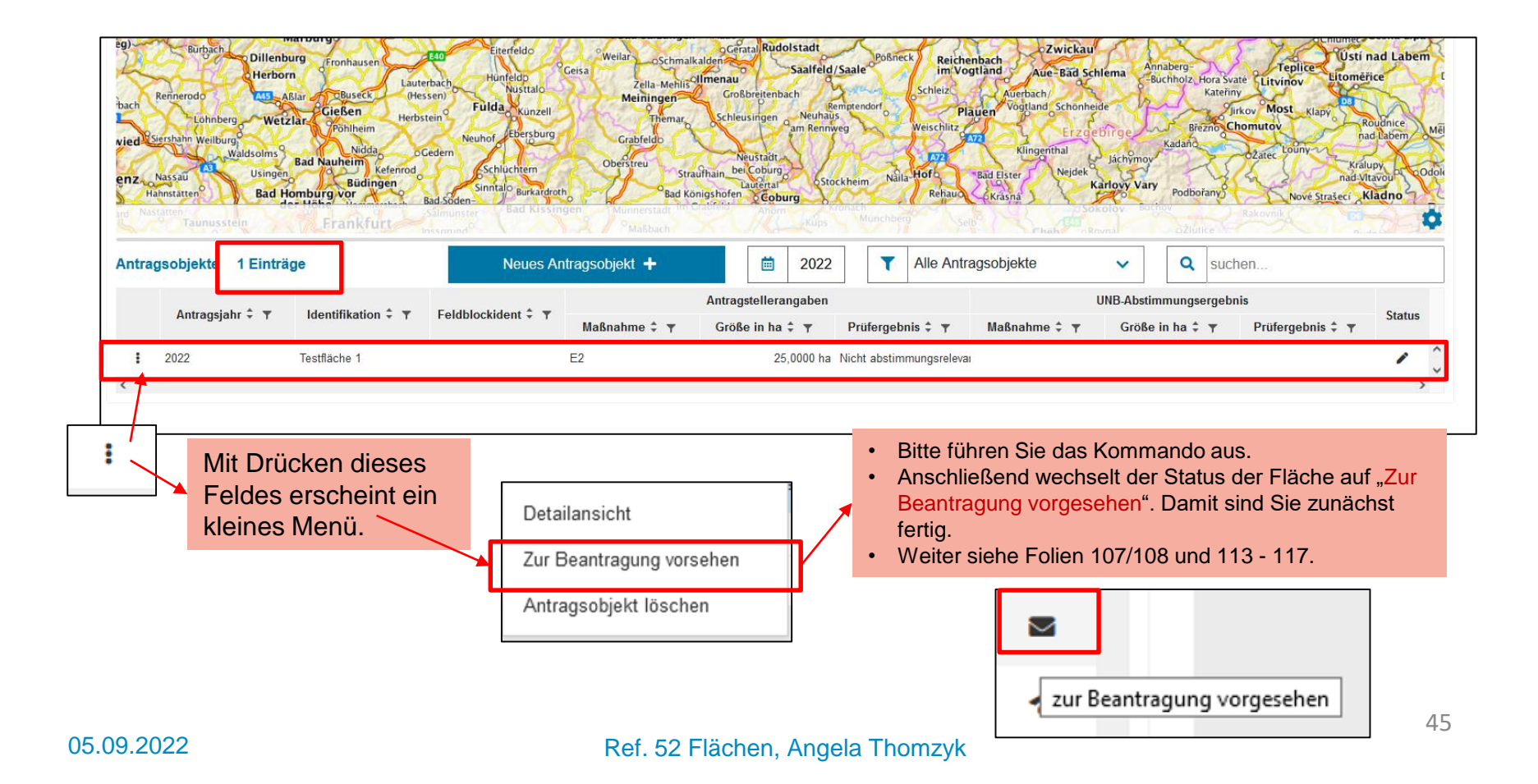

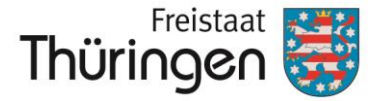

# b. Erfassung/ Bearbeiten von Einzelflächenobjekten mit UNB-Beteiligung, hier "K2 = Artenreiches Grünland =

8 Kennarten"

Erfassen/ Bearbeiten von Antragsobjekten Hier: Einzelflächenobjekte

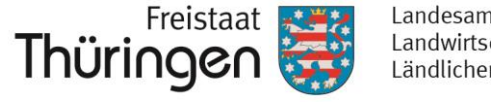

Landesamt für Landwirtschaft und Ländlichen Raum

47

Führen Sie das Kommando "Neues Antragsobjekt" in der ulletListenansicht aus.

Neues Antragsobjekt +

Sie gelangen wieder in die Detailansicht.

| Verpflichtungsregister   |   |                            |                    |                      |    |                     |    |
|--------------------------|---|----------------------------|--------------------|----------------------|----|---------------------|----|
| Antragsvorbereitung      |   |                            |                    |                      |    |                     |    |
| Speichern                |   | Abbrechen                  | ×                  |                      |    |                     |    |
| 0 Harte Plausibilitäten  | ~ | Antragsjahr                | Identifikation     |                      |    | Status              |    |
| 0 Weiche Plausibilitäten | ~ | 2022                       |                    |                      |    |                     |    |
| 0 Hinweise               | ~ | Art der Förderu            | ng                 | Abstimmungsstatus    |    | Verantwortliche UNB |    |
|                          |   | Antragsteller<br>KULAP-Maß | angaben<br>nahme * |                      | •  | Feldblockident      |    |
|                          |   | Anzahl Bäur                | ne Stück           | Geometriegröße       | ha | Antragsgröße        | ha |
|                          |   | Mittlere Höh               | e                  | Mittlere Hangneigung | 0/ | Erschwernisstufe    |    |
|                          |   |                            | III                |                      | 70 |                     |    |
| Speichern                |   | Abbrechen                  | ×                  |                      |    |                     |    |

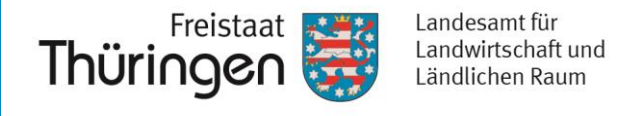

 Die Eingabe der notwendigen Angaben f
ür ein Antragsobjekt beginnt auch hier mit der Auswahl der zu beantragenden KULAP2022-Ma
ßnahme. Klicken Sie dazu auf den Haken neben dem Feld "KULAP-Ma
ßnahme":

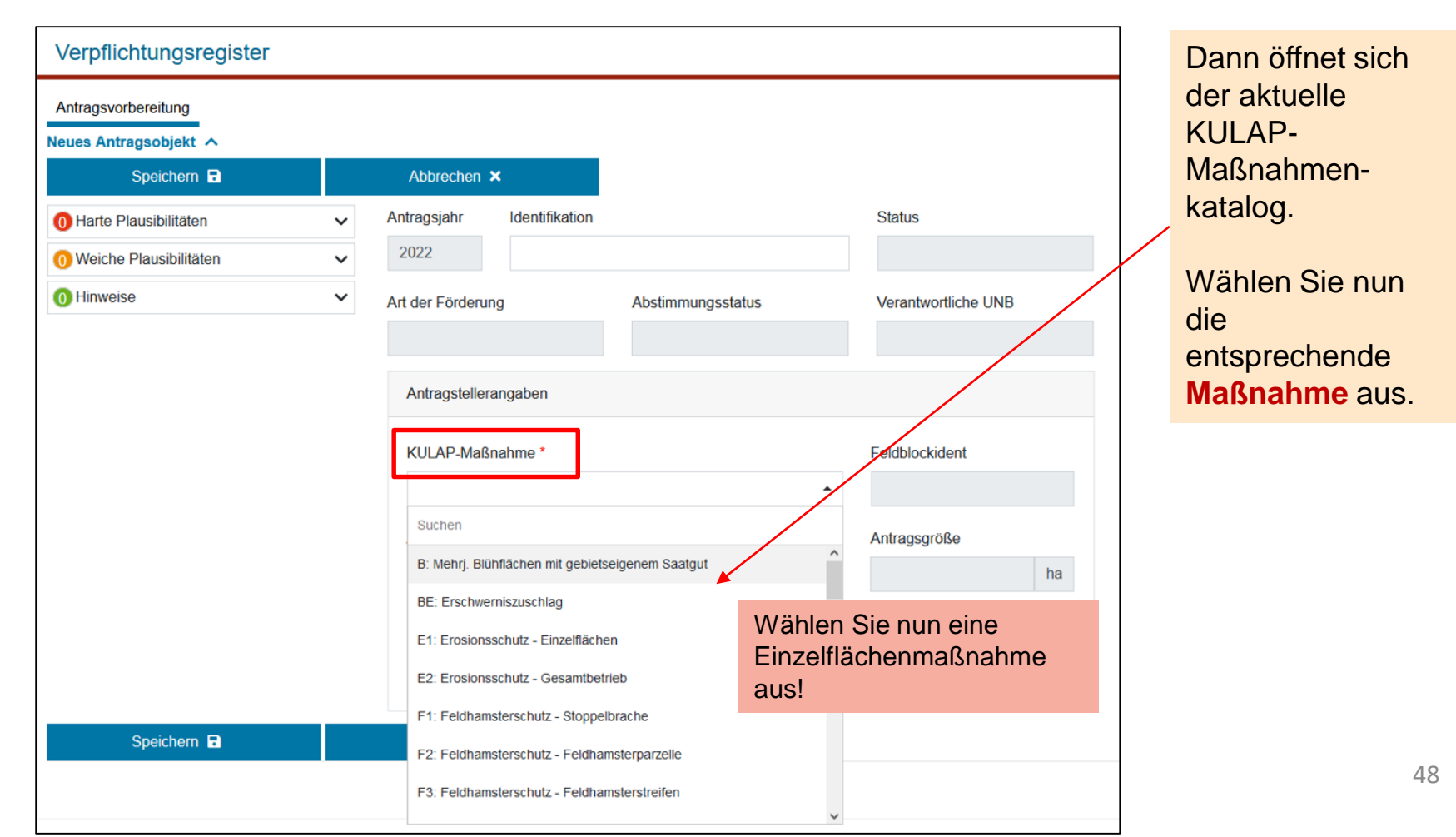

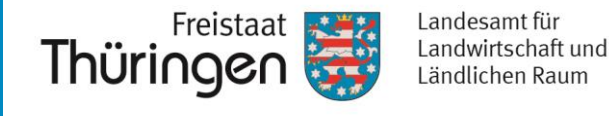

le Deieniel un velo bievelo

- Füllen Sie anschließend den Feldblock, in dem die zu beantragende Fläche liegt, in das Feld "Feldblockident" ein und vergeben Sie eine "Identifikationsnummer".
- Anschließend bitte "Speichern".

| Verpflichtungsregister Antragsvorbereitung Neues Antragsphielt                                                                                                    | e "K2 =<br>les Grünland =<br>en" gewählt. |
|----------------------------------------------------------------------------------------------------|-------------------------------------------|
| Antragsvorbereitung<br>Neues Antragsphiekt                                                                                                    | en" gewählt.                              |
| Neues Antrageobiekt                                                                                                    |                                           |
|                                                                                                    |                                           |
| Speichern 🖬 Abbrechen 🗙 Diese Maßn                                                                                                    | nahme ist UNB-                            |
| O Harte Plausibilitäten ✓ Antragsjahr Identifikation Status                                                                                                    | gsrelevant.                               |
| 0 Weiche Plausibilitäten     ✓     2022     Testfläche 2                                                                                                    | B                                         |
| Image: Second second second                                | ende                                      |
| Einzelförderung     Noch abzustimmen     UNB LRA Kyffhäuserkreis     Leistungspar                                                                                                    | arameter sind für                         |
| Antragstellerangaben diese Maßnannen diese Maßnannen diese Maß | nahme jedoch<br>endig.                    |
| KULAP-Maßnahme* Feldblockident                                                                                                    |                                           |
| K2: Artenreiches GL - 8 Kennarten ×  DETHLIGL46322L05 Durch die E                                                                                                    | -ingabe der                               |
| Anzahl Bäume Geometriegröße Antragsgröße Maßnahme                                                                                                    | wird gesteuert,                           |
| Stück ha ha ob die Einga                                                                                                    | abe von                                   |
| Mittlere Höhe Mittlere Hangneigung Erschwernisstufe Einzelfläche                                                                                                    | en notwendig ist                          |
| <sup>m</sup> %                                                                                                    | naßnahme)                                 |
| Wenn ia. wi                                                                                                    | vird das Feld                             |
| Speichern 🖬 Abbrechen 🛪 "Feldblockic                                                                                                    | dent"                                     |

### Ref. 52 Flächen, Angela Thomzyk

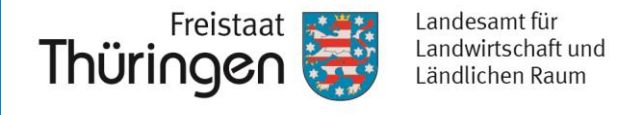

• Jetzt öffnet sich über der Detailansicht die Kartenansicht und zoomt auf den angegeben Feldblock.

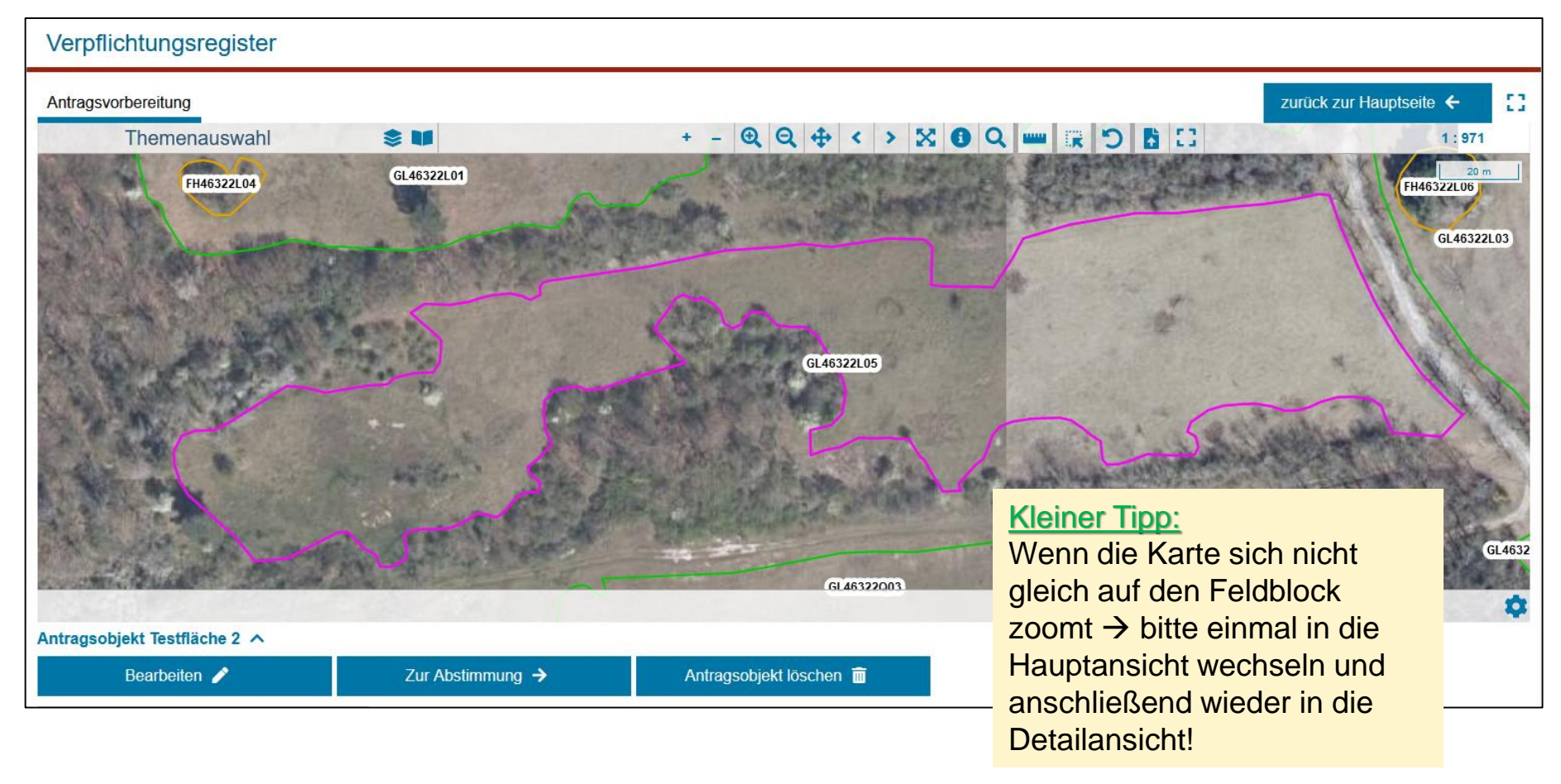

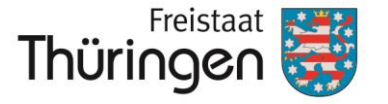

## c. Geometriebearbeitung

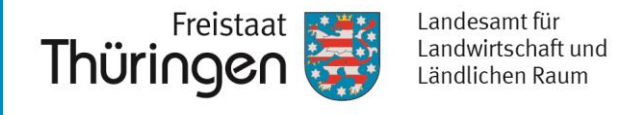

- Da diese Maßnahme eine Einzelflächenmaßnahme ist, muss eine Antragsgeometrie erfasst werden.
- Dazu muss zunächst das Kommando "Bearbeiten" ausgeführt werden.

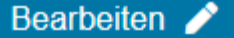

• Erst dann ist die Geometrieerfassung/-bearbeitung in der Kartenansicht freigeschalten!

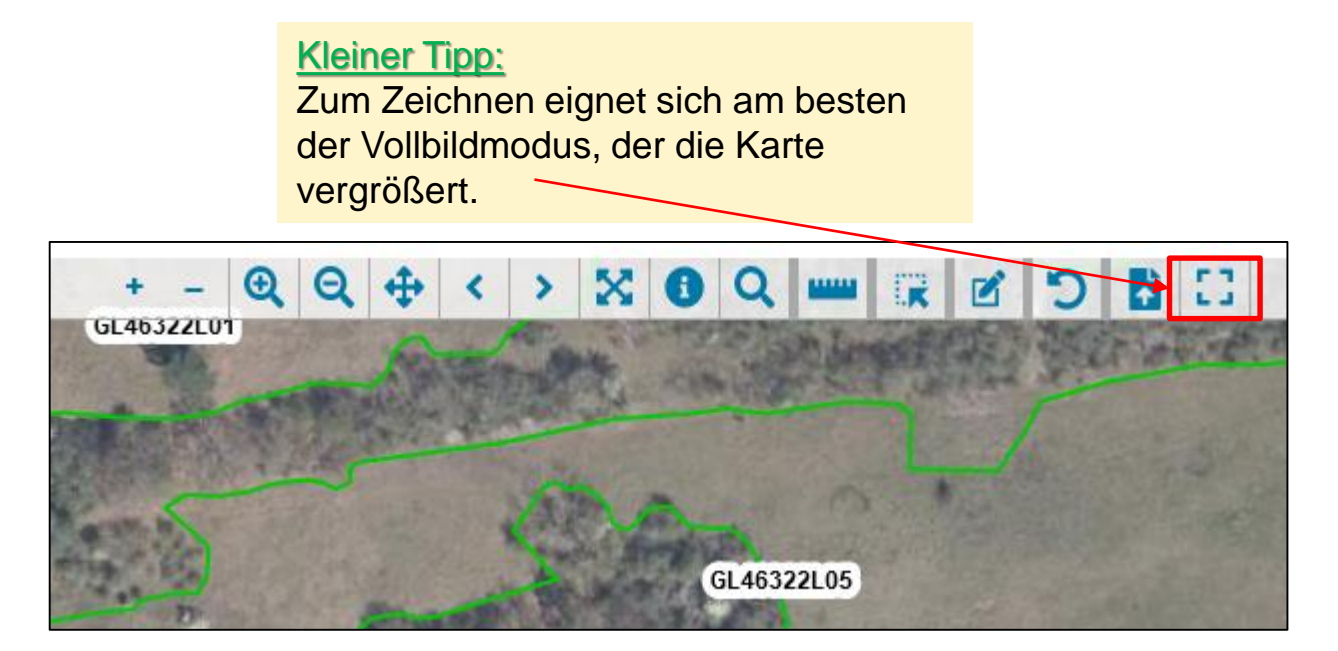

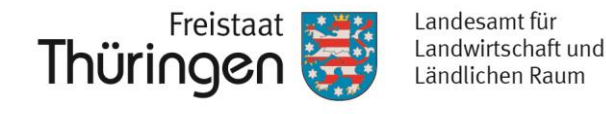

 Es gibt folgende Geometriewerkzeuge, die bis auf eines bereits aus der VERA bekannt sind:

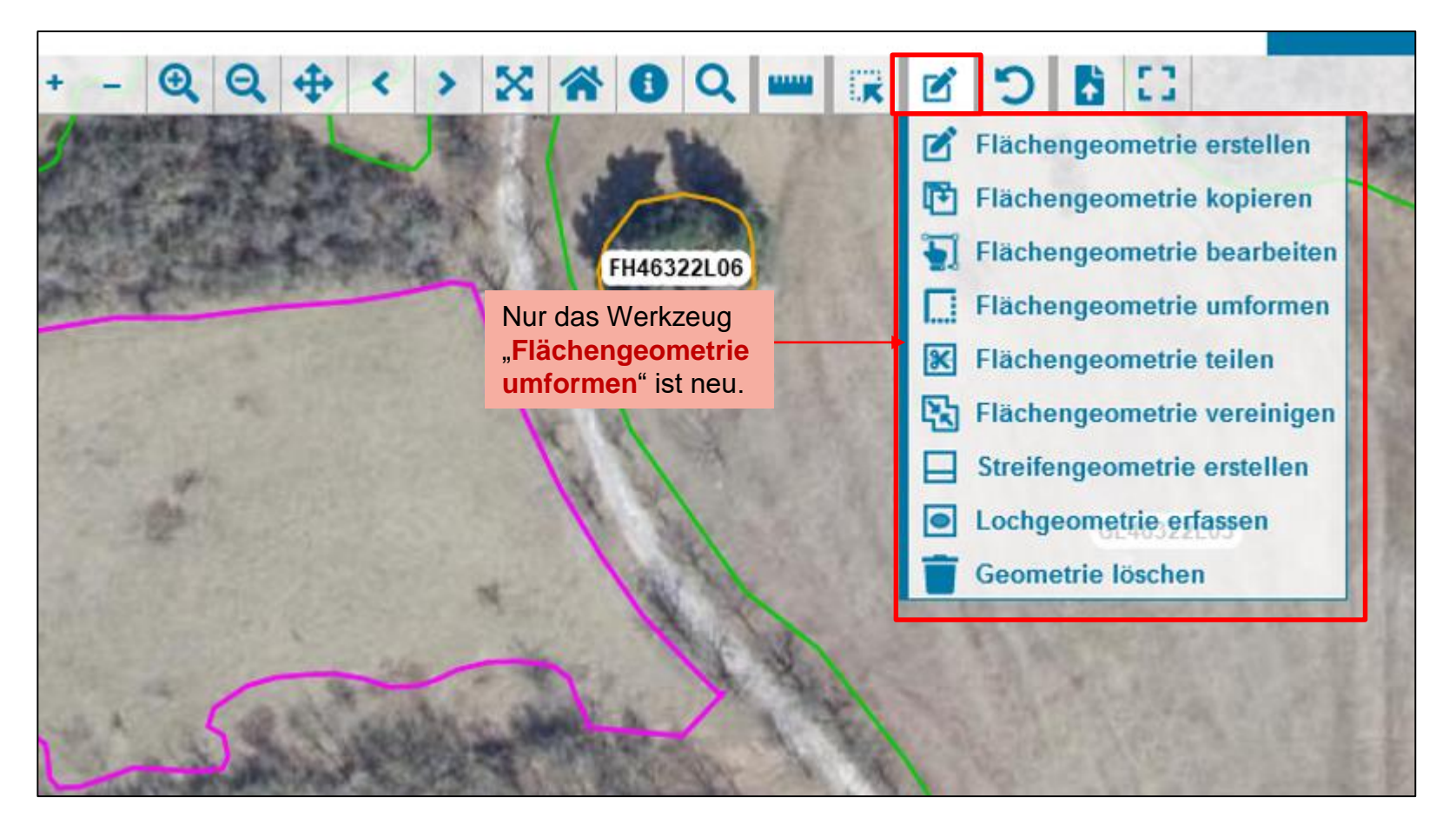

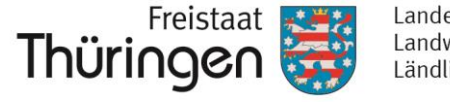

## Kleiner Tipp:

 Um schnell in der Karte beim Zeichnen auf die einzelnen Editierwerkzeuge zugreifen zu können, kann mit Rechtsklick die "Werkzeugschnellleiste" aufgerufen werden.

Hier befinden sich die gleichen Funktionen wie oben in der Werkzeugleiste, nur der Weg ist nicht so weit.

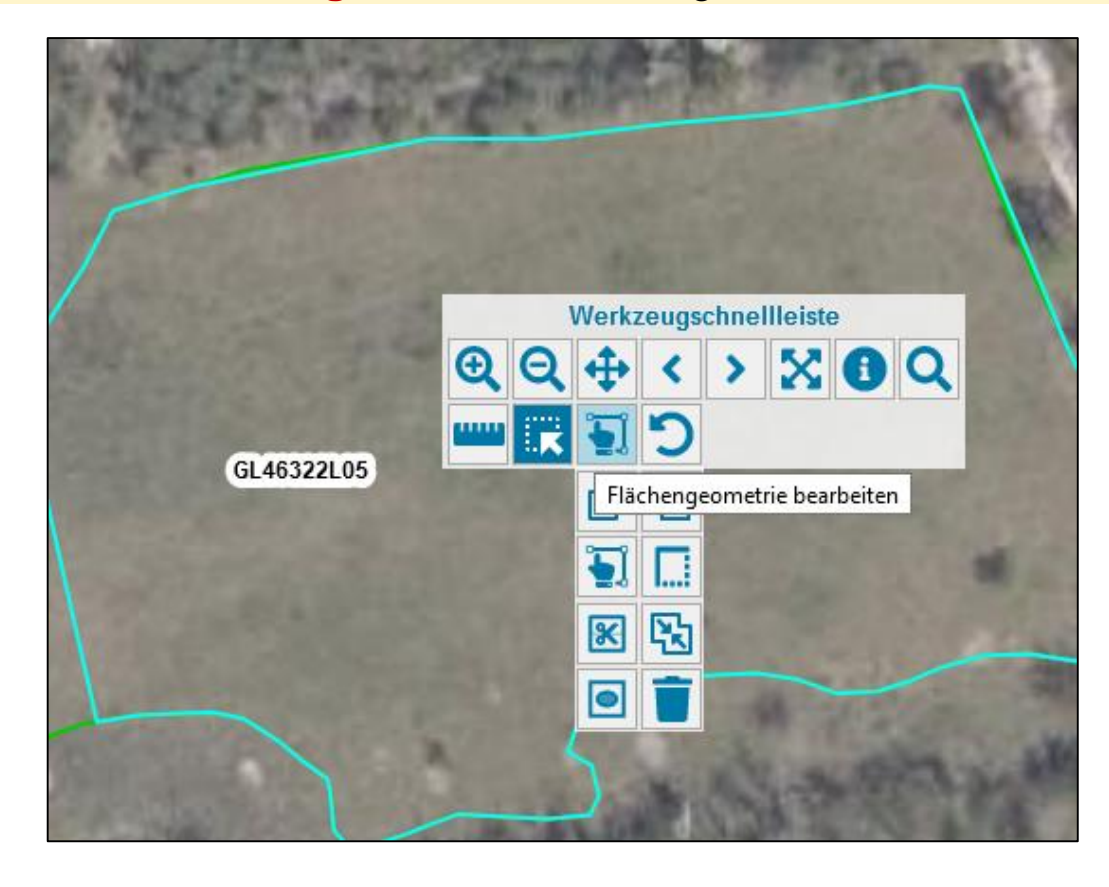

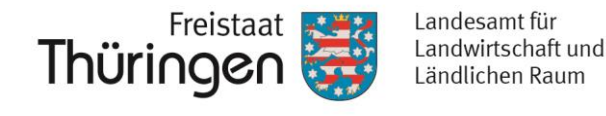

## Kleiner Tipp:

- Beim Zeichnen bzw. auch bei den Messfunktionen werden viele Zahlen in der Karte eingeblendet. Das sind die Längen von Segmenten, von Linien und die Flächengrößen.
- Diese Anzeige können Sie über die Karteneinstellungen steuern  $\rightarrow$  rechts unten in der Karte.

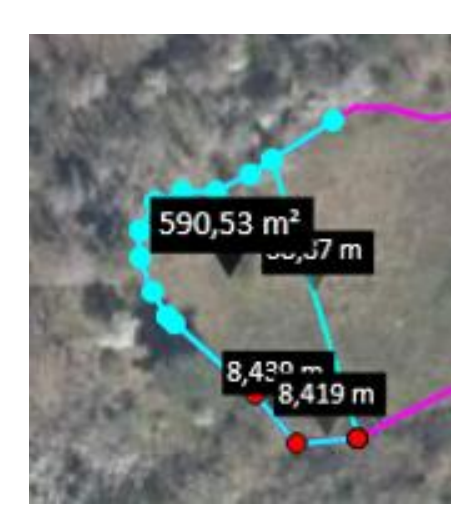

| H                    | arteneinstellungen                                                                                   | X |
|----------------------|----------------------------------------------------------------------------------------------------|---|
| Einblendungen        | <ul> <li>Länge der Segmente</li> <li>Gesamtlänge von Linien</li> <li>Fläche von Polygonen</li> </ul> |   |
| Ai<br>es<br>Fl<br>ar | n übersichtlichsten ist<br>s, wenn Sie sich nur die<br>äche von Polygonen<br>nzeigen lassen.         |   |

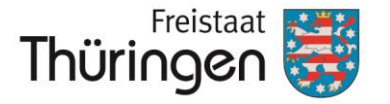

# i. Flächengeometrie erstellen

Erfassen/ Bearbeiten von Antragsobjekten Hier: Einzelflächenobjekte Hier: Flächengeometrie erstellen

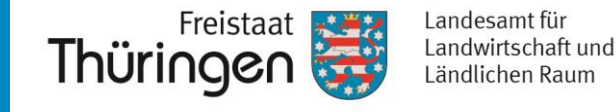

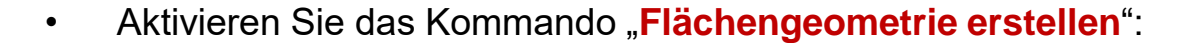

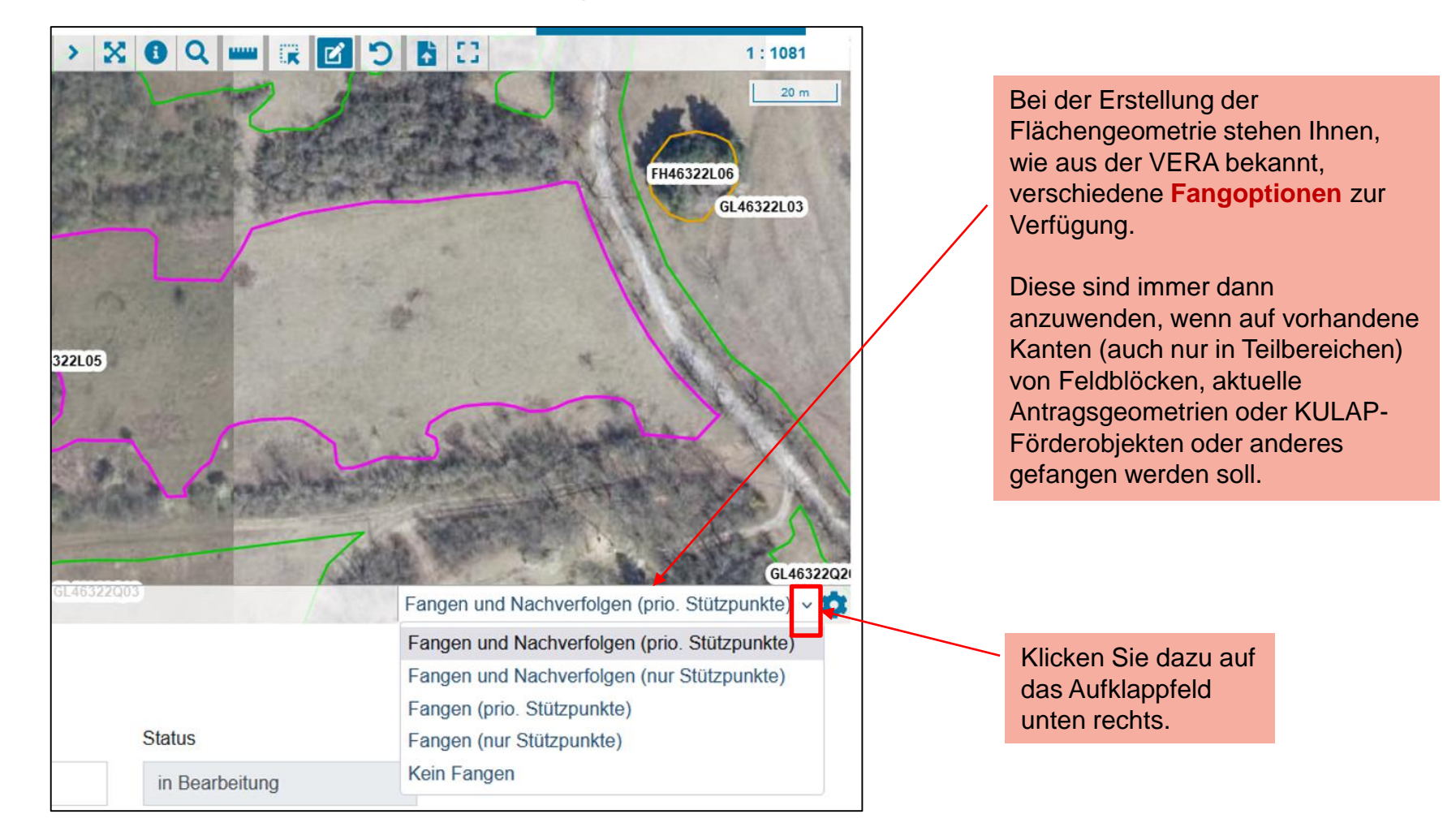

#### Ref. 52 Flächen, Angela Thomzyk

Erfassen/ Bearbeiten von Antragsobjekten Hier: Einzelflächenobjekte Hier: Flächengeometrie erstellen

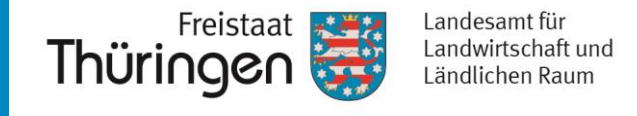

- Mit der linken Maustaste werden die einzelnen Stützpunkte des neuen Antragsobjektes in der Karte gesetzt.
  - Soll wie unten im Beispiel die Kante nachverfolgt werden, muss die Option "Fangen und Nachverfolgen" ausgewählt werden.
  - Durch die Fangoption "Fangen (prio Stützpunkte)" wird automatisch nur auf bestehende Kanten (vorrangig Stützpunkte) gefangen.
  - Sollen nur die Stützpunkte (und nicht die Kanten) gefangen werden, wählen Sie bitte die Option "Fangen (nur Stützpunkte)".
  - Soll frei gezeichnet werden, ist "Kein Fangen" auszuwählen.

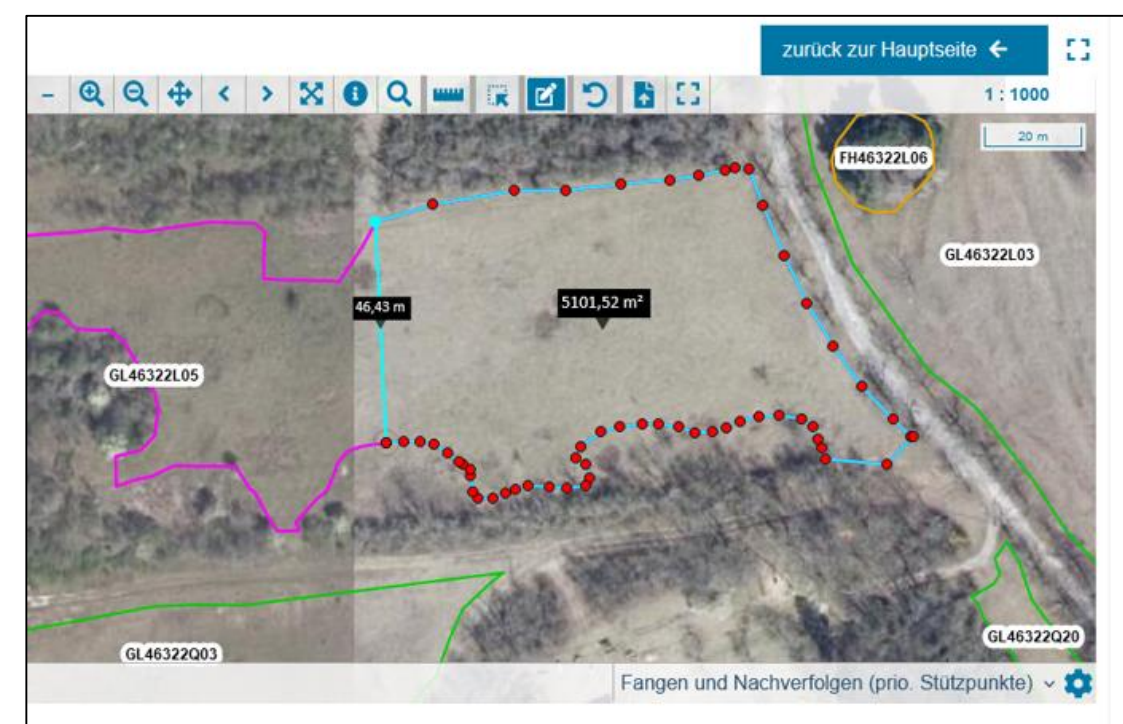

Kleiner Tipp:

Mit der Entertaste oder einem Doppelklick beenden Sie die Eingabe und die Geometrie wird übernommen.

TIPP

Erfassen/ Bearbeiten von Antragsobjekten Hier: Einzelflächenobjekte Hier: Flächengeometrie erstellen

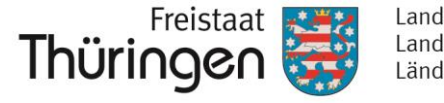

Landesamt für Landwirtschaft und Ländlichen Raum

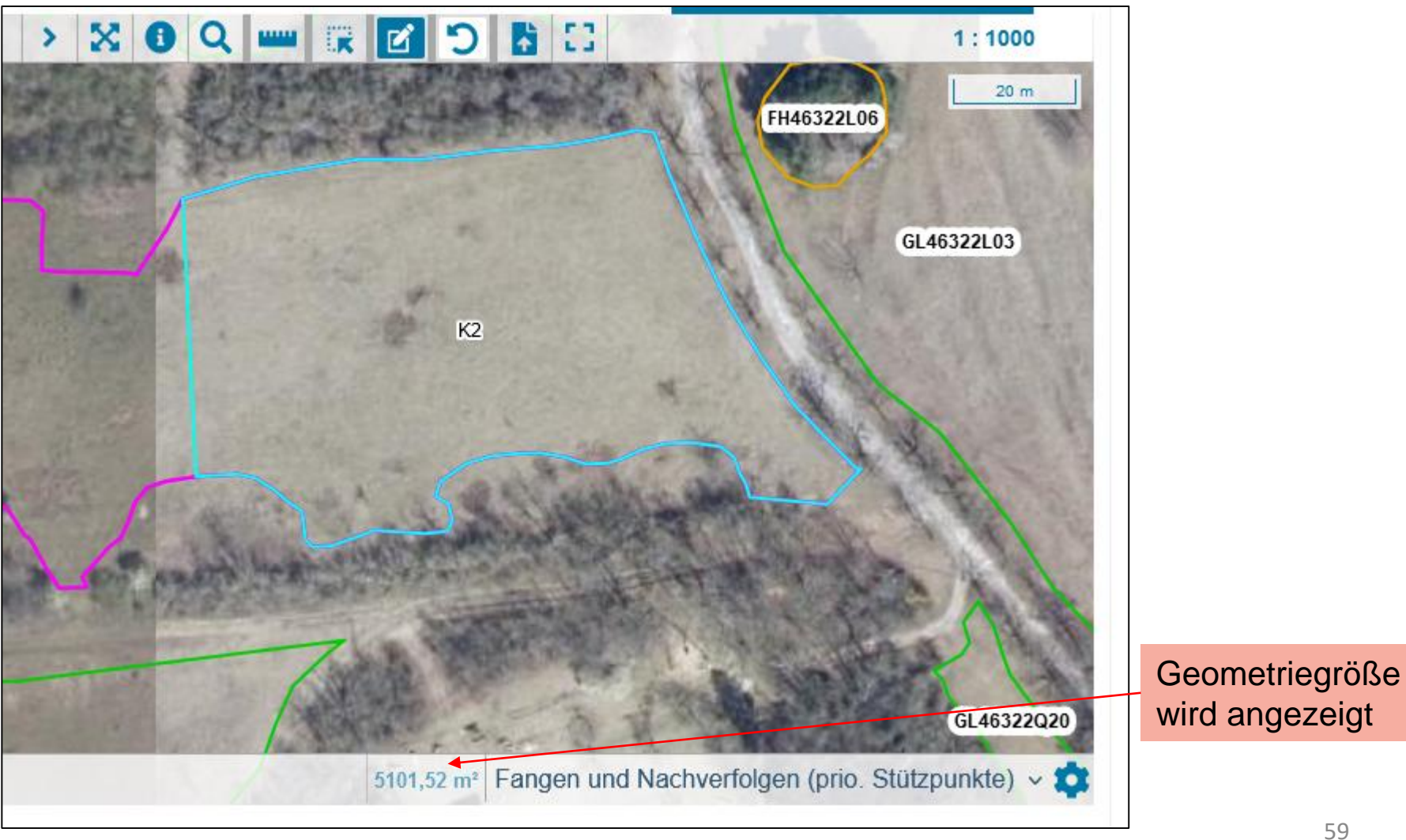

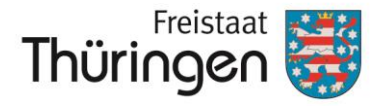

# ii. Flächengeometrie kopieren

2 11

Erfassen/ Bearbeiten von Antragsobjekten Hier: Einzelflächenobjekte Hier: Flächengeometrie kopieren

Mit dem Werkzeug "Flächengeometrie kopieren" können z.B.

> 🔀 🚯 Q 🚥 🐺 🖻 🔿

X

– Feldblöcke 2022

+

Gefundene Geometrien KULAP-Förderobjekte Vorjahr Feldblöcke (aktueller Stand)

- Antragsgeometrien des aktuellen Antragsjahres 2022 und
- KULAP-Förderobjekte aus dem Vorjahr

Q Q +

als neue Antragsobjektgeometrie kopiert werden.

<

Kopieren

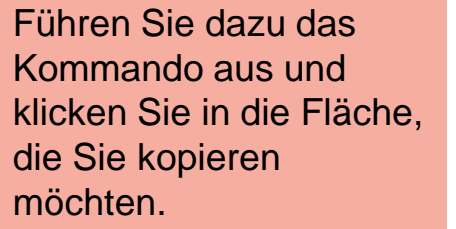

Wählen Sie anschließend das zu kopierende Thema aus.

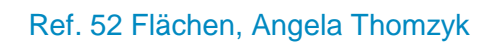

8 53

1:1100

20 m

G53

FH46322L

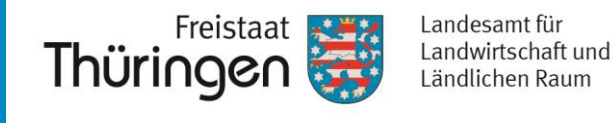

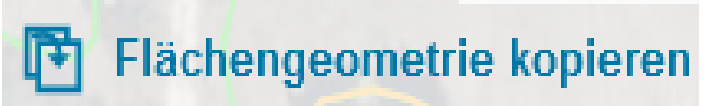

Erfassen/ Bearbeiten von Antragsobjekten Hier: Einzelflächenobjekte Hier: Flächengeometrie kopieren

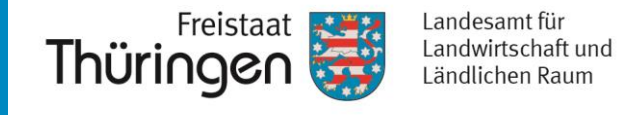

• Anschließend wird die ausgewählte Geometrie kopiert.

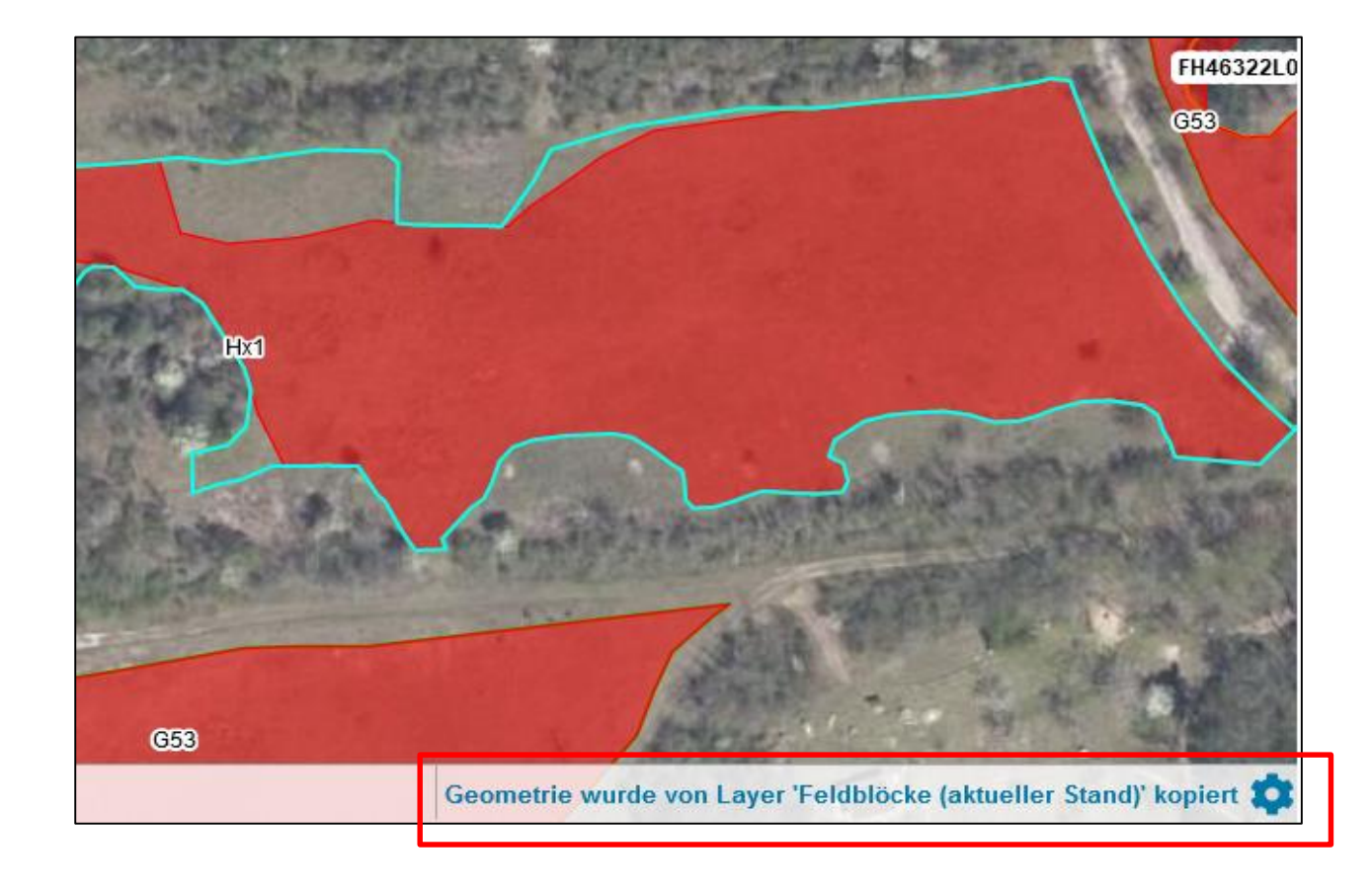

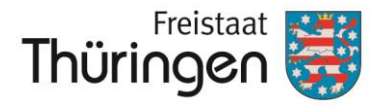

# iii. Flächengeometrie bearbeiten

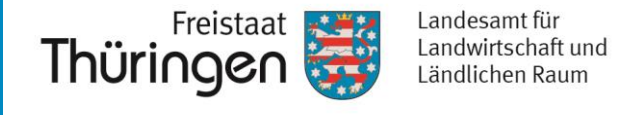

 Mit dem Werkzeug "Flächengeometrie bearbeiten" können an einem bestehenden Antragsobjekt die Stützpunkte bearbeitet werden.

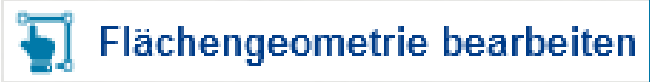

- Ein Klick mit der linken Maustaste in die Antragsfläche aktiviert die Bearbeitung und zeigt die Stützpunkte an.
- Jetzt können Sie einen oder mehrere Stützpunkte markieren. Markierte Stützpunkte (Klick mit linker Maustaste auf diesen) sind rot dargestellt.

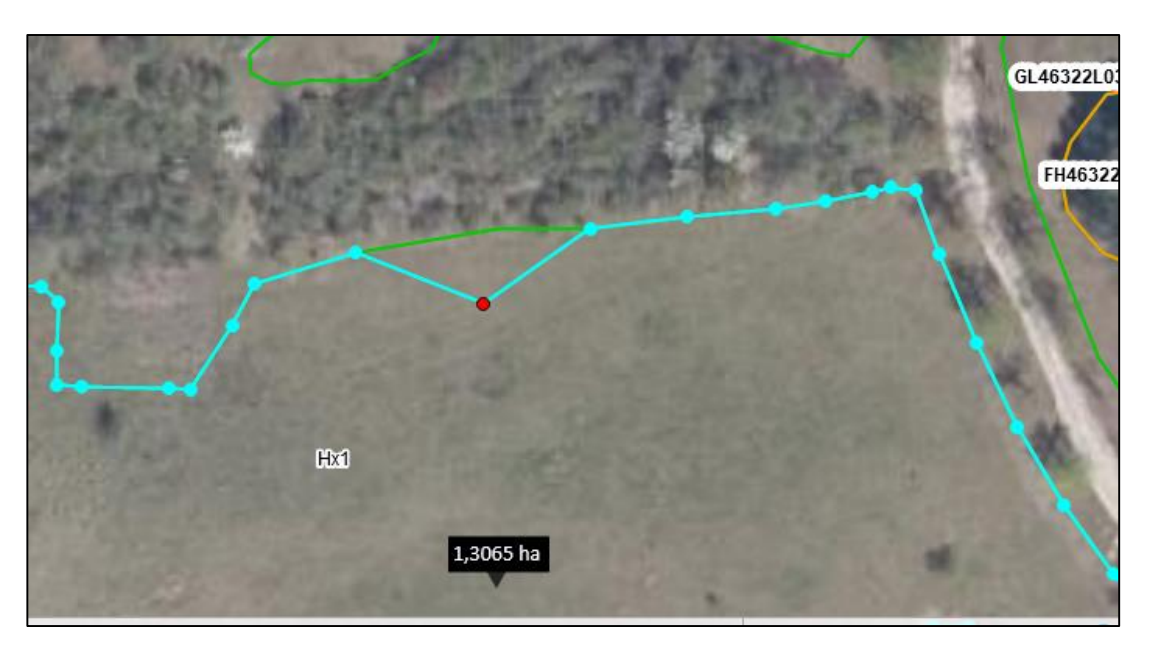

Sollen mehrere Stützpunkte bearbeitet werden, wählen Sie diese mit Hilfe der Strg-Taste aus. Erfassen/ Bearbeiten von Antragsobjekten Hier: Einzelflächenobjekte Hier: Flächengeometrie bearbeiten Freistaat Landesamt für Landwirtschaft und Ländlichen Raum

- Jetzt können Sie die markierten Stützpunkte verschieben.
- Je nach Fangoption können die markierten Stützpunkte auch auf vorhandene Kanten (oder Stützpunkte) geschoben werden. Wenn Sie dies explizit nicht möchten, deaktivieren Sie die Fangoption.

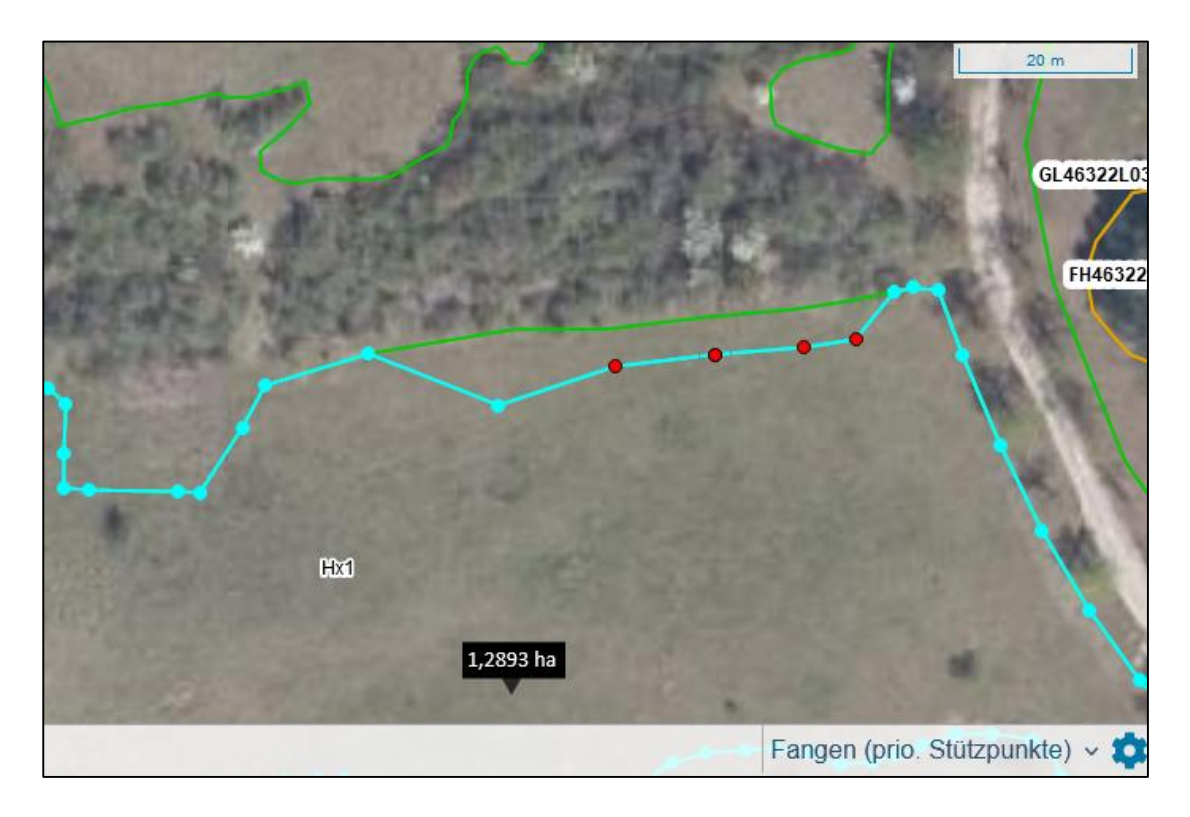

Die Stützpunkte können einzeln verschoben oder gelöscht (entf-Taste) werden.

### Kleiner Tipp:

Diese Funktion zum Bearbeiten der Antragsfläche ist bei kleineren Änderungen zu empfehlen.

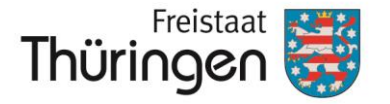

# iv. Flächengeometrie umformen

Erfassen/ Bearbeiten von Antragsobjekten Hier: Einzelflächenobjekte Hier: Flächengeometrie umformen

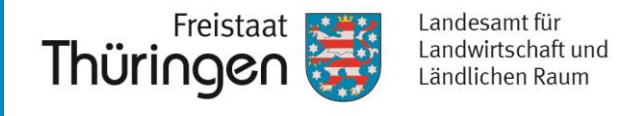

- Mit dem Werkzeug "Flächengeometrie umformen" können größere Bereiche einer bereits erfassten Geometrie bearbeitet werden.
   Flächengeometrie umformen
- Sie können auch ganz einfach eine andere bestehende Grenze übernehmen.
- Zunächst führen Sie das Kommando aus und dann zeichnen Sie die neue Kante über die bestehende Grenze:

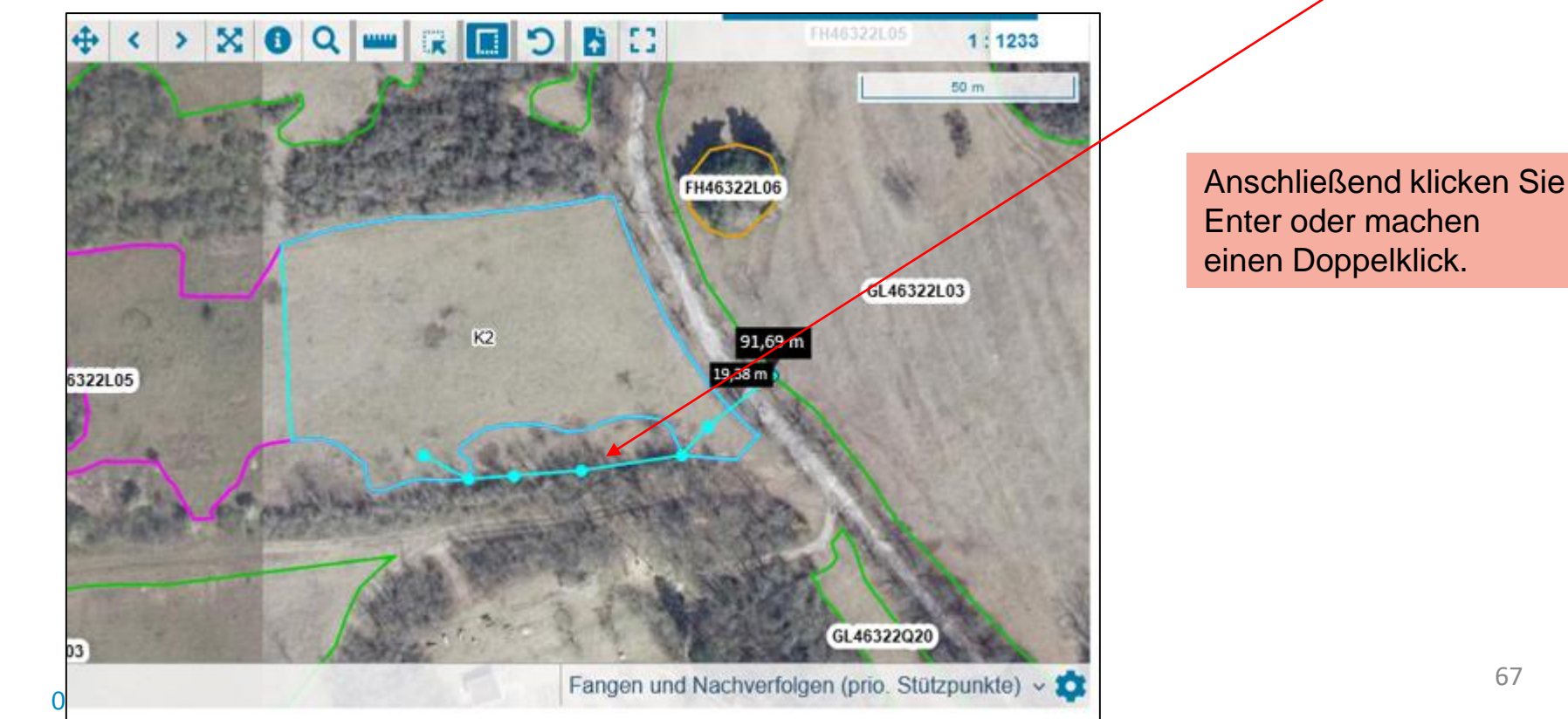

Erfassen/ Bearbeiten von Antragsobjekten Hier: Einzelflächenobjekte Hier: Flächengeometrie umformen

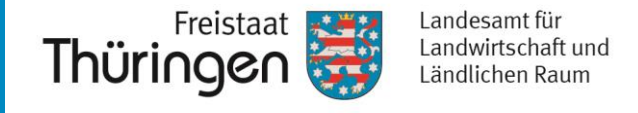

Die Geometrie wurde auf die neue Grenze geändert, ohne das Sie Stützpunkt für Stützpunkt verschieben mussten.

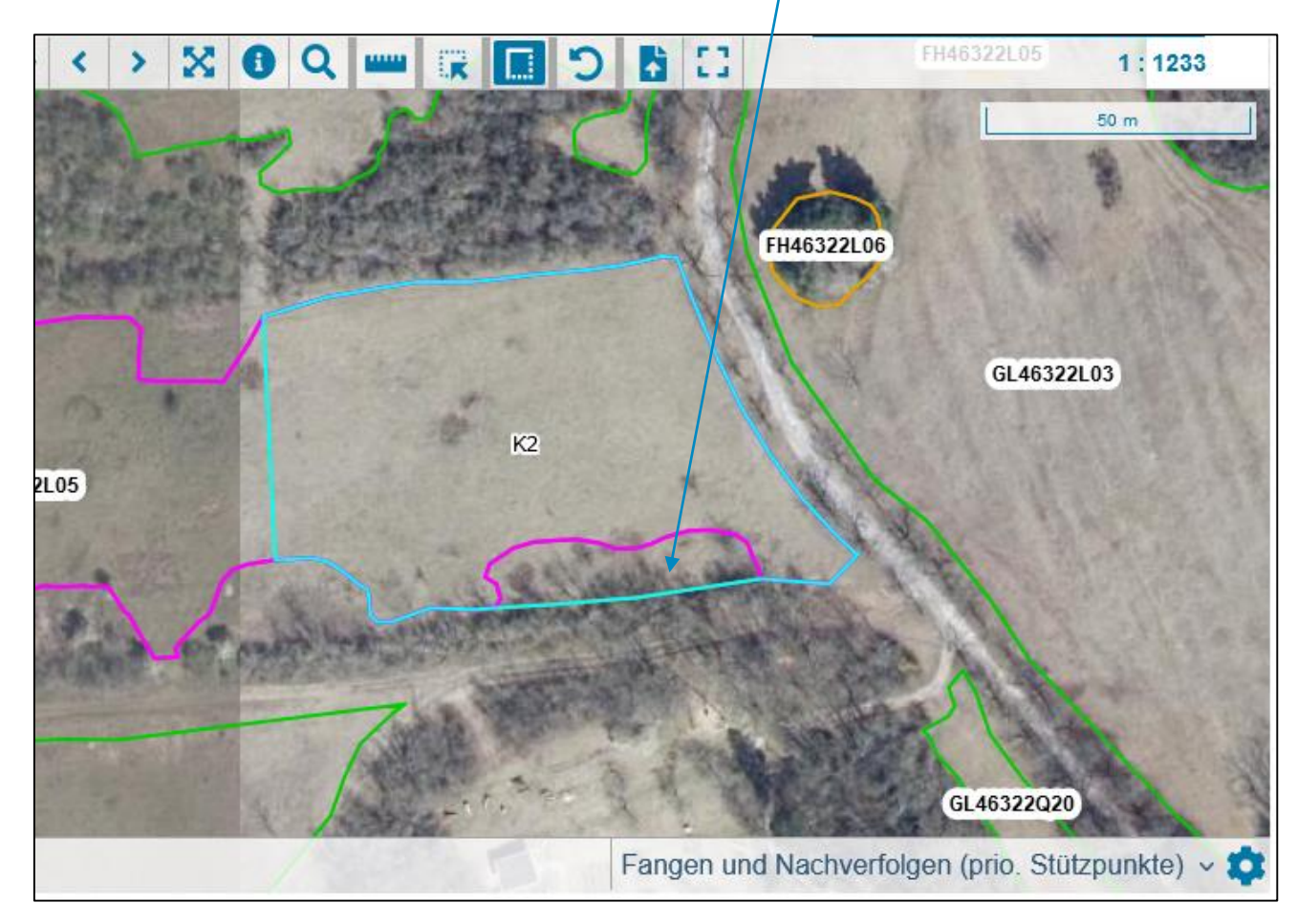

### Kleiner Tipp:

Diese Funktion zum Bearbeiten der Antragsfläche ist bei größeren Änderungen zu empfehlen.

Es ist gar nicht
 schwer - Übung macht
 den Meister!!!

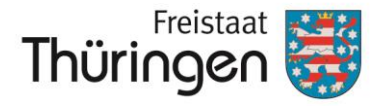

## v. Streifengeometrie erstellen

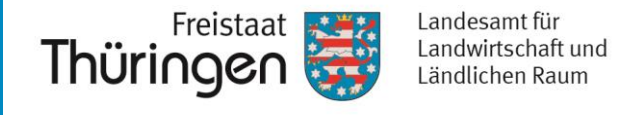

- Mit dem Werkzeug "Streifengeometrie erstellen" können Sie Streifen mit einer eingestellten Breite erzeugen.
   Streifengeometrie erstellen
- Bitte aktivieren Sie das Kommando.
- Anschließend müssen Sie eine Linie (keine Fläche) zeichnen, am besten an einer bestehenden Grenze, z.B. Feldblockgrenze entlang.
- Ziehen Sie Sie die Linie an der bestehenden Grenze langsam entlang, um automatisch die Stückpunkte auf der Grenze zu platzieren. Damit vermeiden Sie unerwünschte Klaffungen.

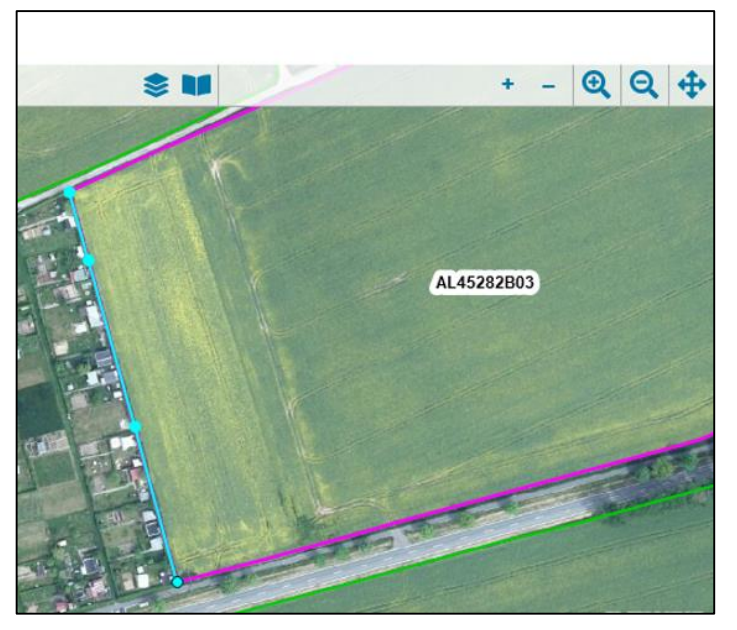

Erfassen/ Bearbeiten von Antragsobjekten Hier: Einzelflächenobjekte Hier: Streifengeometrie erstellen

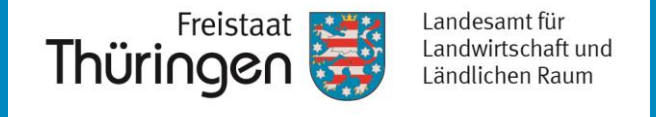

- Schließen Sie die Linie bitte mit der Enter-Taste oder einem Doppelklick ab.
- Dann öffnet sich folgendes Fenster, in dem Sie die Streifenbreite und die Richtung des Streifens eingeben können.

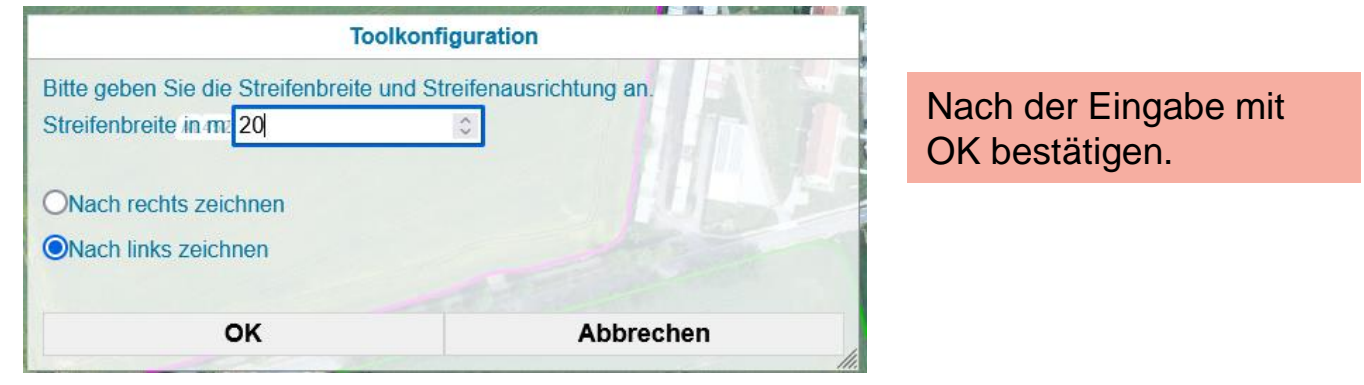

Anschließend wird der Streifen erstellt:

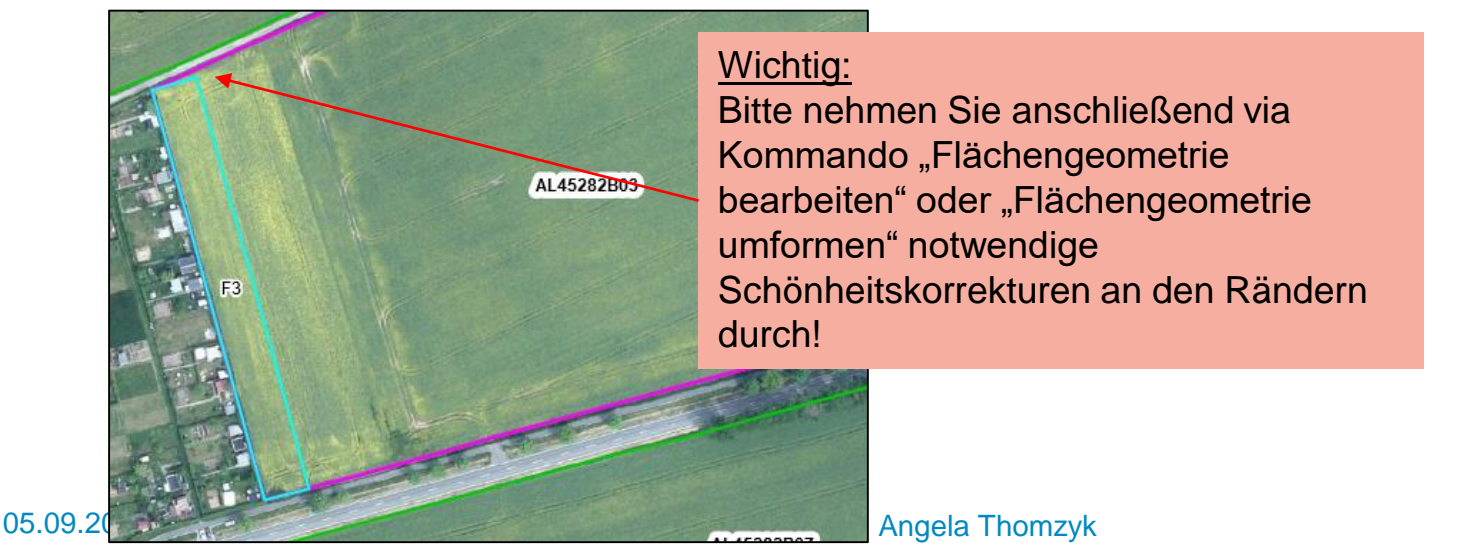

Erfassen/ Bearbeiten von Antragsobjekten Hier: Einzelflächenobjekte Hier: Streifengeometrie erstellen

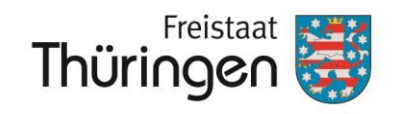

Landesamt für Landwirtschaft und Ländlichen Raum

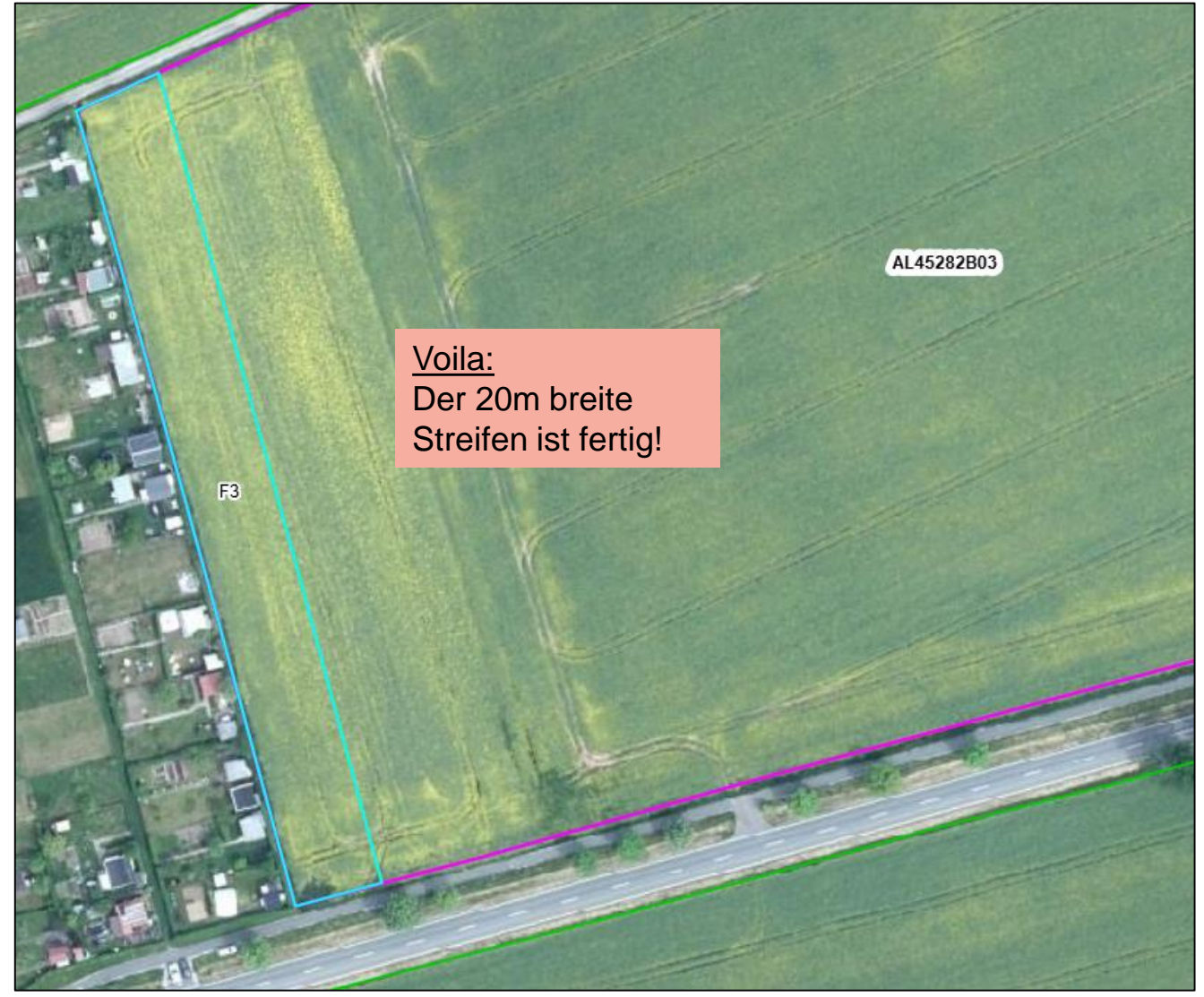
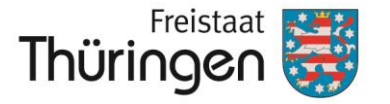

## d. Weitere Bearbeitung des Antragsobjektes

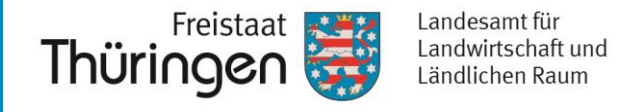

• Mit Abschluss der Geometriebearbeitung wird die Geometriegröße, welche gleichzeitig die Antragsgröße darstellt, in das Antragsobjekt gefüllt:

| Antragsobjekt Testfläche 2 🔨 |   |                   |                  |                         |                         |
|------------------------------|---|-------------------|------------------|-------------------------|-------------------------|
| Bearbeiten 🧪                 |   | Zur Abstimmung    | →                | Antragsobjekt löschen 前 |                         |
| 0 Harte Plausibilitäten      | ~ | Antragsjahr       | Identifikation   |                         | Status                  |
| 0 Weiche Plausibilitäten     | ~ | 2022              | Testfläche 2     |                         | in Bearbeitung          |
| 0 Hinweise                   | ~ | Art der Förderung |                  | Abstimmungsstatus       | Verantwortliche UNB     |
|                              |   | Einzelförderung   |                  | Noch abzustimmen        | UNB LRA Kyffhäuserkreis |
|                              |   | Antragstelleran   | gaben            |                         |                         |
| Alle anderen Felder sind     |   | KULAP-Maßna       | hme *            | Feldblockident          |                         |
| ausgegraut, d.h. für diese   |   | K2: Artenreic     | hes GL - 8 Kenna | DETHLIGL46322L05        |                         |
| keine weiteren Angaben       |   | Anzahl Bäume      |                  | Geometriegröße          | Antragsgröße            |
| einzugeben.                  |   |                   | Stück            | 0,5626 ha               | 0,5626 ha               |
|                              |   | Mittlere Höhe     |                  | Mittlere Hangneigung    | Erschwernisstufe        |
|                              |   |                   | m                | %                       |                         |
|                              |   |                   |                  |                         |                         |

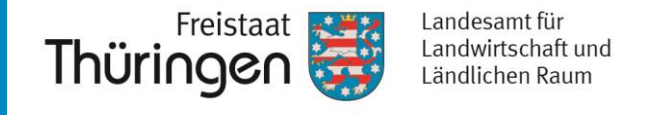

- Bitte beachten Sie, dass die Maßnahme von der UNB als beantragbar eingestuft werden muss, sonst können Sie diese nicht einreichen.
- Da bei der Ma
  ßnahme K2 keine Leistungsparameter (ehemals Leistungsprotokoll) mit der UNB abgestimmt werden m
  üssen, sind hier weder Angaben notwendig noch m
  öglich.

| Leistungsparameter Antragsteller                                             | Leistungsparameter UNB                                 |
|------------------------------------------------------------------------------|--------------------------------------------------------|
| Für die gewählte Maßnahme<br>sind keine<br>Leistungsparameter<br>abzustimmen | Abstimmungsergebnisse der<br>UNB liegen noch nicht vor |

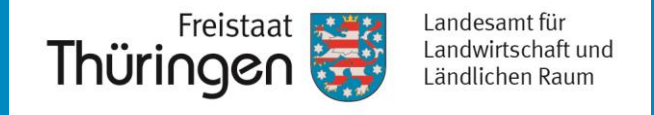

- Da es sich bei K2 um eine mit der UNB abstimmungsrelevante Ma
  ßnahme handelt, muss vor der Einreichung das Antragsobjekt zur Abstimmung an die UNB übertragen werden.
- Dies erfolgt über das Kommando "Zur Abstimmung →"

| Antragsobjekt Testfläche 2 🔨 |   |                                   |                |                          |                         |  |
|------------------------------|---|-----------------------------------|----------------|--------------------------|-------------------------|--|
| Bearbeiten 🧪                 |   | Zur Abstimmung                    | →              | Antragsobjekt löschen  前 |                         |  |
| 0 Harte Plausibilitäten      | ~ | Antragsjahr                       | Identifikation |                          | Status                  |  |
| 0 Weiche Plausibilitäten     | ~ | 2022                              | Testfläche 2   |                          | in Bearbeitung          |  |
| 0 Hinweise                   | ~ | Art der Förderung                 |                | Abstimmungsstatus        | Verantwortliche UNB     |  |
|                              |   | Einzelförderung                   |                | Noch abzustimmen         | UNB LRA Kyffhäuserkreis |  |
|                              |   | Antragstelleran                   | igaben         |                          |                         |  |
|                              |   | KULAP-Maßna                       | hme *          |                          | Feldblockident          |  |
|                              |   | K2: Artenreiches GL - 8 Kennarten |                |                          | DETHLIGL46322L05        |  |
|                              |   | Anzahl Bäume                      |                | Geometriegröße           | Antragsgröße            |  |
|                              |   |                                   | Stück          | 0,5626 ha                | 0,5626 ha               |  |
|                              |   | Mittlere Höhe                     |                | Mittlere Hangneigung     | Erschwernisstufe        |  |
|                              |   |                                   | m              | %                        |                         |  |
|                              |   |                                   |                |                          |                         |  |

Weitere Bearbeitung des Antragsobjektes Hier UNB-Abstimmungsverfahren

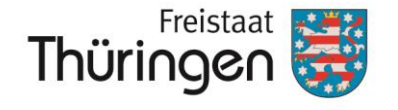

Landesamt für Landwirtschaft und Ländlichen Raum

## Zur Beschreibung des **UNB-Abstimmungs**verfahrens wird auf die Folien 94 – 108 verwiesen.

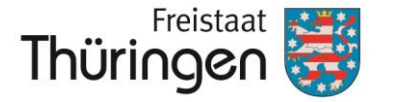

### e. Erfassung/ Bearbeiten von Einzelflächen-objekten mit UNB-Beteiligung, hier "Mx1 = Mahd Biotop GL (Basisförderung) ohne Managementauflagen"

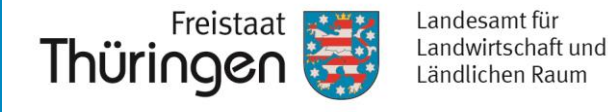

Führen Sie das Kommando "Neues Antragsobjekt" aus. •

| eues Antragsobjekt<br>+ |               |   |                  |                | Sie gelangen wie<br>Detailansicht. | eder | in die           |     |
|-------------------------|---------------|---|------------------|----------------|------------------------------------|------|------------------|-----|
| Verpflicht              | ungsregister  |   |                  |                |                                    |      |                  |     |
| Antragsvorbe            | reitung       |   |                  |                |                                    |      |                  |     |
| Neues Antrag            | sobjekt 🔨     |   |                  |                |                                    |      |                  |     |
| S                       | peichern 🗟    |   | Abbrechen 🕽      | :              |                                    |      |                  |     |
| 0 Harte Plau            | ısibilitäten  | ~ | Antragsjahr      | Identifikation |                                    |      | Status           |     |
| 0 Weiche Pla            | ausibilitäten | ~ | 2022             |                |                                    |      |                  |     |
| 0 Hinweise              |               | ~ | Art der Förderun | g              | Abstimmungsstatus                  |      | Verantwortliche  | UNB |
|                         |               |   |                  |                |                                    |      |                  |     |
|                         |               |   | Antragstellera   | ngaben         |                                    |      |                  |     |
|                         |               |   | KULAP-Maßn       | ahme *         |                                    |      | Feldblockident   |     |
|                         |               |   |                  |                |                                    | •    |                  |     |
|                         |               |   | Anzahl Bäume     | Э              | Geometriegröße                     |      | Antragsgröße     |     |
|                         |               |   |                  | Stück          |                                    | ha   |                  | ha  |
|                         |               |   | Mittlere Höhe    |                | Mittlere Hangneigung               |      | Erschwernisstufe | Э   |
|                         |               |   | Wittere Hone     |                |                                    |      |                  |     |
|                         |               |   | Wittiere Hone    | m              |                                    | %    |                  |     |
|                         |               |   |                  | m              |                                    | %    |                  |     |

79

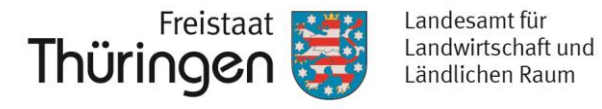

 Geben Sie nun die "KULAP-Maßnahme", die "Identifikation" und den betreffenden "Feldblockident" ein. Anschließend speichern Sie bitte.

| Verpf              | lichtungsregister                                                                                                    |                       |                                         |                                   |                                           |             |                             |                                                                                                    |                                                                                                    |
|--------------------|----------------------------------------------------------------------------------------------------|-----------------------|-----------------------------------------|-----------------------------------|-------------------------------------------|-------------|-----------------------------|----------------------------------------------------------------------------------------------------|----------------------------------------------------------------------------------------------------|
| Antrags<br>Neues A | vorbereitung<br>ntragsobjekt                                                                                             |                       |                                         |                                   |                                           |             |                             |                                                                                                    |                                                                                                    |
|                    | Speichern 🖬                                                                                                    |                       | Abbrechen 🗙                             | ¢                                 |                                           |             |                             |                                                                                                    |                                                                                                    |
| 0 Harte            | e Plausibilitäten                                                                                                    | ~                     | Antragsjahr                             | Identifikation                    |                                           |             | Status                      |                                                                                                    |                                                                                                    |
| 0 Weic             | he Plausibilitäten                                                                                                    | ~                     | 2022                                    | Testfläche 3                      |                                           |             |                             |                                                                                                    |                                                                                                    |
| 0 Hinw             | reise                                                                                                    | ~                     | Art der Förderung                       | g                                 | Abstimmungsstatus                         |             | Verantwortliche L           | JNB                                                                                                 |                                                                                                    |
|                    | Mit Auswahl der Maßnahm<br>wird automatisch eingetrag<br>ob es eine Summenmaßna<br>oder eine<br>Einzelflächenmaßnahme is | e<br>en,<br>hme<br>t! | Einzelförderung<br>Antragstellera       | g<br>Ingaben                      |                                           |             |                             | Durch die Ein<br>wird gesteuer<br>Einzelflächen<br>nicht. Wenn ja<br>"Feldblockid<br>freigeschalter | gabe der Maßnahme<br>t, ob die Eingabe vor<br>notwendig ist oder<br>a, wird das Feld<br>ent" automatisch |
|                    | Hier: Mx1 = Mahd Bio<br>GL (Basisförderung)<br>ohne<br>Managementauflage                                                 | otop                  | KULAP-Maßn<br>Mx1: Mahd<br>Anzahl Bäume | ahme *<br>Biotop GL (Basisfi<br>e | örderung) ohne Manageme<br>Geometriegröße | .× <b>*</b> | Feldblockident DETHLIGL5427 | 2H01                                                                                                |                                                                                                    |
|                    | managementaunage                                                                                                    |                       |                                         | Stück                             |                                           | ha          |                             | ha                                                                                                  |                                                                                                    |
|                    |                                                                                                    |                       | Mittlere Höhe                           | m                                 | Mittlere Hangneigung                      | %           | Erschwernisstufe            |                                                                                                    | 80                                                                                                    |

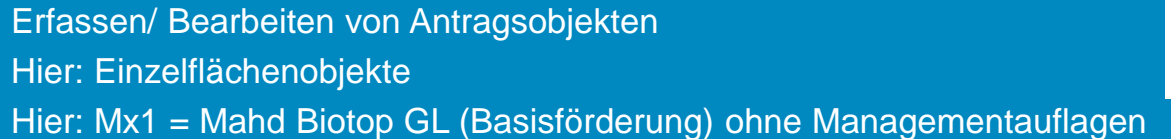

Freistaat Thüringen Landesamt für Landwirtschaft und Ländlichen Raum

 Zunächst öffnet sich über der Detailansicht die Kartenansicht und zoomt auf den angegeben Feldblock.

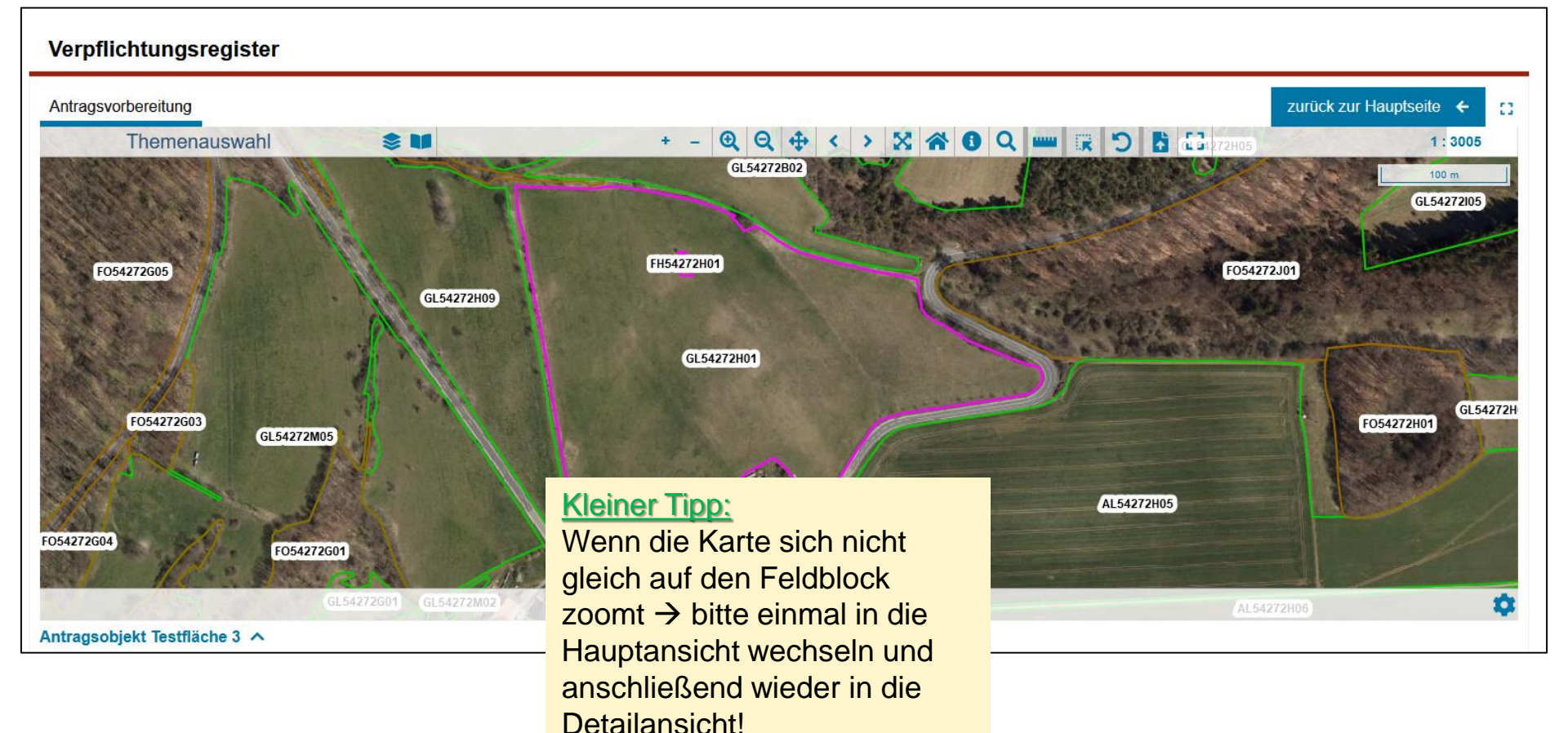

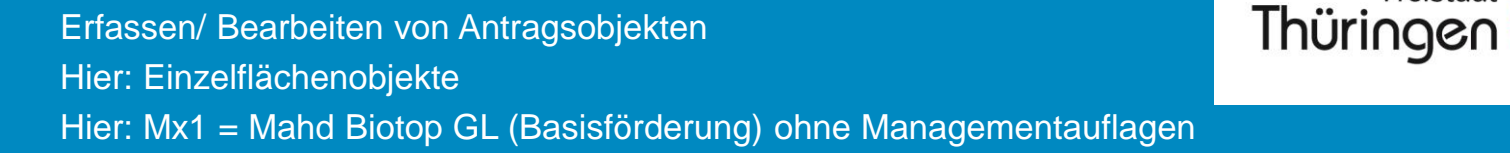

- Da diese Maßnahme eine Einzelflächenmaßnahme ist, muss eine Antragsgeometrie erfasst werden.
- Dazu muss zunächst das Kommando "Bearbeiten" ausgeführt werden.

#### Bearbeiten 🧪

• Erst dann ist die Geometrieerfassung/-bearbeitung in der Kartenansicht freigeschalten!

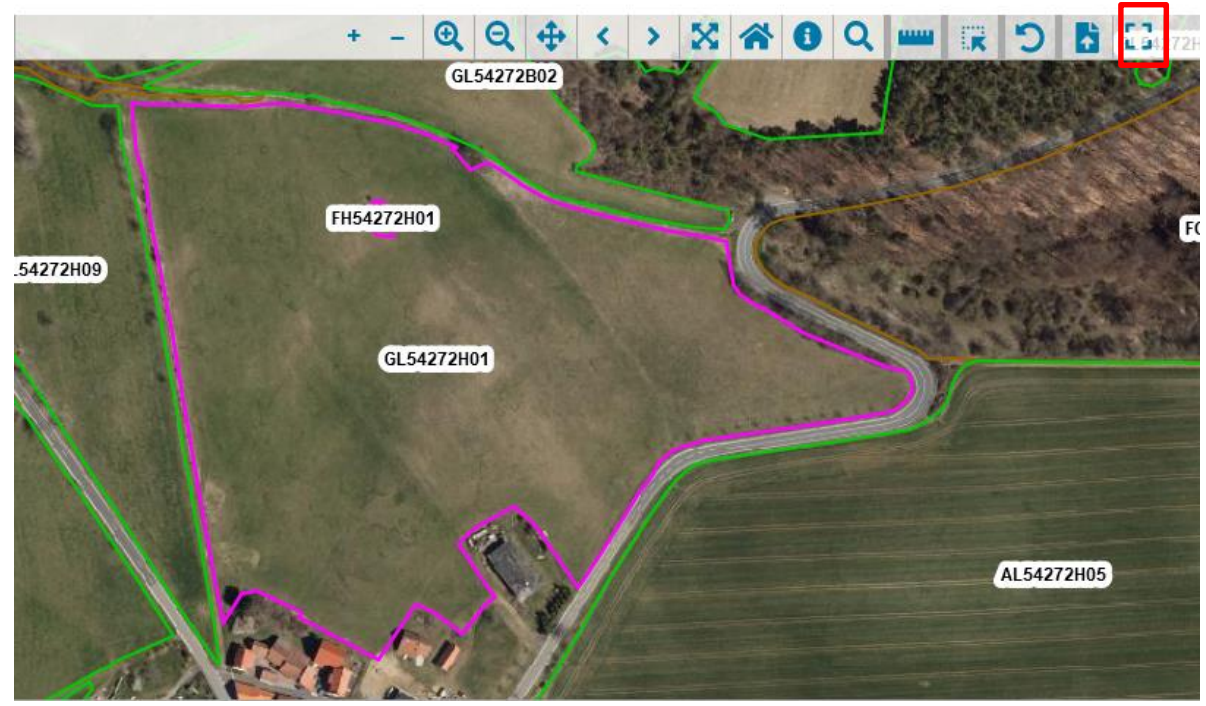

Kleiner Tipp: zum Zeichnen eignet sich am besten der Vollbildmodus, der die Karte vergrößert.

Landesamt für Landwirtschaft und

Ländlichen Raum

Freistaat

05.09.2022

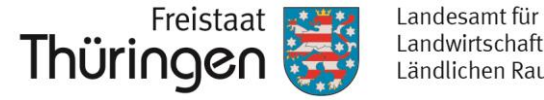

Landwirtschaft und Ländlichen Raum

Erfassen Sie nun eine Geometrie wie auf den Folien 51 - 72 beschrieben.

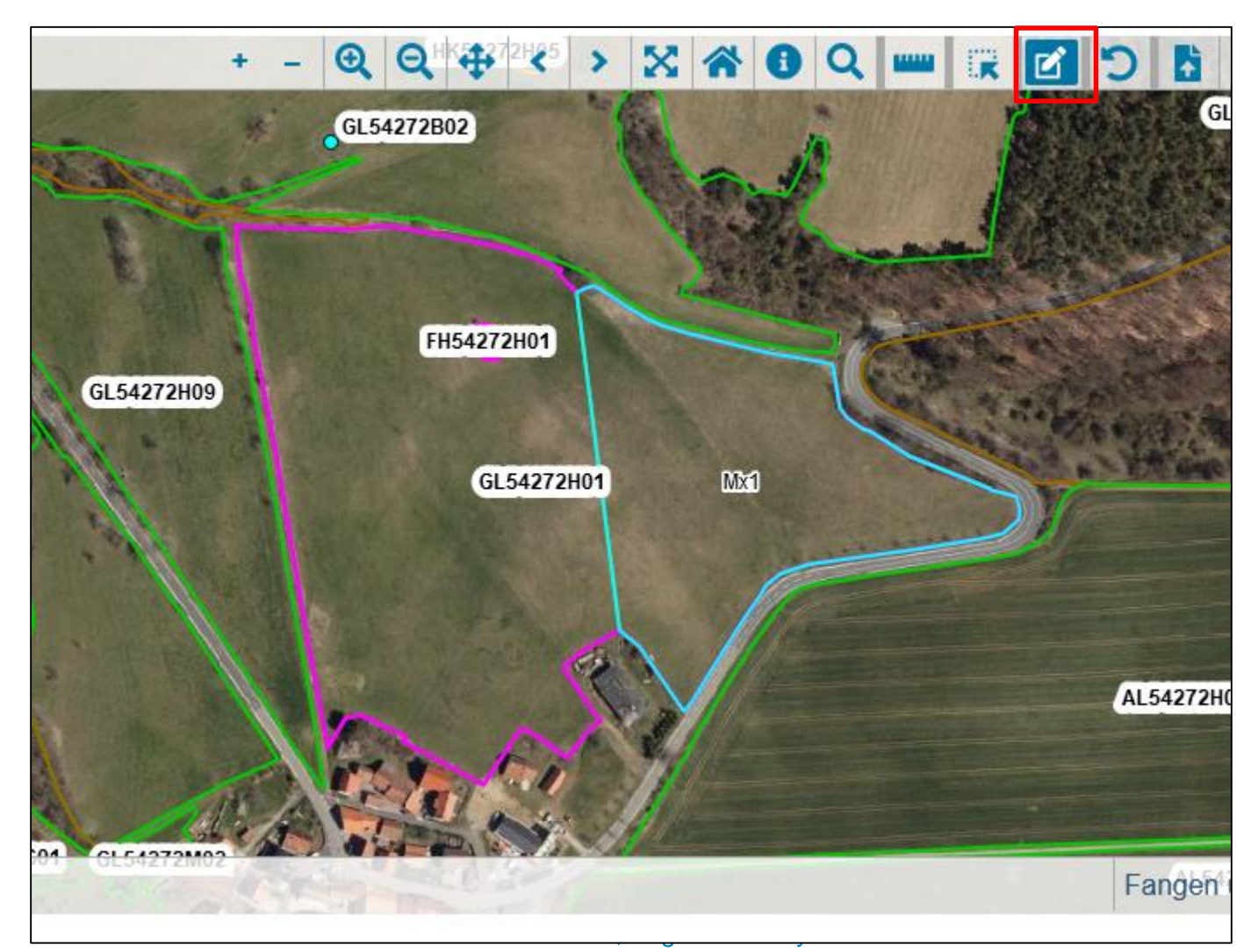

Erfassen/ Bearbeiten von Antragsobjekten Hier: Einzelflächenobjekte Hier: M = Mahd Biotop GL

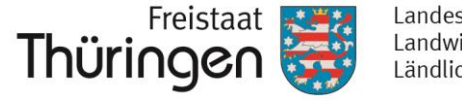

Landesamt für Landwirtschaft und Ländlichen Raum

### WICHTIG:

#### Auszug Förderkatalog KULAP2022:

- M11- Basis Mahd Biotopgrünland unter 15 % Hangneigung
- M21- Basis Mahd Biotopgrünland größer oder gleich 15 kleiner 25 % Hangneigung
  - M31- Basis Mahd Biotopgrünland größer oder gleich 25 % Hangneigung

### $\rightarrow$

Bei den Maßnahmen M = Mahd Biotop-Grünland ergeben sich die

Förderstufen

1 - M11

2 - M21 oder

#### 3 - M31

automatisch anhand der Hangneigung der Fläche (auf Basis des digitalen Geländemodells).

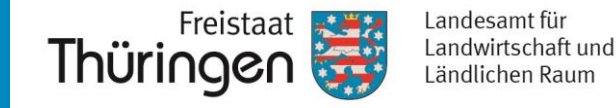

• Bitte speichern.

• Anschließend sind diverse Felder automatisch ausgefüllt:

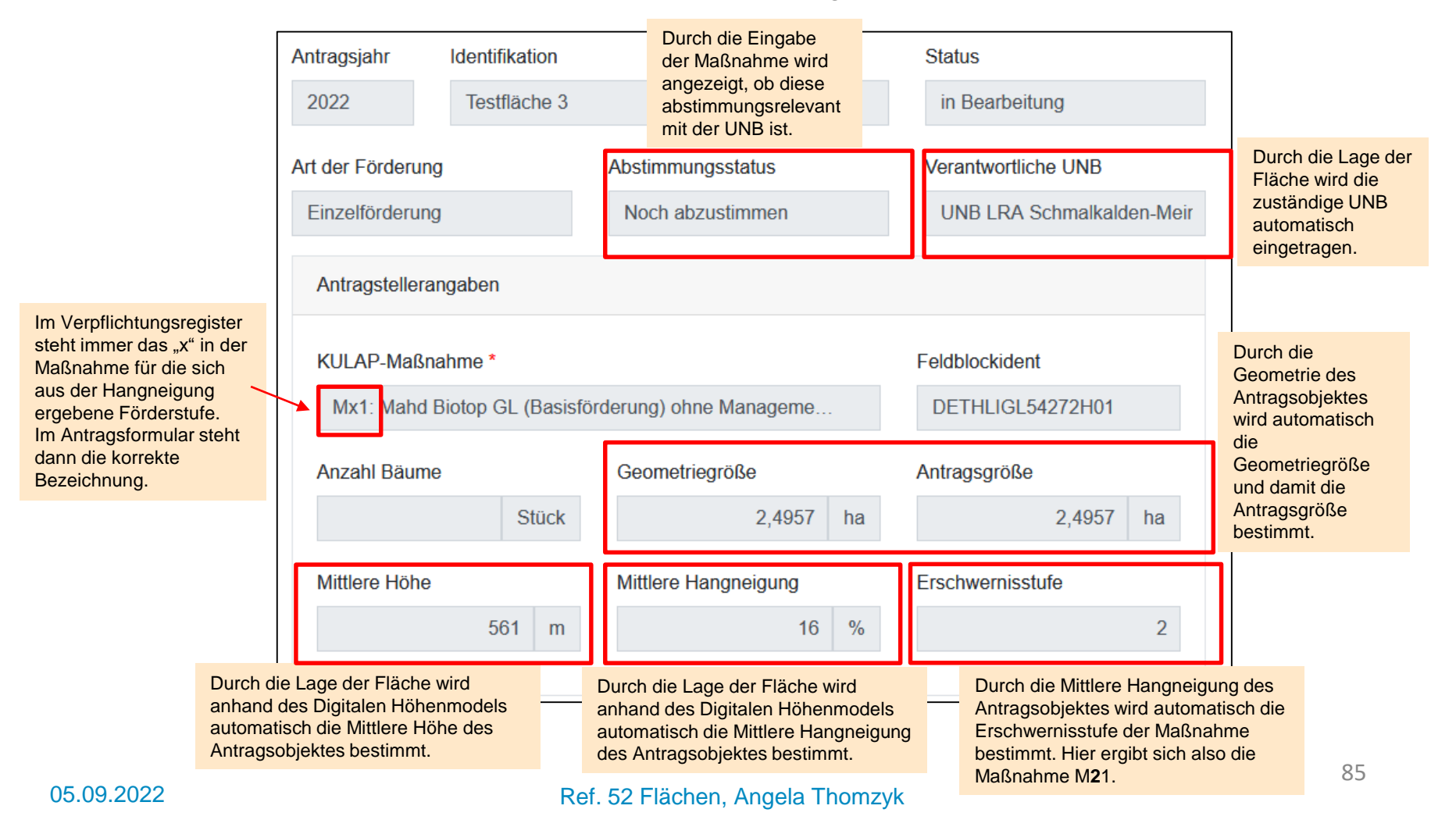

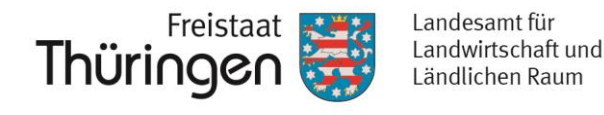

- Die Maßnahmen "M11, M21, M31 = Mahd Biotop GL" sind UNBabstimmungsrelevant.
- Dabei sind definierte Leistungsparameter mit der betreffenden UNB abzustimmen.
- Dazu müssen diese Flächen an die UNB zur Abstimmung weitergegeben werden.

→ Das UNB-Abstimmungsverfahren hat sich gegenüber dem Verfahren des KULAP2014 geändert. Die Abarbeitung der UNB wurde für das Verfahren KULAP2022 vollständig in PORTIA integriert.

→ Allgemeine Informationen und Einzelheiten zum Verfahrensablauf in PORTIA entnehmen Sie bitte den Seiten 94 - 108.

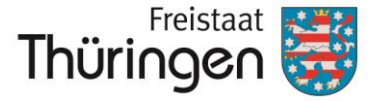

# f. Erfassung/ Bearbeiten von Einzelflächen-objekten mit UNB-Beteiligung, hier "BE = Erschwerniszuschlag"

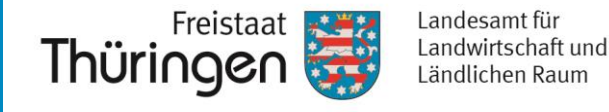

Führen Sie das Kommando "Neues Antragsobjekt" aus. •

| eues Antragsobjekt<br>+ |               |   |                  |                | Sie gelangen wie<br>Detailansicht. | eder | in die           |     |
|-------------------------|---------------|---|------------------|----------------|------------------------------------|------|------------------|-----|
| Verpflicht              | ungsregister  |   |                  |                |                                    |      |                  |     |
| Antragsvorbe            | reitung       |   |                  |                |                                    |      |                  |     |
| Neues Antrag            | sobjekt 🔨     |   |                  |                |                                    |      |                  |     |
| S                       | peichern 🗟    |   | Abbrechen 🕽      | :              |                                    |      |                  |     |
| 0 Harte Plau            | ısibilitäten  | ~ | Antragsjahr      | Identifikation |                                    |      | Status           |     |
| 0 Weiche Pla            | ausibilitäten | ~ | 2022             |                |                                    |      |                  |     |
| 0 Hinweise              |               | ~ | Art der Förderun | g              | Abstimmungsstatus                  |      | Verantwortliche  | UNB |
|                         |               |   |                  |                |                                    |      |                  |     |
|                         |               |   | Antragstellera   | ngaben         |                                    |      |                  |     |
|                         |               |   | KULAP-Maßn       | ahme *         |                                    |      | Feldblockident   |     |
|                         |               |   |                  |                |                                    | •    |                  |     |
|                         |               |   | Anzahl Bäume     | Э              | Geometriegröße                     |      | Antragsgröße     |     |
|                         |               |   |                  | Stück          |                                    | ha   |                  | ha  |
|                         |               |   | Mittlere Höhe    |                | Mittlere Hangneigung               |      | Erschwernisstufe | Э   |
|                         |               |   | Wittere Hone     |                |                                    |      |                  |     |
|                         |               |   | Wittiere Hone    | m              |                                    | %    |                  |     |
|                         |               |   |                  | m              |                                    | %    |                  |     |

88

Erfassen/ Bearbeiten von Antragsobjekten Hier: Einzelflächenobjekte Hier: BE = Erschwerniszuschlag.

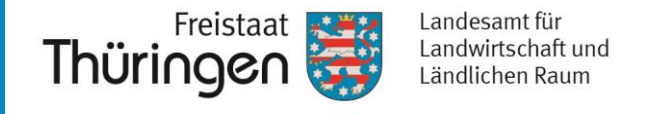

89

 Geben Sie nun die "KULAP-Maßnahme", die "Identifikation" und den betreffenden "Feldblockident" ein. Anschließend speichern Sie bitte.

| Verpflichtungs        | register             |   |                  |                |                      |    |                           |
|-----------------------|----------------------|---|------------------|----------------|----------------------|----|---------------------------|
| Antragsvorbereitung   |                      |   |                  |                |                      |    |                           |
| Neues Antragsobjekt   | ^                    |   |                  |                |                      |    |                           |
| Speichern 🕞           | Abbrechen ×          |   |                  |                |                      |    |                           |
| 0 Harte Plausibilität | en                   | ~ | Antragsjahr      | Identifikation |                      |    | Status                    |
| 0 Weiche Plausibilit  | äten                 | ~ | 2022             | Testfläche 101 |                      |    |                           |
| 0 Hinweise            |                      | ~ | Art der Förderun | ng             | Abstimmungsstatus    |    | Verantwortliche UNB       |
|                       |                      |   | Einzelförderun   | g              | Noch abzustimmen     |    | UNB LRA Schmalkalden-Meir |
|                       |                      | _ | Antragstellera   | angaben        |                      |    |                           |
|                       | Hier: BE =           |   | KULAP-Maßr       | nahme *        |                      |    | Feldblockident            |
|                       | Erschwerniszuschlag. |   | BE: Erschw       | verniszuschlag | ×                    | •  | DETHLIGL54272H01          |
|                       |                      |   | Anzahl Bäum      | e              | Geometriegröße       |    | Antragsgröße              |
|                       |                      |   |                  | Stück          | 0,0000               | na | ha                        |
|                       |                      |   | Mittlere Höhe    |                | Mittlere Hangneigung |    | Erschwernisstufe          |
|                       |                      |   |                  | m              |                      | %  |                           |
|                       |                      |   |                  |                |                      |    |                           |

Erfassen/ Bearbeiten von Antragsobjekten Hier: Einzelflächenobjekte Hier: BE = Erschwerniszuschlag.

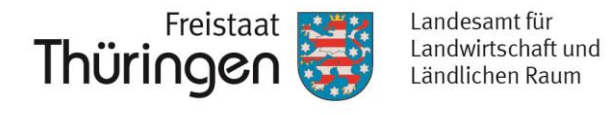

 Zunächst öffnet sich über der Detailansicht die Kartenansicht und zoomt auf den angegeben Feldblock.

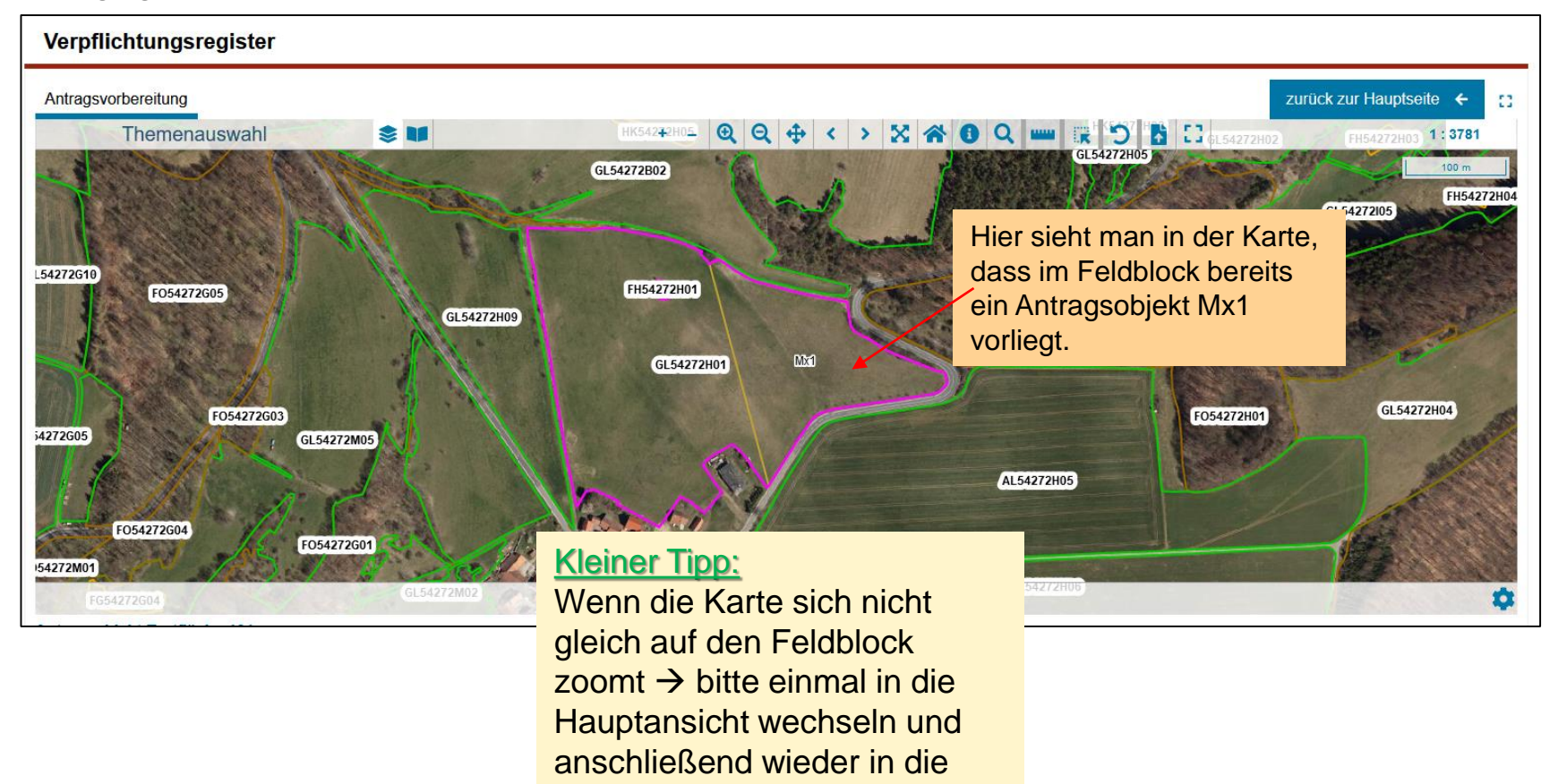

**Detailansicht!** 

Erfassen/ Bearbeiten von Antragsobjekten Hier: Einzelflächenobjekte Hier: BE = Erschwerniszuschlag

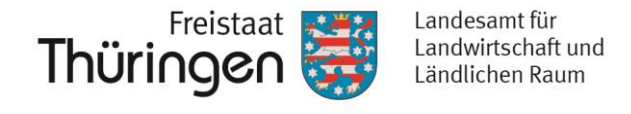

• Erfassen Sie nun eine Geometrie wie auf den Folien 51 - 72 beschrieben.

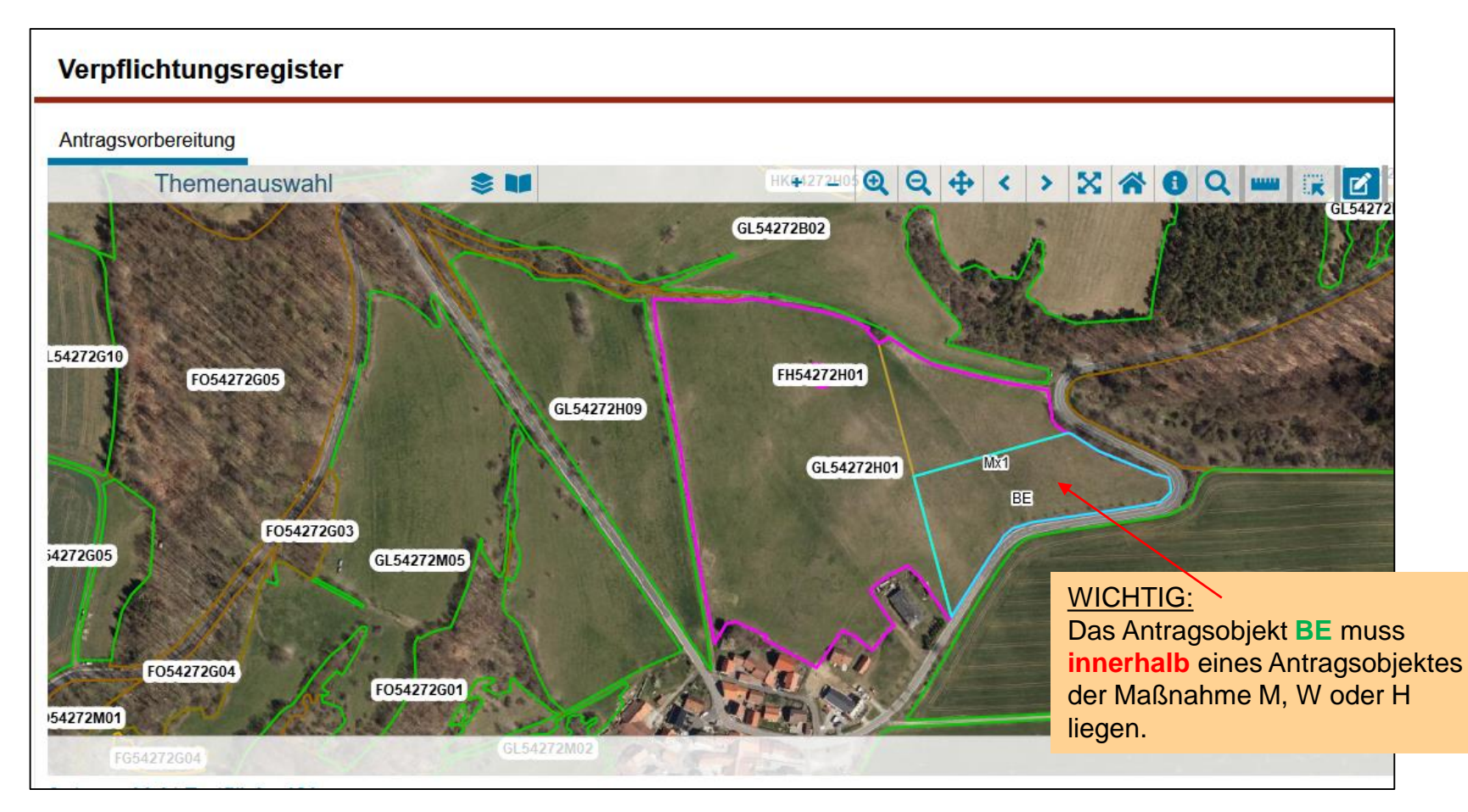

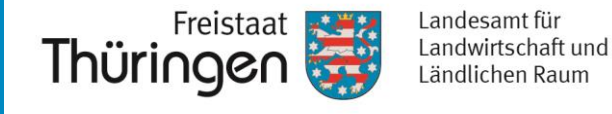

- Bitte speichern.
- Anschließend sollen/können die Leistungsparameter ausgefüllt werden:

| Leistungsparameter Antragsteller                                                      | Leistungsparameter UNB                                 |
|---------------------------------------------------------------------------------------|--------------------------------------------------------|
| Maßnahme BE<br>Erschwernisgrund<br>Ersteinrichtung der Fläche max. 3 J × 🔻            | Abstimmungsergebnisse der<br>UNB liegen noch nicht vor |
| einrichtung der Fläche max. 3 J…× ▼<br>atzliche Angaben<br>tützung beim Ausfüllen der |                                                        |
| stungsparameter durch                                                                 |                                                        |

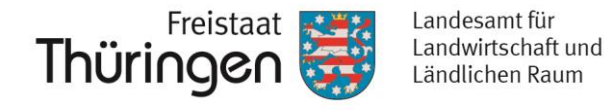

- Die Maßnahme "BE = Erschwerniszuschlag" ist UNBabstimmungsrelevant.
- Dabei sind definierte Leistungsparameter mit der betreffenden UNB abzustimmen.
- Dazu müssen diese Flächen an die UNB zur Abstimmung weitergegeben werden.

→ Das UNB-Abstimmungsverfahren hat sich gegenüber dem Verfahren des KULAP2014 geändert. Die Abarbeitung der UNB wurde für das Verfahren KULAP2022 vollständig in PORTIA integriert.

→ Allgemeine Informationen und Einzelheiten zum Verfahrensablauf in PORTIA entnehmen Sie bitte den folgenden Seiten.

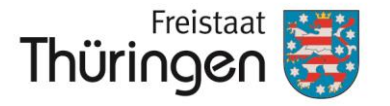

## 9. UNB-Abstimmungsverfahren in PORTIA

#### Verfahren der KULAP2022-Antragstellung inkl. UNB-Abstimmung in PORTIA (Stand 20.06.2022)

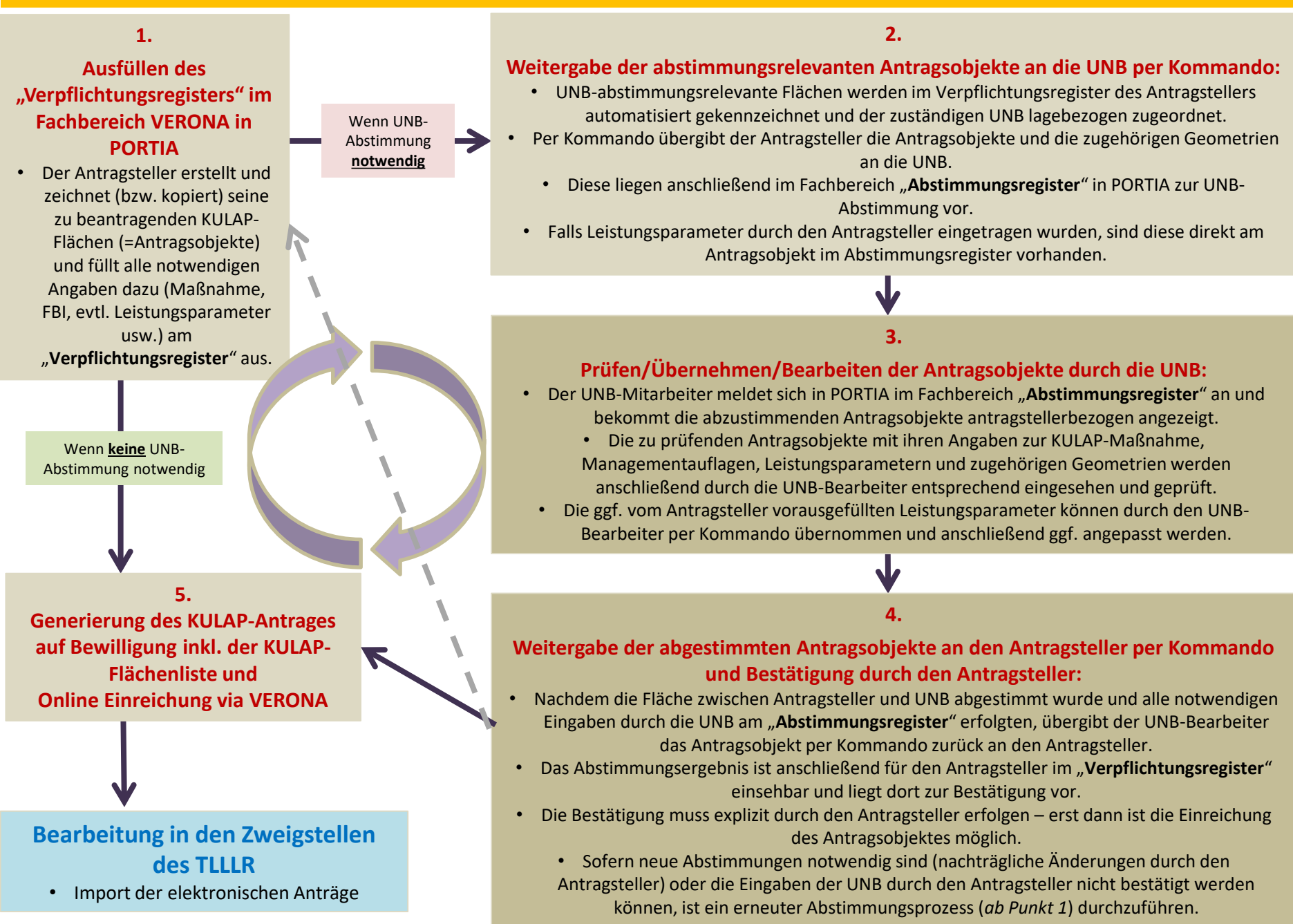

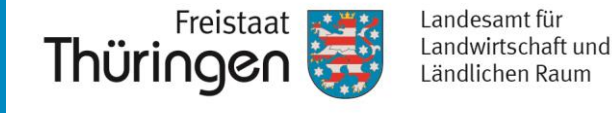

1. Ausfüllen des "Verpflichtungsregisters" im Fachbereich VERONA in PORTIA

 Der Antragsteller erstellt und zeichnet (bzw. kopiert) seine zu beantragenden KULAP-Flächen (=Antragsobjekte) und füllt alle notwendigen Angaben dazu (Maßnahme, FBI, evtl. Leistungsparameter usw.) am "Verpflichtungsregister" aus.

| Antragsjahr                        | Identifikation      |                                       | Status                                           |
|------------------------------------|---------------------|---------------------------------------|--------------------------------------------------|
| 2022                               | Testfläche 3        |                                       | in Bearbeitung                                   |
| Art der Förderun<br>Einzelförderun | ng                  | Abstimmungsstatus<br>Noch abzustimmen | Verantwortliche UNB<br>UNB LRA Schmalkalden-Meir |
| Antragsteller                      | angaben             |                                       |                                                  |
| KULAP-Maß                          | nahme *             |                                       | Feldblockident                                   |
| Mx1: Maho                          | l Biotop GL (Basisf | förderung) ohne Manageme              | DETHLIGL54272H01                                 |
| Anzahl Bäun                        | ne                  | Geometriegröße                        | Antragsgröße                                     |
|                                    | Stück               | 2,4957 ha                             | a 2,4957 ha                                      |
| Mittlere Höhe                      | 9                   | Mittlere Hangneigung                  | Erschwernisstufe                                 |
|                                    | 561 m               | 16 %                                  | 6 2                                              |
|                                    |                     |                                       |                                                  |

 Hier im Beispiel wurden nun die Daten zum Antragsobjekt M21 eingetragen.

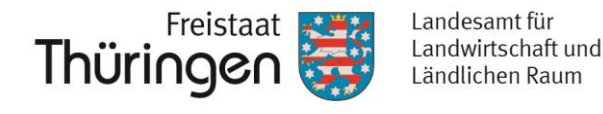

- Im neuen Antragsverfahren können Sie Angaben zu Leistungsparametern, die Sie ggf. bereits mit einer NATURA2000-Station oder anderen Beratern vorbesprochen haben, selbst aktiv an dem konkreten Antragsobjekt eintragen.
- Dazu wurden am Antragsobjekt zusätzliche Felder pro abstimmungsrelevanter Maßnahme abgebildet, die den Inhalten und Vorgaben des Förderkataloges entsprechen und mit zulässigen Katalogwerten hinterlegt sind.
- Die Felder und Wertebereiche sind interaktiv eingebunden, d.h. nach der ausgewählten Ma
  ßnahme werden auszuf
  üllende Felder ausf
  üllbar und die 
  übrigen bleiben ausgegraut. Auch die Katalogwerte dahinter sind entsprechend interaktiv eingebunden.

- Für die Ma
  ßnahme M sehen die Leistungsparameter folgenderma
  ßen aus:
- Diese sind in zwei Spalten unterteilt:
  - Leistungsparameter Antragsteller
  - Leistungsparameter UNB
- In dem linken Block kann der Antragsteller eigene Angaben eintragen, muss es aber nicht.

Ganz unten in "Unterstützung beim Ausfüllen der Leistungsparameter durch" können/sollen Sie eingeben, mit wem Sie eine Vorabstimmung durchgeführt haben, z.B. NATURA2000-Station XY. Das vereinfacht den UNB die Einordnung. Maßnahme M Bewirtschaftungsruhe Zeitraum Nachbeweidung zulässig • Größe der Schonfläche -Zeitraum der Schonfläche • Zeitraum Schonfläche Nutzung der Schonfläche • Nutzungsintervall der Schonfläche -Zusätzliche Angaben Unterstützung beim Ausfüllen der Leistungsparameter durch

Leistungsparameter Antragsteller

Leistungsparameter UNB

Abstimmungsergebnisse der UNB liegen noch nicht vor

Die UNB füllt im Abstimmungsprozess den rechten Block aus (der jetzt noch nicht sichtbar ist.).

Sobald die Abstimmung mit der UNB erfolgt ist, kommen die Daten zurück und der rechte Block ist ausgefüllt.

05.09.2022

98

und

Im

#### Ausfüllbeispiele

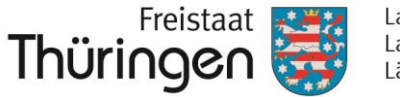

Landesamt für Landwirtschaft und Ländlichen Raum

Leistungsparameter Antragsteller

| Leistungsparameter Antragsteller                                                    | Leistungsparameter UNB                                                  |
|-------------------------------------------------------------------------------------|-------------------------------------------------------------------------|
| Maßnahme M<br>Bewirtschaftungsruhe                                                  | Abstimmungsergebnisse der<br>UNB liegen noch nicht vor                  |
| Standard                                                                            | Der Zeitraum der                                                        |
| Zeitraum<br>11.04. bis 20.06.                                                       | Bewirtschaftungsruhe<br>richtet sich nach der<br>der durchschnittlichen |
| Nachbeweidung zulässig                                                              | Höhe über NN der                                                        |
| Nein                                                                                | Antragstläche – dies<br>wird automatisiert                              |
| Größe der Schonfläche                                                               | terminiert!                                                             |
| Schonfläche entfällt                                                                |                                                                         |
| Zusätzliche Angaben<br>Unterstützung beim Ausfüllen der<br>Leistungsparameter durch |                                                                         |
| NATURA2000-Station Weimar                                                           | Maßnahme M                                                              |
|                                                                                     | Bewirtschaftungsruhe                                                    |
|                                                                                     | Standard × •                                                            |
|                                                                                     | Zeitraum                                                                |
|                                                                                     | ♥ 01.04. bis 10.06.                                                     |
|                                                                                     |                                                                         |

| Bewirtschaftungsruhe              |       |        |
|-----------------------------------|-------|--------|
| Standard                          | × •   |        |
| Zeitraum                          |       |        |
| 11.04. bis 20.06.                 |       |        |
| Nachbeweidung zulässig            |       |        |
| Ja                                | × •   |        |
| Größe der Schonfläche             |       | C<br>S |
| mind. 10% (Standard)              | × •   | S      |
| Zeitraum der Schonfläche          |       | F      |
| Standard                          | /-    | A<br>V |
| Zeitraum Schonfläche              |       | te     |
| 11.04. bis 20.07.                 |       |        |
| Nutzung der Schonfläche           |       | Z      |
| Mulchen zulässig                  | × •   |        |
| Nutzungsintervall der Schonfläche |       | Z      |
| Jährliche Nutzung der Schonfläche | e(× • |        |

Abstimmungsergebnisse der

UNB liegen noch nicht vor

Leistungsparameter UNB

Der Zeitraum der Schonfläche richtet sich nach der durchschnittlichen Höhe über NN der Antragsfläche – dies wird automatisiert erminiert!

| Zeitraum der Schonfläche |     |  |
|--------------------------|-----|--|
| Standard                 | × • |  |
| Zeitraum Schonfläche     |     |  |
| 01.04. bis 10.07.        |     |  |

#### 05.09.2022

Ref. 52 Flächen, Angela Homzyk

Leistungsparameter durch

Niemand

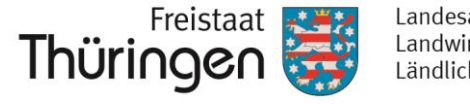

Landesamt für Landwirtschaft und Ländlichen Raum

#### 2.

#### Weitergabe der abstimmungsrelevanten Antragsobjekte an die UNB per Kommando:

- UNB-abstimmungsrelevante Flächen werden im Verpflichtungsregister des Antragstellers automatisiert gekennzeichnet und der zuständigen UNB lagebezogen zugeordnet.
- Per Kommando übergibt der Antragsteller die Antragsobjekte und die zugehörigen Geometrien an die UNB.
  - Diese liegen anschließend im Fachbereich "Abstimmungsregister" in PORTIA zur UNB-Abstimmung vor.
  - Falls Leistungsparameter durch den Antragsteller eingetragen wurden, sind diese direkt am Antragsobjekt im Abstimmungsregister vorhanden.

#### 3.

#### Prüfen/Übernehmen/Bearbeiten der Antragsobjekte durch die UNB:

- Der UNB-Mitarbeiter meldet sich in PORTIA im Fachbereich "Abstimmungsregister" an und bekommt die abzustimmenden Antragsobjekte antragstellerbezogen angezeigt.
  - Die zu pr
    üfenden Antragsobjekte mit ihren Angaben zur KULAP-Ma
    ßnahme, Managementauflagen, Leistungsparametern und zugeh
    örigen Geometrien werden anschlie
    ßend durch die UNB-Bearbeiter entsprechend eingesehen und gepr
    üft.
  - Die ggf. vom Antragsteller vorausgefüllten Leistungsparameter können durch den UNB-Bearbeiter per Kommando übernommen und anschließend ggf. angepasst werden. 100

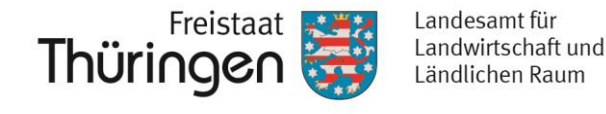

- Wenn Sie die Angaben am Antragsobjekt (alphanumerisch und geometrisch) sowie ggf. der Leistungsparameter abgeschlossen haben, müssen Sie die abstimmungsrelevanten Antragsobjekte "zur Abstimmung" weitergeben.
- Dies können Sie direkt in der Detailansicht auslösen:

| 4272601                                                        | Ra      |                   |                |                   |
|----------------------------------------------------------------|---------|-------------------|----------------|-------------------|
| ntragsobjekt Testfläche 3 🔨                                    | 7       |                   |                |                   |
| Bearbeiten 🎤 Zur Abstimmung 🔶                                  | Antrags | objekt löschen  🗎 |                |                   |
| 0 Harte Plausibilitäten                                        | ~       | Antragsjahr       | Identifikation |                   |
| 0 Weiche Plausibilitäten                                       | ~       | 2022              | Testfläche 3   |                   |
| 1 Hinweise                                                     | ^       | Art der Förderung |                | Abstimmungsstatus |
| Die Prüfung wurde am 30.06.2022 um 14:17:33 Uhr abgeschlossen. |         | Einzelförderung   |                | Noch abzustimmen  |

• Alternativ können Sie es auch an der Fläche in der Hauptansicht auslösen:

| - | 2022                  | Testfläche 3 | DETHLIGL54272H01 | Mx1 | 2,4957 ha Noch abzustimmen          |
|---|-----------------------|--------------|------------------|-----|-------------------------------------|
|   | Zur Abstimmung        | fläche 1     |                  | E2  | 25,0000 ha Nicht abstimmungsrelevar |
| < | Antragsobjekt löschen |              |                  |     |                                     |

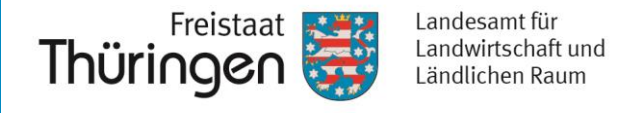

 Sobald das Kommando ausgelöst wurde, wechselt der Status des Antragsobjektes auf "in Abstimmung":

| Antragstellerangaben |                 |                         | UNB-Abstimmungsergebnis |                 |                   |        |              |
|----------------------|-----------------|-------------------------|-------------------------|-----------------|-------------------|--------|--------------|
| Maßnahme 🗘 🔻         | Größe in ha 🗘 🔻 | Prüfergebnis 🗘 🔻        | Maßnahme 🗘 🔻            | Größe in ha 🗘 🍸 | Prüfergebnis 🗘 🔻  | Status |              |
| E2                   | 25,0000 ha      | Nicht abstimmungsreleva | 31                      |                 |                   | 1      | ^            |
| К2                   | 0,5626 ha       | Nicht beantragbar       | К2                      | 0,5626 ha       | Nicht beantragbar | 1      |              |
| Mx1                  | 2,2096 ha       | Noch abzustimmen        |                         |                 |                   | 1      |              |
| E2                   | 25,0000 ha      | Nicht abstimmungsreleva | а                       |                 |                   | 1      | n Abstimmung |
| F3                   | 0,3725 ha       | Noch abzustimmen        |                         |                 |                   | 1      | ~            |

- Nach Übergabe der Flächen an die UNB sind diese für die UNB-Bearbeiter sichtbar und müssen geprüft werden.
- Wir bitten Sie, sich unbedingt mit der/den UNB, die f
  ür Ihre Antragsobjekte zust
  ändig ist/sind, ins Benehmen zu setzen und gemeinsam die Ma
  ßnahmen, die Leistungsparameter sowie m
  ögliche Managementauflagen Ihrer zu beantragenden Fl
  ächen abzustimmen.

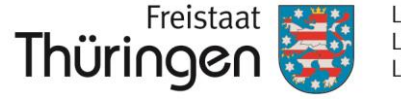

#### 4.

#### Weitergabe der abgestimmten Antragsobjekte an den Antragsteller per Kommando und Bestätigung durch den Antragsteller:

- Nachdem die Fläche zwischen Antragsteller und UNB abgestimmt wurde und alle notwendigen Eingaben durch die UNB am "Abstimmungsregister" erfolgten, übergibt der UNB-Bearbeiter das Antragsobjekt per Kommando zurück an den Antragsteller.
- Das Abstimmungsergebnis ist anschließend f
  ür den Antragsteller im "Verpflichtungsregister" einsehbar und liegt dort zur Best
  ätigung vor.
- Die Bestätigung muss explizit durch den Antragsteller erfolgen erst dann ist die Einreichung des Antragsobjektes möglich.

 Sofern neue Abstimmungen notwendig sind (nachträgliche Änderungen durch den Antragsteller) oder die Eingaben der UNB durch den Antragsteller nicht bestätigt werden können, ist ein erneuter Abstimmungsprozess (ab Punkt 1) durchzuführen.

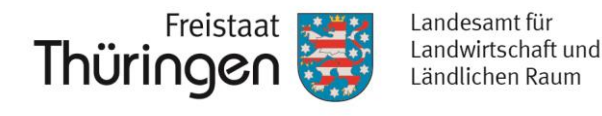

- Wurden die Pr
  üfungen/ Abstimmungen durch die UNB beendet und die Fl
  ächen an Sie zur
  ückgegeben, wechselt an den Fl
  ächen der Status von 
  "in Abstimmung" auf 
  "in Bearbeitung".
- Zusätzlich sind die Spalten "UNB-Abstimmungsergebnis" gefüllt.
- Hier im Beispiel hat die UNB die Ma
  ßnahme als "Beantragbar" eingestuft, was als Pr
  üfergebnis UNB sichtbar ist.

|                  | UNB-Abstimmungsergebnis |                 |                  |        |   |
|------------------|-------------------------|-----------------|------------------|--------|---|
| Prüfergebnis 🗘 🔻 | Maßnahme 🗘 🔻            | Größe in ha 🗘 🔻 | Prüfergebnis 🗘 🔻 | Status |   |
| Noch abzustimmen | Mx1                     | 0,8196 ha       | Beantragbar      | 1      | Ŷ |

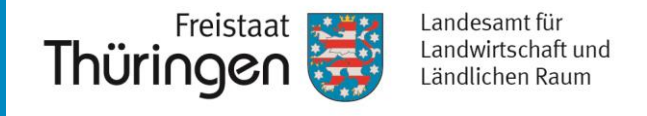

- Prüfen Sie nunmehr bitte die UNB-Angaben.
- Sind Sie einverstanden damit, d.h. entspricht dies den Absprachen zwischen Ihnen und der UNB, müssen Sie die UNB-Abstimmungswerte übernehmen.
- Klicken Sie dafür in der Listenansicht auf und führen Sie anschließend das Kommando "Abstimmungswerte übernehmen" aus.

|   | Antonio la la Alexa     | lde settlese 🔺 📼 |                    |              | Antragstellerangaben |
|---|-------------------------|------------------|--------------------|--------------|----------------------|
|   | Antragsjanr + T         |                  | Feldblockident + 1 | Maßnahme 🗘 🔻 | Größe in ha 🗘 🔻      |
|   |                         | Tootfache 99     | DETHLIGL50401N07   | Mx1          | 0,8196 ha            |
| < | Detailansicht           |                  |                    |              |                      |
| - | Zur Abstimmung          |                  |                    |              |                      |
|   | Abstimmungswerte überne | ehmen            |                    |              |                      |
|   | Antragsobjekt löschen   |                  |                    |              |                      |

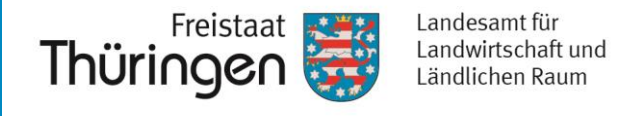

• Mit Ausführen des Kommandos wechselt das Prüfergebnis der Antragstellerangaben ebenfalls auf "Beantragbar":

|   | Antonin la A    | Identifikation 🗘 🔻 | Feldblockident 🗘 🔻 | Antragstellerangaben |                 |                  | UNB-Abstimmungsergebnis |                 |                  |        |
|---|-----------------|--------------------|--------------------|----------------------|-----------------|------------------|-------------------------|-----------------|------------------|--------|
|   | Antragsjanr 👻 Y |                    |                    | Maßnahme 🗘 🔻         | Größe in ha 🗘 🔻 | Prüfergebnis 🗘 🍸 | Maßnahme 🗘 🔻            | Größe in ha 🗘 🔻 | Prüfergebnis 🗘 🔻 | Status |
| : | 2022            | Testfläche 99      | DETHLIGL50401N07   | Mx1                  | 0,8196 ha       | Beantragbar      | Mx1                     | 0,8196 ha       | Beantragbar      | 1      |

Jetzt können Sie das Antragsobjekt per Kommando "Zur Beantragung vorsehen":

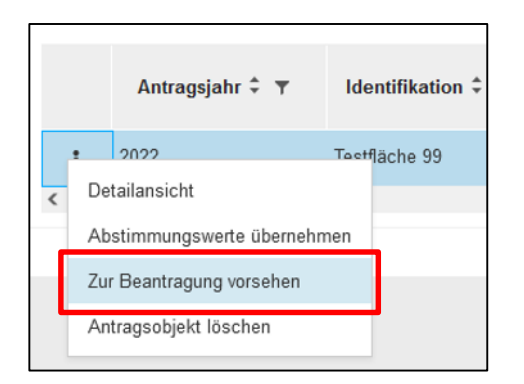

Anschließend wechselt der Status des Antragsobjektes auf "zur Beantragung vorsehen.

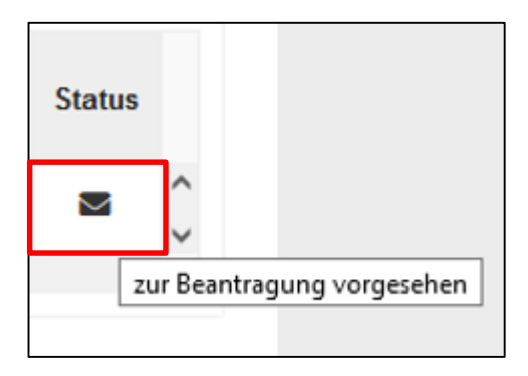

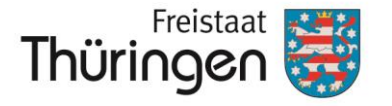

### 5. Generierung des KULAP-Antrages auf Bewilligung inkl. der KULAP-Flächenliste und Online Einreichung via VERONA

100

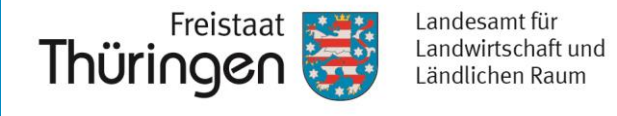

- Die Maßnahmen an Antragsobjekten, welche den Status "zur Beantragung vorsehen" haben, werden automatisch in den Antrag auf Bewilligung übernommen (siehe Folien 113 - 117).
- Hier: M11

| Allgemein                                                            | Ackerland         | Ökologischer Landt     | au    | Biotopgr   | rünland                             |                    |  |  |  |
|----------------------------------------------------------------------|-------------------|------------------------|-------|------------|-------------------------------------|--------------------|--|--|--|
| Ganzjahresbeweidung und Artenreiches Grünland und Streuobst Hinweise |                   |                        |       |            |                                     |                    |  |  |  |
| Neuantrag (NA) Maßnahmen auf Biotopgrünland                          |                   |                        |       |            |                                     |                    |  |  |  |
| M - Mahd von Biotopgrünland                                          |                   |                        |       |            |                                     |                    |  |  |  |
| Basisförderu                                                         | ung               |                        |       | mit zu     | ısätzlichen M                       | lanagementauflagen |  |  |  |
| <mark>∠</mark> M11 - unt                                             | ter 15% Hangne    | igung                  |       | M1         | 2                                   |                    |  |  |  |
| M21 - grö                                                            | ößer/gleich 15 bi | s kleiner 25% Hangnei  | gung  | <u></u> M2 | 2                                   |                    |  |  |  |
| M31 - grö                                                            | ößer/gleich 25%   | Hangneigung            |       | <u></u> M3 | □ M32                               |                    |  |  |  |
| W - Beweid                                                           | ung von Bioto     | ogrünland              |       |            |                                     |                    |  |  |  |
| Basisförder                                                          | ung               |                        |       | mit zu     | mit zusätzlichen Managementauflagen |                    |  |  |  |
| W11 - uni                                                            | ter 15% Hangne    | igung                  |       | W1         | W12                                 |                    |  |  |  |
| W21 - grà                                                            | ößer/gleich 15 b  | is kleiner 25% Hangnei | igung | ₩2         | □ W22                               |                    |  |  |  |
| W31 - grċ                                                            | ößer/gleich 25%   | Hangneigung            |       | <b>₩</b> 3 | □ W32                               |                    |  |  |  |
| H - Hütesch                                                          | afhaltung auf     | Biotopgrünland         |       |            |                                     |                    |  |  |  |
| Basisförderu                                                         | ung               |                        |       | mit zu     | mit zusätzlichen Managementauflagen |                    |  |  |  |
| 🗌 H11 - unt                                                          | er 15% Hangne     | igung                  |       | □ H1       | □ H12                               |                    |  |  |  |
| H21 - größer/gleich 15 bis kleiner 25% Hangneigung                   |                   |                        |       |            | □ H22                               |                    |  |  |  |
| 🗌 H31 - grö                                                          | ßer/gleich 25%    | Hangneigung            | □ H32 |            |                                     |                    |  |  |  |
| BE - Erschv                                                          | werniszuschlag    | I                      |       |            |                                     |                    |  |  |  |
| BE - Erschwerniszuschlag                                             |                   |                        |       |            |                                     |                    |  |  |  |
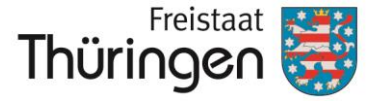

# **10. Allgemeine Hinweise**

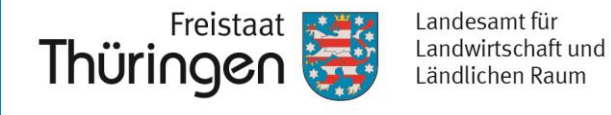

 Alle Spalten in der Listenansicht können sortiert (aufwärts/abwärts) und gefiltert werden.

| ge                 | Neues Antrag<br>+  | sobjekt 📋    | 2022 <b>T</b> Alle   | Antragsobjekte           | ×            | Q suchen             |                   |        |   |
|--------------------|--------------------|--------------|----------------------|--------------------------|--------------|----------------------|-------------------|--------|---|
|                    |                    |              | Antragstellerangaben |                          | U            | NB-Abstimmungsergebn | is                | Status |   |
| Identifikation 🗧 🝸 | Feldblockident 🗧 🕈 | Maßnahme 🗘 🔻 | Größe in ha 🗧 🔻      | Prüfergebnis 🛊 🔻         | Maßnahme 🗘 🔻 | Größe in ha 🗘 🔻      | Prüfergebnis 🗘 🔻  | Status |   |
| Testfläche 1       |                    | E2           | 25,0000 ha           | Nicht abstimmungsrelevar |              |                      |                   | /      | ^ |
| Testfläche 2       | DETHLIGL46322L05   | К2           | 0,5626 ha            | Noch abzustimmen         | K2           | 0,5626 ha            | Nicht beantragbar | /      |   |
| Testfläche 3       | DETHLIGL54272H01   | Mx1          | 2,4957 ha            | Noch abzustimmen         |              |                      |                   | -      |   |
| Testfläche 1       |                    | E2           | 25,0000 ha           | Nicht abstimmungsreleva  |              |                      |                   | 1      | ~ |
|                    |                    |              |                      |                          |              |                      |                   | >      |   |

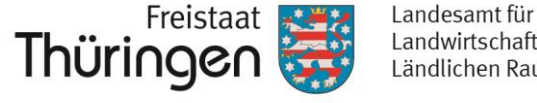

Landwirtschaft und Ländlichen Raum

Übergreifend kann die Ansicht der Gesamtliste gefiltert werden:

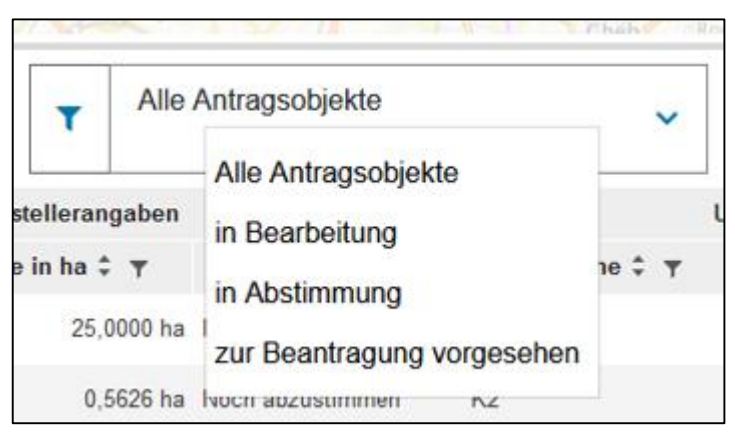

Über eine Suchfunktion kann innerhalb der Liste auf verschiedene Einträge gesucht werden:

| Neues Antrag<br>+  | jsobjekt 💼   | 2022 <b>T</b> Alle   | Antragsobjekte           | ~            | ٩       | E2              |                  |         |       |
|--------------------|--------------|----------------------|--------------------------|--------------|---------|-----------------|------------------|---------|-------|
| Foldblockident * 🔻 |              | Antragstellerangaben |                          |              | UNB-Abs | stimmungsergebr | nis              | Charles |       |
|                    | Maßnahme 🗘 🔻 | Größe in ha 🗘 🔻      | Prüfergebnis 🗘 🔻         | Maßnahme 🗘 🔻 | Grö     | ße in ha 🗘 🔻    | Prüfergebnis 🗘 🔻 | Status  | ,<br> |
|                    | E2           | 25,0000 ha           | Nicht abstimmungsreleval |              |         |                 |                  |         | ^     |
|                    | E2           | 25,0000 ha           | Nicht abstimmungsrelevar |              |         |                 |                  | 1       | ~     |
|                    |              |                      |                          |              |         |                 |                  | 1       | >     |

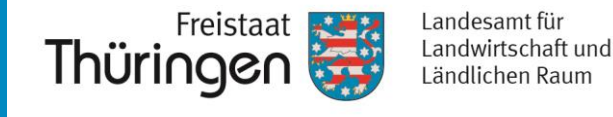

|                                       |                                                                                                    | Antragsobjekt Testfläche 4 🧥                                                                                                    |   |          |                                     |
|---------------------------------------|----------------------------------------------------------------------------------------------------|----------------------------------------------------------------------------------------------------|---|----------|-------------------------------------|
|                                       |                                                                                                    | Bearbeiten 🧪 Zur Abstimmung 🔶                                                                                                    | A | ntragsot |                                     |
|                                       | Die Anzahl der<br>Prüfungsergebnisse<br>ist schnell ersichtlich.                                                                                       | 0 Harte Plausibilitäten<br>1 Weiche Plausibilitäten                                                                                                    |   | ~<br>~   |                                     |
|                                       |                                                                                                    | 1 Hinweise                                                                                                    |   | ~        | Durch Anklicken der Haken rechts    |
| <u>Harte</u><br>Wen<br>Einre          | e Plausibilitäten:<br>n diese nicht behoben werden, ist eine<br>eichung nicht zulässig.                                                                | 0 Harte Plausibilitäten                                                                                                    |   | ~        | werden die<br>Details<br>angezeigt. |
| Weid<br>Wen<br>Einre<br>die F<br>abge | che Plausibilitäten:<br>n diese nicht behoben werden, ist eine<br>eichung trotzdem zulässig. Ggf. wird<br>läche in der Verwaltungskontrolle<br>elehnt. | <ol> <li>Weiche Plausibilitäten</li> <li>Antragsfläche liegt nicht mit mindestens der Hälfte der<br/>Fläche innerhalb der KULAP2022-Kulisse "F".</li> </ol> | r | ~        |                                     |
| <u>Hinv</u><br>Hier<br>Hinv<br>Aus    | <u>veise:</u><br>werden technische oder fachliche<br>veise ausgegeben. Diese haben keine<br>wirkungen auf Ihren Antrag.                                | Hinweise     Die Prüfung wurde am 30.06.2022 um 16:01:22 Uhr<br>abgeschlossen.                                                                              |   | ^        |                                     |

112

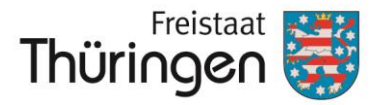

# 11. Anträge

#### PORTIA

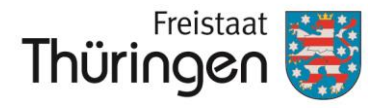

Landesamt für Landwirtschaft und Ländlichen Raum

#### VERONA

#### Dokumente

Finden Sie weiterführende Informationen zu den Antragsverfahren.

Dokumente →

VERONA

#### Verpflichtungsregister

Verwalten Sie Ihre KULAP-Verpflichtungen als Grundlage für die KULAP-Antragstellung.

#### Verpflichtungsregister →

#### VERONA

#### Anträge

Stellen Sie Anträge und verwalten Sie diese. Behalten Sie den Überblick über das Verfahren.

Anträge →

#### Wählen Sie Ihren Fachbereich

#### VERONA

#### Flächenbezogene Antragstellung

Verwalten Sie Ihre Anträge oder kommunizieren Sie mit der Behörde.

Zum Fachbereich →

#### SONI

#### Schulobst und -gemüse

Verwalten Sie Ihre Anträge oder kommunizieren Sie mit der Behörde.

Zum Fachbereich →

#### ILONA

#### Integrierte Ländliche Entwicklung

Verwalten Sie Ihre Anträge oder kommunizieren Sie mit der Behörde.

Zum Fachbereich →

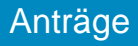

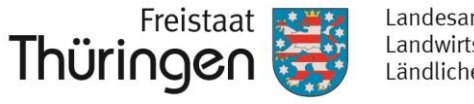

• Hier ist der "Antrag auf Bewilligung KULAP2022" einsehbar.

#### Achtung:

### Die Angaben zu beantragten Maßnahmen werden **vollständig** aus dem Verpflichtungsregister abgeleitet, manuelle Eintragungen können nicht vorgenommen werden.

| Antragsart                                                                                                    | Förderung | Anlagen | Datum |   |
|----------------------------------------------------------------------------------------------------|-----------|---------|-------|---|
|                                                                                                    | rototung  | Anagon  | Dutum | • |
| Antrag auf Bewilligung zum Thüringer<br>Programm zur Förderung von umwelt- und<br>klimagerechter Landwirtschaft, Erhaltung der<br>Kulturlandschaft, Naturschutz und<br>Landschaftspflege (KULAP 2022) |           |         |       | , |

| Allgemein          | Ackerland         | Ökologischer Land          | dbau Biotop       | ogrünland        |             |                       | Allgen                | nein Ackerla                                          | nd Ökologisch                                     | ner Landba               | au Bio                   | topgrünland                                                                                                    |                                 |                      | für              | F.         |
|--------------------|-------------------|----------------------------|-------------------|------------------|-------------|-----------------------|-----------------------|-------------------------------------------------------|---------------------------------------------------|--------------------------|--------------------------|----------------------------------------------------------------------------------------------------|---------------------------------|----------------------|------------------|------------|
| Ganzjahresb        | eweidung und A    | Artenreiches Grünland      | und Streuobst     | Hinweise         |             |                       | Ganzj                 | ahresbeweidung                                        | und Artenreiches G                                | irünland u               | nd Streuob               | st Hinwei                                                                                                    | se                              |                      | Raum             | 1          |
|                    |                   |                            |                   |                  |             |                       | Neua                  | intrag (NA) Maßn                                      | ahmen auf Ackerlar                                | nd                       |                          |                                                                                                    |                                 |                      |                  |            |
|                    |                   |                            | änteren D         |                  |             |                       | B - m                 | nehrjährige Blüh                                      | lächen mit gebiets                                | seigenem                 | n Saatgut                |                                                                                                    |                                 |                      |                  |            |
| Antrag al          |                   | gung zum In                | uringer P         | rogramm          | zur F       | orderun               | G<br>□B·              | - mehrjährige Blül                                    | nflächen mit gebiets                              | seigenem                 | Saatgut                  |                                                                                                    |                                 |                      |                  |            |
| on umw             | elt- und k        | limagerecht                | er Landwi         | rtschaft,        | Erha        | Itung de              | RA -                  | Ackerrandstreif                                       | n                                                 |                          |                          |                                                                                                    |                                 |                      |                  |            |
| Kulturian<br>2022) | idschaft,         | Naturschutz                | und Land          | scnattsp         | riege       | (KULAP                | auße<br>Anwe<br>PflSc | rhalb der vom V<br>endungsverbote<br>hAnwV) betroffen | erbot von Pflanzer<br>von Pflanzen<br>en Gebieten | nschutzmit<br>Ischutzmit | tteln gemäl<br>tteln (Pf | ß § 4 Absatz<br>flanzenschutz-A                                                                                                    | 1 der Verordnu<br>Anwendungsver | ung über<br>ordnung- |                  |            |
| ach Entwurf de     | er Förderrichtlin | ie KULAP 2022 in Ve        | rbindung mit dei  | m GAP-Strateg    | ieplan fü   | r die                 | □ R/                  | A11 - Ackerrandst                                     | reifen - Basis                                    |                          |                          |                                                                                                    |                                 |                      |                  |            |
| Bundesrepublik     | Deutschland u     | nd der Verordnung (E       | U) 2021/2115 d    | es Europäische   | en Parlan   | nents und des         |                       | A21 - Ackerrandst                                     | reifen - Basis mit do                             | oppeltem l               | Reihenabst               | tand                                                                                                    |                                 |                      |                  |            |
| Rates vom 2. D     | ezember 2021      | mit Vorschriften für di    | e Unterstützung   | der von den M    | litgliedsta | aten im               |                       | A31 - Ackerrandst                                     | reifen - Basis mit                                | Allgemeir                | n Acker                  | land Ökolog                                                                                                    | jischer Landbau                 | Biotopgrü            | nland            |            |
| Rahmen der Ge      | emeinsamen Ag     | rarpolitik zu erstellen    | den und durch d   | en Europäisch    | en Garar    | ntiefonds für di      | einner                | halb der vom Verl                                     | oot von Pflanzens                                 | Ganzjahr                 | resbeweidung             | g und Artenreiche                                                                                                    | es Grünland und S               | Streuobst            | Hinweise         |            |
| andwirtschaft.     | (EGFL) und der    | n Europäischen Land        | wirtschaftsfonds  | für die Entwick  | dung des    | ländlichen            | Anwe                  | endungsverbote v<br>hAnwV) betroffen                  | on Pflanzenschut<br>en Gebieten                   |                          |                          |                                                                                                    |                                 |                      |                  |            |
| Raums (ELER)       | zu finanzierend   | len Strategiepläne (G      | AP-Strategieplä   | ne) und zur Au   | fhebung     | der Verordnun         | g DRA                 | A12 - Ackerrandst                                     | reifen - Basis                                    | Neuantra                 | ag (NA) Maß              | nahmen – Okolo                                                                                                    | gischer Landbau                 |                      |                  |            |
| EU) Nr. 1305/2     | 2013 sowie der    | Verordnung (EU) Nr.        | 1307/2013 in de   | r jeweils gelten | den         |                       |                       | 22 - Ackerrandst                                      | reifen - Basis mit                                | ÖL1 - Öl                 | kologischer              | Landbau - Einfi                                                                                                    | ührung                          |                      |                  |            |
| assung.            |                   |                            |                   |                  |             |                       | □ R/                  | A32 - Ackerrandst                                     | reifen - Basis mit                                | _ ÖL1A                   | L - Ackerland            | d - Einführung                                                                                                    |                                 |                      |                  |            |
| inzureichen in     | n TIIIP bis 05    |                            | termin)           |                  |             |                       | ST -                  | Schonstreifen / S                                     | Schonflächen                                      |                          | H - Gemüsel              | a - Einführung<br>bau - Finführung                                                                                                    |                                 |                      |                  |            |
| .Inzureichen in    | IT TELETY DIS US. | <b>03.2022</b> (Ausseniuss | lernin)           |                  |             |                       | □ ST                  | - Schonstreifen                                       | Schonflächen                                      | ∏ÖL1D                    | )K - Dauer- o            | der Baumschulk                                                                                                    | ulturen - Einführun             | ng                   |                  |            |
|                    |                   |                            |                   |                  |             | KU22                  | SG -                  | Schlagteilung                                         |                                                   | ÖL2 - Öl                 | kologischer              | Landbau - Beib                                                                                                    | ehaltung                        |                      |                  |            |
|                    |                   |                            |                   |                  |             |                       | □so                   | G - Schlagteilung                                     |                                                   | □ÖL2A                    | L - Ackerland            | d - Beibehaltung                                                                                                    |                                 |                      |                  |            |
| Personenident      |                   |                            |                   |                  |             | Allgemein Ackerlan    | d Ökolo               | gischer Landbau                                       | Biotopgrünland                                    |                          | đ                        | d - Beibehaltung                                                                                                    |                                 |                      |                  |            |
| 1609876543         | 321               |                            |                   |                  |             | Ganzjahresbeweidung u | nd Artenreich         | es Grünland und Str                                   | euobst Hinweise                                   |                          |                          | bau - Beibehaltur                                                                                                    | ng<br>ulturen Beibebalt         | tuna                 |                  |            |
| 1000070040         |                   |                            |                   |                  |             | Neuantrag (NA) Maßna  | hmen auf Bio          | topgrünland                                           |                                                   |                          | r                        |                                                                                                    |                                 |                      |                  |            |
| Jame bzw. Unt      | ernehmenshez      | eichnung                   |                   |                  |             | M - Mahd yon Biotopg  | rünland               |                                                       |                                                   | 4                        | Allgemein                | Ackerland                                                                                                    | Okologische                     | er Landbau           | Biotopgrünla     | ind        |
|                    | emennensbez       | Jernung                    |                   |                  |             | Basisförderung        | amana                 |                                                       | mit zusätzlichen Ma                               | anage                    | Ganzjahrest              | beweidung und                                                                                                    | Artenreiches Grü                | ünland und S         | treuobst H       | inweise    |
| Mustermann         | , Max             |                            |                   |                  |             | ☐ M11 - unter 15% Har | igneigung             |                                                       | □ M12                                             |                          | Neuantrag (              | (NA) Maßnahm                                                                                                    | en Ganzjahresbe                 | eweidung und         | d Artenreiches ( | Grünland 2 |
|                    |                   |                            |                   |                  |             | M21 - größer/gleich   | 15 bis kleiner        | 25% Hangneigung                                       | M22                                               |                          | G - Ganzial              | bresbeweidun                                                                                                    | a                               |                      |                  |            |
| ch/Wir beantra     | ige/n hiermit die | e Bewilligung der Teil     | nahme am KUL      | AP für Fläche    | n nachfol   | M31 - größer/gleich 2 | 25% Hangnei           | gung                                                  | □ M32                                             |                          | □G1 - Gar                | nziahresbeweid                                                                                                    | ung Basis                       |                      |                  | -          |
| Aaßnahmen, u       | nd gehe/n dam     | t Verpflichtungen für      | einen fünfjährige | en Verpflichtung | gszeitrau   | Basisförderung        | otopgrunian           | u                                                     | mit zusätzlichen Ma                               | anage                    | G2 - Gar                 | nzjahresbeweid                                                                                                    | ung mit Manager                 | mentauflage          |                  |            |
| ois 31.12.2027     | ein. (Zutreffend  | es bitte ankreuzen)        |                   |                  |             | □ W11 - unter 15% Har | ngneigung             |                                                       | □ W12                                             |                          | K - Artenre              | iches Grünlan                                                                                                    | d - Kennarten                   | -                    |                  |            |
| ine Bewilligun     | ng der beantrag   | ten KULAP-Maßnahr          | nen steht unter   | dem Vorbeha      | lt der Ge   | W21 - größer/gleich   | 15 bis kleiner        | 25% Hangneigung                                       | □ W22                                             |                          | <mark></mark> K1 - 6 K∉  | ennarten                                                                                                    |                                 |                      |                  |            |
| GAP-Strategier     | planes Deutsch    | lands. der Entsche         | iduna der EU      | über Staatlic    | he Beih     | W31 - größer/gleich   | 25% Hangnei           | gung                                                  | □ W32                                             |                          | 🗌 K2 - 8 Ke              | ennarten                                                                                                    |                                 |                      |                  |            |
| SA 101414 (20      | )22/N) sowie o    | of, hierauf beruhend       | der notwendiae    | Anpassunge       | n in der    | H - Huteschafhaltung  | auf Biotopgr          | unland                                                | mit zusätzlichen Ma                               | anage                    |                          |                                                                                                    |                                 |                      |                  |            |
| (ULAP2022.         | ,                 |                            |                   | ,                |             | H11 - unter 15% Han   | gneigung              |                                                       | □H12                                              | Ŭ                        | Neuantrag (              | (NA) Maßnahm                                                                                                    | e Streuobst                     |                      |                  |            |
|                    |                   |                            |                   |                  |             | H21 - größer/gleich 1 | 5 bis kleiner 3       | 25% Hangneigung                                       | □ H22                                             |                          | S - Streuch              | ost                                                                                                    |                                 |                      |                  |            |
| Für Förderobje     | ekte, die im      | Jahr 2023 laufend          | len KULAP-Ve      | pflichtungen     | des För     | H31 - größer/gleich 2 | 5% Hangneig           | gung                                                  | □ H32                                             |                          | S - Streu                | iobst                                                                                                    |                                 |                      |                  |            |
| KULAP2014 un       | nterliegen, kann  | ein Antrag auf Bewilli     | gung des KULA     | P2022 nicht ge   | stellt we   | BE - Erschwerniszusc  | hlag                  |                                                       |                                                   |                          |                          |                                                                                                    |                                 |                      |                  |            |
|                    |                   |                            |                   |                  |             |                       | uniay                 |                                                       |                                                   | N                        | Vorherige                | Keine Kalender Kalender Kal | e <b>→</b>                      | 1                    | .16              |            |
| Nächste 🗲          |                   |                            |                   |                  |             |                       |                       |                                                       |                                                   | _                        |                          |                                                                                                    |                                 |                      |                  |            |

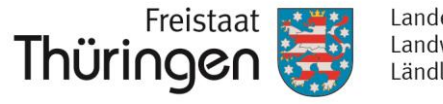

#### Wichtig:

Wenn Sie die Maßnahme "BE = Erschwerniszuschlag" beantragen, müssen Sie eine Erklärung im Formular ankreuzen und ggf. eine Eintragung vornehmen!!!

| I | BE - Erschwerniszuschlag                                                                                                    |   |
|---|----------------------------------------------------------------------------------------------------|---|
| 1 | BE - Erschwerniszuschlag                                                                                                    |   |
| , | Ich/wir erkläre/n, dass im Fall einer ersteingerichteten Fläche nach Maßnahme BE die für die<br>mechanische Nachpflege erforderliche Technik im Betrieb selber zur Verfügung steht.                                                |   |
| , | Ich/Wir erkläre/n, dass im Fall einer ersteingerichteten Fläche nach Maßnahme BE bei<br>Notwendigkeit der Inanspruchnahme externer Hilfe (von Dritten) diese durch nachfolgend<br>angeführten Partner/Dienstleister erbracht wird: |   |
|   |                                                                                                    | * |

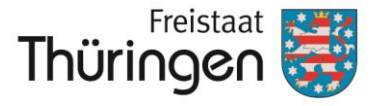

# Viel Erfolg bei der Antragstellung!